# XEROX.

# Guia de Administração do Sistema

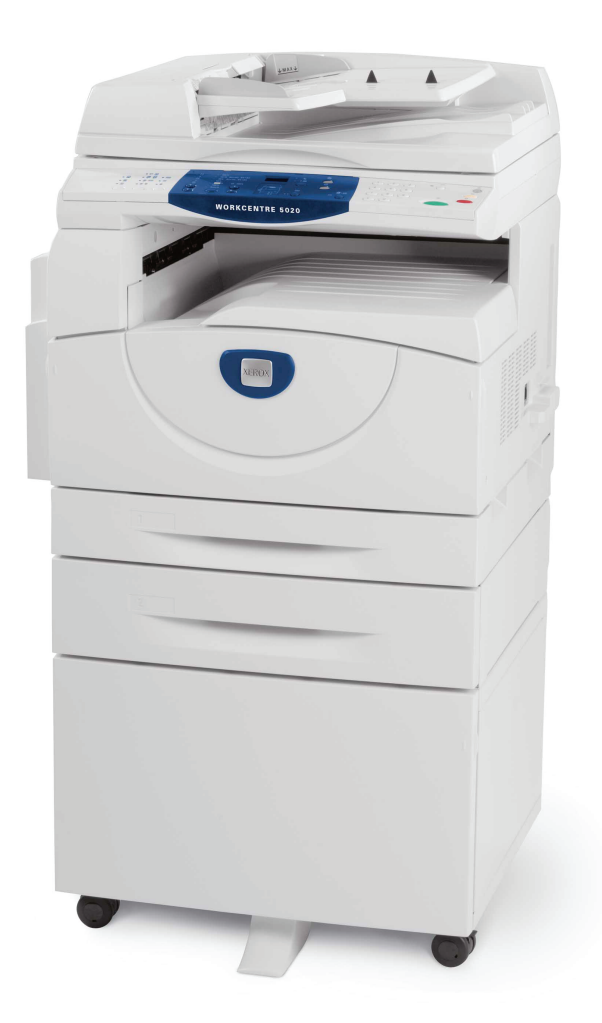

XE3027PT0-1

www.xerox.com/support

Traduzido por: Xerox GKLS European Operations Bessemer Road Welwyn Garden City Hertfordshire AL7 1BU Reino Unido

© 2008 por Fuji Xerox Co., Ltd. Todos os direitos reservados.

A proteção de direitos autorais aqui reclamada inclui todas as formas e conteúdos de material e informações suscetíveis de registro de direitos autorais como atualmente previstos estatutária ou juridicamente, ou que venham a ser no futuro, incluindo, sem restrições, o material gerado por todo e qualquer software indicado na tela, tais como ícones, representações de tela, aparências etc.

Xerox<sup>®</sup> e todos os produtos Xerox mencionados nesta publicação são marcas comerciais da Xerox Corporation. Nomes de produtos e marcas comerciais de outras companhias são aqui reconhecidos.

As informações neste documento estão corretas no momento de sua publicação. A Xerox reserva-se o direito de alterar informações a qualquer momento e sem aviso prévio. Alterações e atualizações técnicas serão acrescentadas nas próximas edições da documentação. Para obter informações mais recentes, visite www.xerox.com.br.

#### Produtos sujeitos a normas comuns de exportação

A exportação deste produto é estritamente limitada de acordo com as leis referentes ao câmbio e comércio exterior do Japão e/ou às normas de controle de exportação dos Estados Unidos. Você deve obter, se desejar exportar este produto, uma licença de exportação apropriada no governo japonês ou em sua agência e/ou aprovação de reexportação do governo dos Estados Unidos ou de sua agência.

#### Produtos sujeitos a normas suplementares de exportação

A exportação deste produto é estritamente limitada de acordo com as leis referentes ao câmbio e comércio exterior do Japão e/ou às normas de controle de exportação dos Estados Unidos. Você deve obter uma licença de exportação apropriada do governo japonês ou de sua agência e/ou a aprovação de reexportação do governo dos Estados Unidos ou de sua agência, caso seja do seu conhecimento que o produto será ou foi usado para desenvolvimento, produção ou uso de qualquer tipo de arma de destruição em massa, incluindo armas nucleares, químicas ou biológicas devido a documentos de transação como contratos e informações legais do importador.

# Índice

| 1 | Antes de utilizar a máquina                                    | 7  |
|---|----------------------------------------------------------------|----|
|   | Centro Xerox de Atendimento ao Cliente                         | 7  |
|   | Número de série                                                | 7  |
|   | Convenções                                                     | 8  |
|   | Fontes de informações relacionadas                             | 9  |
|   | 3                                                              |    |
| 2 | Manutenção                                                     | 11 |
|   | Substituição de consumíveis                                    | 11 |
|   | Adição de toner no cartucho do fotorreceptor                   | 12 |
|   | Substituição do cartucho do fotorreceptor                      | 15 |
|   | Limpeza da máquina                                             | 17 |
|   | Limpeza da parte externa da máquina                            | 17 |
|   | Limpeza da tampa do vidro de originais e do vidro de originais | 17 |
|   | Limpeza do filme e da faixa estreita de vidro                  | 18 |
|   | Limpeza do Rolo do alimentador de originais                    | 19 |
|   | Limpeza do fio do corotron                                     | 19 |
| 3 | Utilização dos Serviços de Internet do CentreWare              | 21 |
|   | Lista de verificação das informações                           | 21 |
|   | Ambientes dos Servicos de Internet do CentreWare               | 22 |
|   | Instalação dos Serviços de Internet do CentreWare              | 22 |
|   | Procedimento de instalação                                     | 22 |
|   | Configuração da comunicação em rede                            | 22 |
|   | Testar acesso                                                  | 27 |
|   | Funções padrão - Serviços de Internet do CentreWare            | 28 |
|   | Opções da interface                                            | 28 |
|   | Servicos                                                       | 29 |
|   | Status                                                         | 29 |
|   | Trabalhos                                                      | 30 |
|   | Digitalização                                                  | 30 |
|   | Propriedades                                                   | 30 |
|   | Suporte                                                        | 30 |
| 4 | Status do trabalho                                             | 31 |
| • | Verificação dos trabalhos atuais                               | 31 |
|   | Fxclusão dos trabalhos                                         |    |
|   | Verificação dos trabalhos concluídos                           | 32 |
|   |                                                                | 20 |
|   | vernicação das informações de erro                             | 33 |
| 5 | Status da máquina                                              | 35 |
|   | Verificação do status da máquina                               | 35 |

|   | Verificação do Status das bandejas                                                 | 35   |
|---|------------------------------------------------------------------------------------|------|
|   | Verificação do status de consumíveis                                               | 36   |
|   | Informações sobre a máquina                                                        | 37   |
|   | Download do software                                                               | 39   |
|   | Impressão do Relatório de configuração                                             | 39   |
|   | Exibição do Número total de páginas feitas na máquina                              | 40   |
| 6 | Configurações de ambiente da impressora                                            | 41   |
|   | TCP/IP (LPD ou Port9100)                                                           | .41  |
|   | Lista de verificação das informações                                               | 41   |
|   | Ambientes TCP/IP (LPD ou Port9100)                                                 | .42  |
|   | Instalação TCP/IP (LPD ou Port9100)                                                | .42  |
|   | Porta USB                                                                          | 45   |
|   | Lista de verificação das informações                                               | 45   |
|   | Ambiente de Porta USB                                                              | .45  |
|   | Instalação da porta USB                                                            | .46  |
|   | Configuração SNMP                                                                  | .48  |
| 7 | Configurações de ambiente do scanner                                               | 51   |
|   | Visão geral de digitalização                                                       | 51   |
|   | Digitalização com a máquina                                                        | 51   |
|   | Procedimento de configuração                                                       | 51   |
|   | Configuração da comunicação em rede                                                | .51  |
|   | Procedimento de digitalização                                                      | .53  |
|   | Configuração do computador                                                         | .54  |
|   | Configuração de uma caixa postal                                                   | .54  |
|   | Criação de uma caixa postal                                                        | .56  |
|   | Edição do umo opivo postol                                                         | . D/ |
|   | Eulção de uma caixa postal                                                         | 61   |
|   |                                                                                    | 01   |
| 8 | Contabilidade e Segurança                                                          | .63  |
|   | Visão geral de Administração de contas                                             | 63   |
|   | Usuários controlados pela Administração de contas                                  | .64  |
|   | Ativação do Modo Conta                                                             | .64  |
|   | Gerenciamento de contas do usuário                                                 | 65   |
|   | Criação/edição de uma conta de usuário                                             | 65   |
|   | Exclusão de uma conta de usuário                                                   | .67  |
|   | Gerenciamento dos contadores                                                       | 67   |
|   | Configuração dos limites de trabalhos de cópia e impressão de uma conta do usuário | .67  |
|   | Exibição do número total de cópias ou impressões para uma                          |      |
|   | conta de usuário                                                                   | 69   |
|   | Redefinição do número total de cópias e impressões para todos os usuários          | .70  |
|   | Alteração das configurações do Administrador do sistema                            | 71   |
|   |                                                                                    |      |

|     | Serviços de Internet do CentreWare                           | 106<br>107 |
|-----|--------------------------------------------------------------|------------|
|     | Serviços de digitalização                                    | 107        |
|     | Conexão de Internet/Intranet                                 | 108        |
|     | Conexão de Internet/Intranet                                 | 108        |
|     | Contro Vorov do Atondimento do Cliento                       | 110        |
|     | Centro Xerox de Atendimento ao Cliente                       | 110        |
|     | Centro Xerox de Atendimento ao Cliente                       | 110        |
|     | Exibição/Edição de informações de suporte                    | 111        |
|     | Exibição/Edição de informações de suporte                    | 111        |
|     | Exibição/Edição de informações de suporte                    | 111        |
|     |                                                              |            |
|     |                                                              |            |
|     |                                                              |            |
| 4.0 |                                                              |            |
| 40  | A se finaliza                                                | 440        |
| 40  |                                                              |            |
|     |                                                              |            |
|     | Exibição/Edição de informações de suporte                    | 111        |
|     | Evibição/Edição de informações de suporte                    | 111        |
|     | Centro Xerox de Atendimento ao Cliente                       | 110        |
|     | Contra Versu de Atendimente de Oliente                       | 440        |
|     | Conexão de Internet/Intranet                                 | 108        |
|     | Serviços de digitalização                                    | 107        |
|     |                                                              | 100        |
|     | Servicos de Internet do CentreWare                           | 106        |
|     | TCP/IP                                                       | 104        |
|     |                                                              | 104        |
|     | Procedimento de Solução de problemas                         | 104        |
|     | Problemas relacionados à rede                                | 104        |
|     | A1/A2: atolamentos de documentos                             | 103        |
|     | C3: papel atolado na bandeja manual                          | 102        |
|     | E3: papel atolado na bandeja 2                               | 101        |
|     | C2. papel atolado na bandeja 2                               | 101        |
|     | C2: papel atolado na bandeja 2                               | 101        |
|     | C1: papel atolado na bandeia 1                               | 100        |
|     | E4: papel atolado na parte interna da Tampa lateral esquerda | 99         |
|     | E2: papel atolado na parte interna da Tampa lateral esquerda | 98         |
|     | interna da Tampa lateral esquerda                            | 96         |
|     | E1: atolamento de papel na unidade do fusor e na parte       |            |
|     | Atolamentos de papel                                         | 96         |
|     | l abela de solução de problemas                              | 91         |
|     | Coalgos de erro                                              |            |
|     | Diagrama da maquina (simulação)                              | 74         |
|     |                                                              | 70         |
|     | Procedimento de eliminação de falha                          | 73         |
| 9   | Solução de problemas                                         | 73         |
|     |                                                              |            |
|     | Filtro IP (Restrição do endereco IP)                         | 72         |

# 1 Antes de utilizar a máquina

Bem-vindo à família Xerox de produtos WorkCentre.

Este Guia de Administração do Sistema fornece informações detalhadas, especificações técnicas e procedimentos para a utilização das funções integrais da máquina.

Este capítulo fornece informações das quais os usuários devem estar cientes antes de utilizar a máquina.

# Centro Xerox de Atendimento ao Cliente

Se precisar de assistência durante ou após a instalação do produto, visite o site da Xerox para obter suporte e soluções on-line.

http://www.xerox.com/support

Se precisar de mais assistência, entre em contato com nossos especialistas no Centro Xerox de Atendimento ao Cliente. Você provavelmente recebeu o número de telefone do representante local quando o produto foi instalado. Para sua conveniência e referência futura, anote o número de telefone no espaço abaixo.

Número de telefone do Centro Xerox de Atendimento ao Cliente ou do representante local:

#

Centro Xerox de Atendimento ao Cliente dos EUA: 1-800-821-2797

Centro Xerox de Atendimento ao Cliente do Canadá:1-800-93-XEROX (1-800-939-3769)

#### Número de série

Quando você liga para o atendimento ao cliente, é necessário fornecer o número de série que está localizado dentro da tampa lateral esquerda, conforme mostrado no diagrama.

Para sua conveniência, anote o número de série no espaço abaixo.

Número de série:

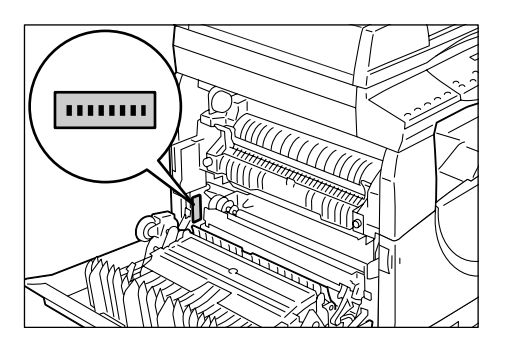

Mantenha um registro de todos os códigos de erro. Essas informações nos ajudarão a solucionar os problemas mais rapidamente.

# Convenções

Esta seção descreve as convenções utilizadas neste Guia de Administração do Sistema.

- **AVISO:** Indica enunciados que alertam sobre a possibilidade de danos pessoais.
- **CUIDADO:** Indica instruções que sugerem a possibilidade de dano mecânico resultante de uma ação.
- NOTA: Indica informações adicionais sobre operações ou funções.
- " . indica referências cruzadas neste guia e textos inseridos
- [ ]: indica valores e códigos de erro exibidos no visor e também indica os nomes de menus, janelas, caixas de diálogo, botões e outros itens exibidos no monitor do computador.
- >: Indica botões de hardware no painel de controle da máquina e teclas no teclado do computador.

Esta seção também descreve os termos utilizados neste Guia de Administração do Sistema.

- Orientação significa a direção das imagens na página. Quando a imagem está impressa verticalmente, o papel (ou outro material de impressão) pode ser alimentado pela borda longa ou pela borda curta.
- ABL (Alimentação pela borda longa) ☐ □

Ao colocar documentos e papel, insira, em primeiro lugar, a borda longa na máquina.

ABC (Alimentação pela borda curta) □ □

Ao colocar documentos e papel, insira, em primeiro lugar, a borda curta na máquina.

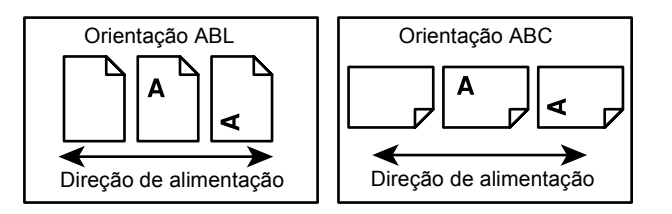

- Papel é sinônimo de material de impressão e esses termos são utilizados alternadamente.
- Máquina é sinônimo de Xerox WorkCentre 5020/DN e esses termos são utilizados alternadamente.
- Computador refere-se a um computador pessoal ou a uma estação de trabalho.
- Administrador do sistema refere-se à pessoa responsável pela manutenção da máquina, como a sua instalação, a instalação dos drivers de impressão e o gerenciamento de software.

# Fontes de informações relacionadas

As seguintes fontes de informações estão disponíveis para a máquina:

- Guia do usuário WorkCentre 5020/DN
- Guia de Administração do Sistema WorkCentre 5020/DN
- Guia de Instalação do WorkCentre 5020/DN
- Guia de Utilização Rápida do WorkCentre 5020/DN

**NOTA:** Os diagramas usados neste Guia de Administração do Sistema aplicam-se a uma máquina totalmente configurada e, portanto, podem não representar exatamente a configuração que está sendo utilizada.

**NOTA:** Todas as capturas de tela usadas neste Guia de Administração do Sistema são feitas usando o Windows XP.

# 2 Manutenção

Este capítulo explica como substituir consumíveis e como limpar a máquina.

São fornecidas as seguintes informações neste capítulo:

Substituição de consumíveis – página 11 Limpeza da máquina – página 17

# Substituição de consumíveis

Os consumíveis a seguir foram fabricados para atender às especificações da máquina.

| Consumíveis/<br>Peça de manutenção | Código do<br>produto | Rendimento<br>de páginas                | Quantidade/Caixa |
|------------------------------------|----------------------|-----------------------------------------|------------------|
| Frasco de toner                    | 106R01277            | Aprox. 6.300 páginas *1<br>(por frasco) | 2 unidades/caixa |
| Cartucho do fotorreceptor          | 101R00432            | Aprox. 22.000 páginas *2                | 1 unidade/caixa  |

- \*1: O valor do rendimento da página fornecido acima está de acordo com o ISO/IEC 19752. Este valor baseia-se no uso do papel A4 ABL. O valor serve apenas como referência e irá variar de acordo com as condições como conteúdo da impressão, cobertura de pontos (cobertura de área), tamanho do papel, tipo do papel, densidade de cópia/impressão, tipo de imagem de saída e ambiente de uso da máquina.
- \*2: Baseado nas seguintes condições: (1) cópia de 1 face (sem impressão), (2) número médio de páginas copiadas por vez: 4 páginas, (3) tamanho do papel: A4 ABL, (4) bandeja do papel: bandeja 1, (5) bandeja de saída: bandeja de saída. Esses valores são estimativas e também serão afetados por outras condições de utilização da máquina, como a freqüência com que a máquina é ligada e desligada. Pode ocorrer degradação da qualidade da imagem mesmo antes da máquina parar quando o Cartucho do fotorreceptor atingir o final de sua vida útil.

#### Manuseio de consumíveis/peças de reposição periódicas

- Não armazene as caixas de consumíveis/peças de substituição periódicas na vertical.
- Não desembale os consumíveis ou peças de substituição periódicas antes de usá-los. Evite armazenar consumíveis/peças de substituição periódicas nos seguintes locais:
  - Em temperaturas e umidade extremas
  - Próximo a aparelhos de geração de calor
  - Sob luz solar direta
  - Em locais empoeirados
- Use os consumíveis apenas conforme indicado em suas embalagens.
- Recomendamos ter sempre consumíveis de reserva disponíveis.
- Ao ligar para o Centro Xerox de Atendimento ao Cliente para solicitar consumíveis/ peças de reposição periódicas, tenha em mãos os códigos dos produtos.

 O uso de consumíveis/peças de reposição periódicas que não sejam recomendados pela Xerox podem prejudicar a qualidade e o desempenho da máquina. Use apenas consumíveis/peças de reposição periódicas que sejam recomendados especificamente pela Xerox.

#### Verificação do status de consumíveis

Se o cartucho do fotorreceptor precisar ser substituído em um futuro próximo ou se os níveis de toner caírem abaixo de um determinado limite, os respectivos indicadores do diagrama da máquina (simulação) acenderão. Se o Cartucho do fotorreceptor precisar ser substituído imediatamente ou se o toner tiver acabado, serão exibidos os respectivos códigos de erro no visor.

Para obter mais informações sobre o diagrama da máquina (simulação), consulte *Diagrama da máquina (simulação) na página 74*.

**NOTA:** Você também pode verificar o status dos consumíveis usando os Serviços de Internet do CentreWare. Para obter mais informações, consulte *Verificação do status de consumíveis na página 36*.

#### Adição de toner no cartucho do fotorreceptor

A máquina vem com um frasco de toner. Quando o nível de toner restante ficar baixo, o indicador de toner do diagrama da máquina (simulação) acenderá. Solicite um novo frasco de toner.

Quando o toner acaba no cartucho do fotorreceptor, o código de erro [J1] é exibido no visor, o indicador de toner pisca e a máquina pára. Adicione um novo frasco de toner no cartucho do fotorreceptor.

| Diagrama da máquina<br>(simulação) | Descrição/Solução                                                                                                    |
|------------------------------------|----------------------------------------------------------------------------------------------------|
| Acende                             | O nível de toner restante está baixo.<br>Disponha de um novo frasco de toner.                                                                                         |
|                                    | <b>NOTA:</b> Após o indicador de toner do<br>diagrama da máquina (simulação) acender,<br>a máquina permitirá que você copie/imprima<br>100 páginas aproximadamente.*1 |
| Pisca                              | O toner acabou. Adicione toner.                                                                                                    |
|                                    | Diagrama da máquina<br>(simulação)<br>Acende<br>Pisca<br>Pisca                                                                                                    |

\*1: O rendimento da página após o indicador de Toner do Diagrama da máquina (simulação) acender é baseado no uso do papel A4 ABL. O valor é uma estimativa e varia de acordo com as condições como conteúdo da impressão, cobertura de pontos (cobertura de área), tamanho do papel, tipo do papel, densidade de cópia/ impressão, tipo de imagem de saída e ambiente de uso da máquina.

**NOTA:** Se o código de erro [J1] aparecer no visor, o código de erro de seis dígitos [093-912] também será exibido nos Serviços de Internet do CentreWare. Para obter informações sobre como exibir o histórico de erros, consulte *Verificação das informações de erro na página 33*.

**NOTA:** Quando o nível de toner restante ficar baixo, a máquina pode parar durante a impressão para exibir o código de erro. Se isso acontecer, adicione toner para continuar copiando ou imprimindo.

#### 

• Use uma escova ou pano umedecido para limpar o toner derramado. Nunca use um aspirador de pó para derramamentos.

#### 

- Mantenha o frasco de toner fora do alcance das crianças. Se uma criança ingerir acidentalmente toner, faça-a cuspir, lavar a boca com água, beber água e consulte um médico imediatamente.
- Ao adicionar o toner ao cartucho do fotorreceptor, tenha cuidado para evitar derramamento de toner. Em caso de derramamento de toner, evite o contato com roupas, pele, olhos e boca e evite também a inalação.
- Se o toner derramar sobre a pele ou roupa, lave com sabão e água.
- Se partículas de toner caírem nos olhos, lave com bastante água por pelo menos 15 minutos até a irritação desaparecer. Consulte um médico, se necessário.
- Se partículas de toner forem inaladas, vá para um local com ar fresco e enxágüe a boca com água.
- Se você ingerir o toner, coloque-o para fora, enxágüe sua boca com água, beba muita água e consulte imediatamente um médico.

O procedimento a seguir descreve como adicionar toner no cartucho do fotorreceptor.

 Certifique-se de que a máquina não esteja processando um trabalho e então abra a tampa dianteira.

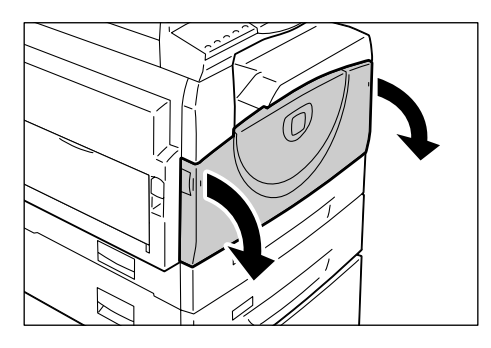

2. Puxe para cima a trava da tampa lateral esquerda para abrir a tampa lateral esquerda.

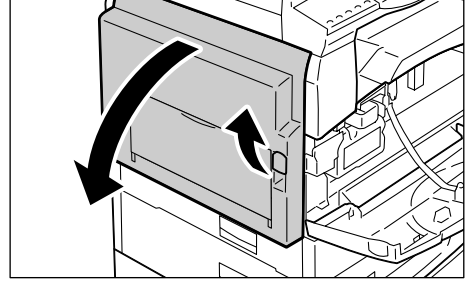

**3.** Pressione levemente a aba laranja para destravar o cartucho do fotorreceptor.

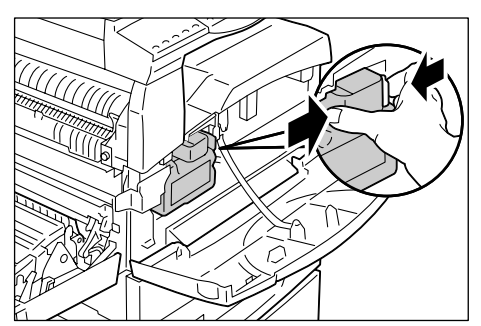

**4.** Puxe o cartucho do fotorreceptor para fora até a metade.

**NOTA:** Não toque no fotorreceptor (rolo azul) ao puxar o cartucho do fotorreceptor.

- **5.** Retire um frasco de toner novo da caixa.
- 6. Agite bem o frasco cerca de 15 vezes.

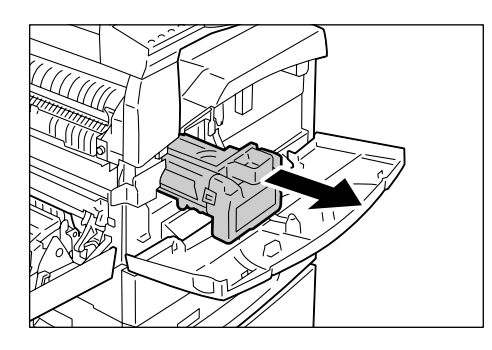

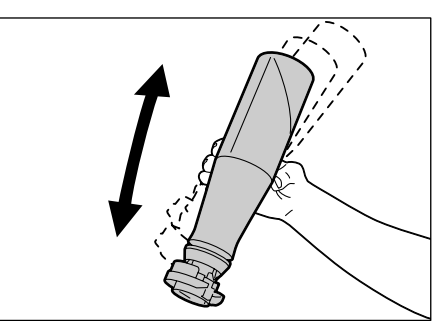

- 7. Posicione o frasco de toner na abertura do cartucho do fotorreceptor e alinhe a seta laranja do frasco do toner com a do cartucho.
- **8.** Gire o frasco de toner no sentido horário uma vez e alinhe as duas setas laranja novamente.

 Bata gentilmente no frasco várias vezes para permitir que o toner seja derramado dentro do cartucho do fotorreceptor.
 Aguarde 20 segundos e bata várias vezes para certificar-se de que o frasco de toner tenha sido totalmente esvaziado.

NOTA: Não aperte o frasco.

**NOTA:** Não encha o cartucho do fotorreceptor com mais do que um único frasco de toner por vez.

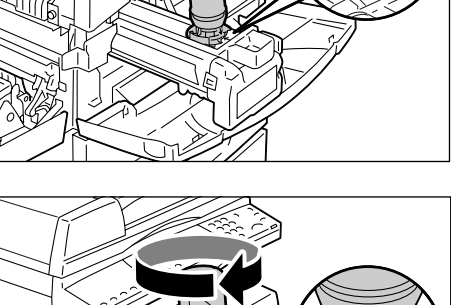

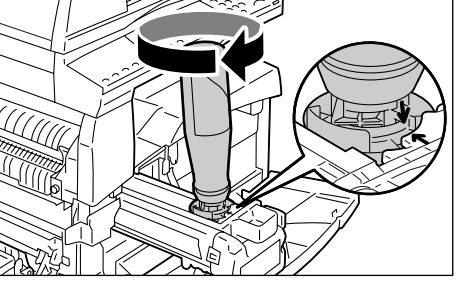

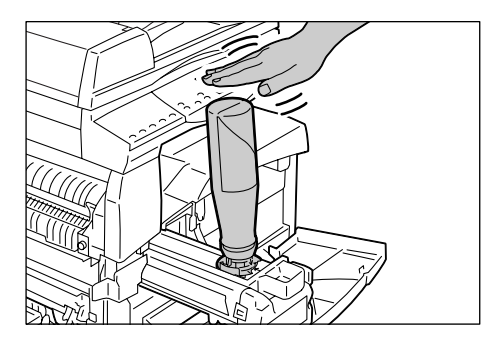

**10.** Gire o frasco de toner no sentido anti-horário até que as duas setas laranja fiquem alinhadas e remova o frasco do cartucho do fotorreceptor.

**NOTA:** Siga as instruções fornecidas no pacote para reciclar o frasco de toner vazio.

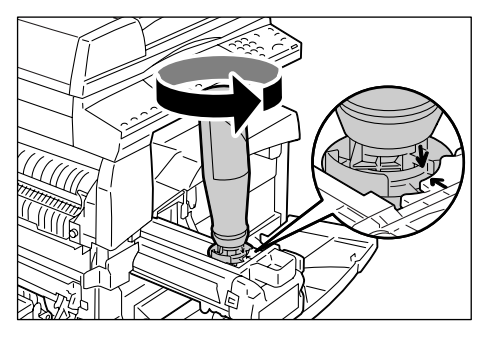

- **11.** Empurre o cartucho do fotorreceptor para dentro até que ele trave na posição.
- 12. Feche a tampa lateral esquerda e a tampa dianteira.

### Substituição do cartucho do fotorreceptor

A máquina vem com um cartucho do fotorreceptor. A máquina fornecerá um alerta acendendo ou piscando o indicador do Cartucho do fotorreceptor no Diagrama da máquina (simulação) antes do Cartucho do fotorreceptor atingir o final de sua vida útil. Siga as instruções para solicitar e substituir por um novo Cartucho do fotorreceptor. A máquina irá parar quando o Cartucho do fotorreceptor chegar no fim de sua vida útil.

| Código de erro Diagrama da máquina (simulação) |        | Descrição/Solução                                                                                                    |
|------------------------------------------------|--------|----------------------------------------------------------------------------------------------------|
| -                                              | Acende | A vida útil do cartucho do fotorreceptor<br>está próxima do fim. Disponha de um novo<br>cartucho do fotorreceptor para substituição.                                                           |
|                                                |        | <b>NOTA:</b> Após o indicador do cartucho do<br>fotorreceptor do diagrama da máquina<br>(simulação) acender, a máquina permitirá<br>que você copie/imprima 5.000 páginas<br>aproximadamente.*1 |
| J6                                             | Pisca  | A vida útil do cartucho do fotorreceptor<br>está no fim. Ele precisa ser substituído<br>por um cartucho novo.                                                                                  |

\*1: Baseado nas seguintes condições: (1) cópia de 1 face (sem impressão), (2) número médio de páginas copiadas por vez: 4 páginas, (3) tamanho do papel: A4 ABL, (4) bandeja do papel: bandeja 1, (5) bandeja de saída: bandeja de saída. Esse valor é uma estimativa e também será afetado por outras condições de uso da máquina, como a freqüência com que a máquina é ligada e desligada. Pode ocorrer degradação da qualidade da imagem mesmo antes da máquina parar quando o Cartucho do fotorreceptor atingir o final de sua vida útil.

**NOTA:** Se o código de erro [J6] for exibido no visor, o código de erro de seis dígitos [091-913] também será exibido nos Serviços de Internet do CentreWare. Para obter informações sobre como exibir o histórico de erros, consulte *Verificação das informações de erro na página 33*.

**NOTA:** O uso de cartuchos de fotorreceptor que não sejam recomendados pela Xerox podem prejudicar a qualidade e o desempenho da máquina. Use apenas cartuchos de fotorreceptor recomendados especificamente pela Xerox.

**NOTA:** Não exponha os cartuchos do fotorreceptor à luz solar direta ou luz fluorescente interna forte. Não toque ou arranhe a superfície do cartucho do fotorreceptor. Isso pode reduzir a qualidade da impressão.

NOTA: Substitua o cartucho do fotorreceptor enquanto a máquina estiver ligada.

O procedimento a seguir descreve como substituir o cartucho do fotorreceptor.

 Certifique-se de que a máquina não esteja processando um trabalho e então abra a tampa dianteira.

2. Abra a tampa lateral esquerda.

**3.** Pressione levemente a aba laranja para destravar o cartucho do fotorreceptor.

**4.** Puxe o cartucho do fotorreceptor para fora com cuidado.

**NOTA:** Não toque no fotorreceptor (rolo azul) ao puxar o cartucho do fotorreceptor.

- **5.** Retire o cartucho novo da caixa e remova a embalagem.
- **6.** Insira o novo Cartucho do fotorreceptor até a metade.
- 7. Adicione toner.

Para obter mais informações sobre como adicionar o toner, consulte *Adição de toner no cartucho do fotorreceptor na página 12.* 

**NOTA:** Um frasco de toner deve ser adquirido separadamente ao substituir o cartucho do fotorreceptor.

- 8. Empurre o cartucho do fotorreceptor para dentro até que ele trave na posição.
- 9. Feche a tampa lateral esquerda e a tampa dianteira.

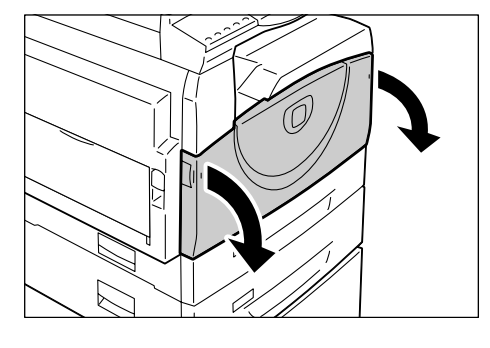

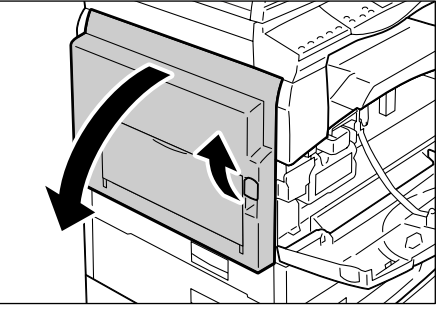

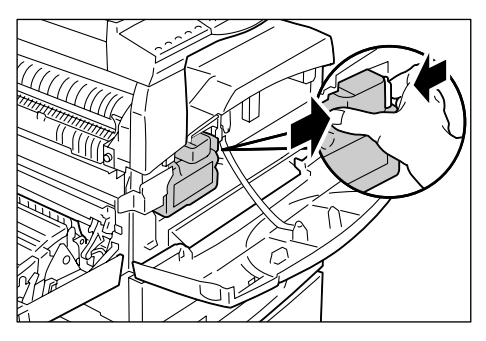

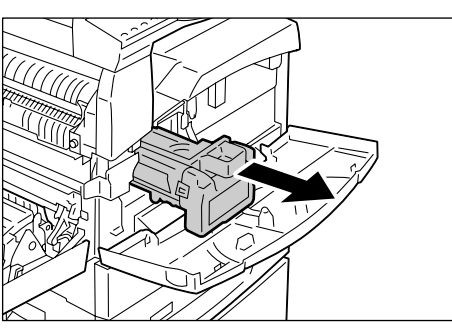

### Limpeza da máquina

As instruções de limpeza são específicas para cada peça da máquina, como a parte externa da máquina, a tampa do vidro de originais, o vidro de originais, filme, faixa estreita de vidro, rolo do alimentador de originais e arame do corotron.

Esta seção descreve como limpar cada componente da máquina.

#### Limpeza da parte externa da máquina

Esta seção descreve como limpar a parte externa da máquina.

**NOTA:** Sempre desligue a alimentação da máquina e desconecte o cabo de alimentação antes de limpar qualquer peça da máquina. A limpeza com a alimentação ligada pode causar choques elétricos.

**NOTA:** Não use qualquer líquido volátil na máquina, como benzeno e solvente de tinta, ou repelente de insetos, pois isso pode descolorir, deformar ou rachar a parte externa da máquina.

**NOTA:** A limpeza da máquina com uma quantidade excessiva de água pode fazer com que a máquina apresente defeito ou pode danificar documentos que estejam sendo copiados.

**1.** Limpe a parte externa com um pano macio umedecido com água.

**NOTA:** Não use agentes de limpeza que não sejam água ou detergente neutro.

**NOTA:** Se a sujeira não sair facilmente, limpe-a suavemente com um pano macio umedecido com uma pequena quantidade de detergente neutro.

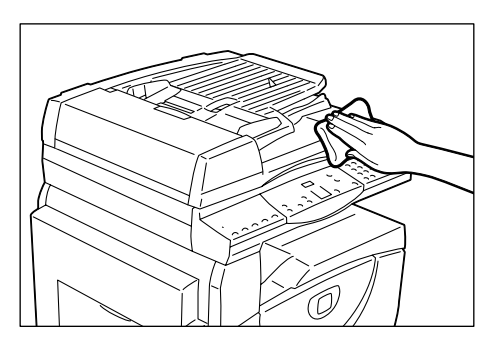

**2.** Limpe qualquer excesso de água com um pano macio.

#### Limpeza da tampa do vidro de originais e do vidro de originais

Se a tampa do vidro de originais e o vidro de originais estiverem sujos, podem aparecer faixas ou manchas nas cópias ou a máquina pode não detectar corretamente o tamanho dos documentos originais.

O procedimento a seguir descreve como limpar a tampa do vidro de originais e o vidro de originais.

**NOTA:** Não use benzeno, solvente de tinta ou outro solvente orgânico. Isso pode danificar a pintura ou o revestimento de peças plásticas.

**NOTA:** A limpeza da máquina com uma quantidade excessiva de água pode fazer com que a máquina apresente defeito ou pode danificar documentos que estejam sendo copiados.

 Limpe a tampa do vidro de originais com um pano macio umedecido com água para remover qualquer sujeira e limpe-a com um pano macio e seco.

**NOTA:** Não use agentes de limpeza que não sejam água ou detergente neutro.

**NOTA:** Se a sujeira não sair facilmente, limpe-a suavemente com um pano macio umedecido com uma pequena quantidade de detergente neutro.

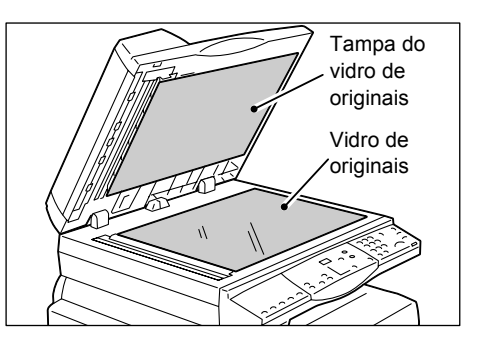

2. Limpe o vidro de originais com um pano macio umedecido com água e então limpe-o com um pano seco.

NOTA: Não use agentes de limpeza que não sejam água ou detergente neutro.

**NOTA:** Se a sujeira não sair facilmente, limpe-a suavemente com um pano macio umedecido com uma pequena quantidade de detergente neutro.

### Limpeza do filme e da faixa estreita de vidro

Se o filme e a faixa estreita de vidro estiverem sujos, poderão aparecer listras ou manchas nas cópias ou a máquina pode não detectar corretamente o tamanho dos documentos originais. Para assegurar cópias claras em todos os momentos, limpe o filme e a faixa estreita de vidro uma vez por mês.

O procedimento a seguir descreve como limpar o filme e a faixa estreita de vidro.

**NOTA:** Não use benzeno, solvente de tinta ou outro solvente orgânico. Isso pode danificar a pintura ou o revestimento de peças plásticas.

**NOTA:** A limpeza da máquina com uma quantidade excessiva de água pode fazer com que a máquina apresente defeito ou pode danificar documentos que estejam sendo copiados.

 Limpe o filme com um pano macio umedecido com água e então limpe-o com um pano seco.

**NOTA:** O filme pode ser facilmente danificado. Não limpe o filme com força excessiva.

**NOTA:** Não use agentes de limpeza que não sejam água ou detergente neutro.

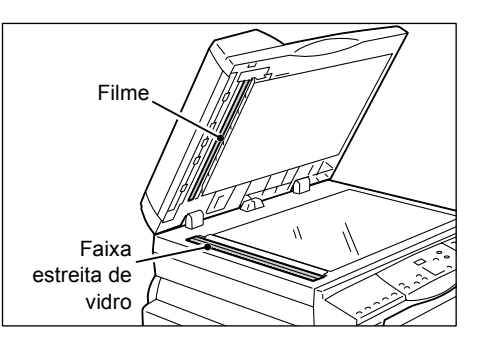

NOTA: Se a sujeira não sair facilmente,

limpe-a suavemente com um pano macio umedecido com uma pequena quantidade de detergente neutro.

2. Limpe a faixa estreita de vidro com um pano macio umedecido com água e então seque-o com um pano seco.

NOTA: Não use agentes de limpeza que não sejam água ou detergente neutro.

**NOTA:** Se a sujeira não sair facilmente, limpe-a suavemente com um pano macio umedecido com uma pequena quantidade de detergente neutro.

### Limpeza do Rolo do alimentador de originais

Se o Rolo do alimentador de originais estiver sujo, poderão aparecer listras ou manchas nas cópias de saída e também podem resultar em atolamentos de papel. Para assegurar cópias claras em todos os momentos, limpe o Rolo do alimentador de originais uma vez por mês.

O procedimento a seguir descreve como limpar o Rolo do alimentador de originais.

**NOTA:** Não use benzeno, solvente de tinta ou outro solvente orgânico. Isso pode danificar a pintura ou o revestimento das partes plásticas.

**NOTA:** A limpeza da máquina com uma quantidade excessiva de água pode fazer com que a máquina apresente defeito ou pode danificar documentos que estejam sendo copiados.

**1.** Levante a trava para abrir totalmente a tampa do Alimentador de originais.

 Gire o Rolo do alimentador de originais para limpá-lo com um pano macio umedecido com água.

**NOTA:** Não use agentes de limpeza que não sejam água ou detergente neutro.

**NOTA:** Use um pano bem torcido para evitar que a água caia na máquina. Se a água atingir a máquina, poderá ocorrer mau funcionamento da máquina.

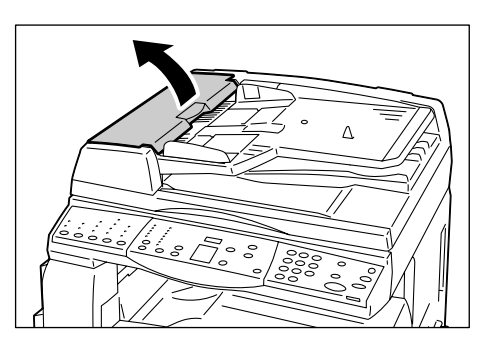

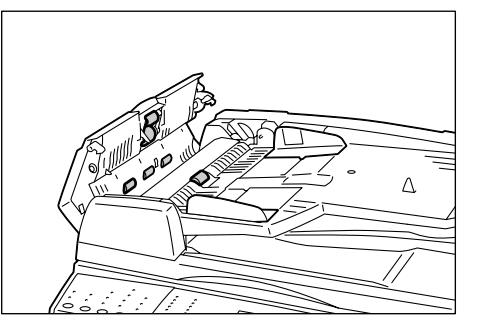

**NOTA:** Se a sujeira não sair facilmente, limpe-a suavemente com um pano macio umedecido com uma pequena quantidade de detergente neutro.

**3.** Feche a tampa do Alimentador de originais até que ela se encaixe no lugar.

#### Limpeza do fio do corotron

Se aparecerem faixas, linhas pretas ou manchas nas cópias de saída, a limpeza do fio do corotron pode ajudar a resolver o problema.

O procedimento a seguir descreve como limpar o fio do corotron.

1. Abra a tampa dianteira.

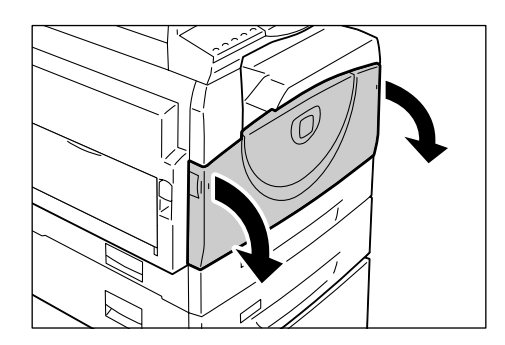

2. Puxe o fio do corotron para trás e para frente várias vezes.

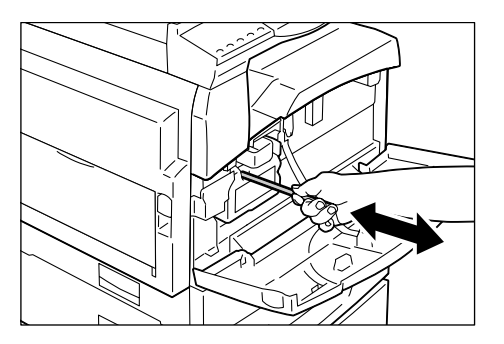

**3.** Feche a tampa dianteira.

# 3 Utilização dos Serviços de Internet do CentreWare

Este capítulo explica como ativar e usar os Serviços de Internet do CentreWare para a máquina.

São fornecidas as seguintes informações neste capítulo:

Lista de verificação das informações – página 21 Ambientes dos Serviços de Internet do CentreWare – página 22 Instalação dos Serviços de Internet do CentreWare – página 22 Funções padrão - Serviços de Internet do CentreWare – página 28 Serviços – página 29

# Lista de verificação das informações

Antes de ativar a função de Serviços de Internet do CentreWare, certifique-se de que os itens a seguir estejam disponíveis ou foram executados.

| Item                                                                                                    | Por     |
|----------------------------------------------------------------------------------------------------|---------|
| É necessário um computador operacional existente com<br>acessibilidade de intranet ou Internet TCP/IP. Esses procedimentos<br>não são destinados a instalar a pilha TCP/IP em si.                                                                                                    | Cliente |
| <ul> <li>Obtenha e registre as seguintes informações:</li> <li>Um endereço IP exclusivo</li> <li>Endereço de gateway</li> <li>Máscara de sub-rede</li> <li>Consulte o Glossário no Guia do Usuário para obter informações adicionais sobre o endereço de gateway e a máscara de sub-rede, se necessário.</li> </ul> | Cliente |
| Teste a máquina para certificar-se de que esteja totalmente instalada e funcionando corretamente.                                                                                                    | Cliente |

Se forem encontrados problemas durante a instalação da máquina, consulte Serviços de Internet do CentreWare no capítulo Solução de problemas, na página 106.

# Ambientes dos Serviços de Internet do CentreWare

Os Serviços de Internet do CentreWare usam o Servidor HTTP embutido que reside na máquina. Isso permite a comunicação com a máquina por meio de um navegador da Web com acesso à Internet ou à intranet. Ao digitar o endereço IP da máquina como o URL (Localizador Universal de Recursos) no navegador, o acesso direto à máquina ficará disponível.

Os Serviços de Internet do CentreWare permitem que você faça não apenas as mesmas configurações básicas do Painel de controle, mas também configurações mais especializadas para a máquina.

#### ID do usuário e senha

Várias das funções disponíveis nos Serviços de Internet precisarão da ID de login e da senha do Administrador do sistema. Por padrão, o nome do usuário é "11111" e a senha não está definida. Esta ID e a senha podem ser alteradas ou definidas pelo Administrador do sistema. Será solicitado a um usuário a ID de login e a senha do Administrador do sistema depois que entrar em uma única sessão do navegador.

#### Configuração do sistema

Para usar os Serviços de Internet do CentreWare, é necessário ativar o TCP/IP na máquina.

# Instalação dos Serviços de Internet do CentreWare

Esta seção descreve as configurações necessárias para usar os Serviços de Internet do CentreWare.

#### Procedimento de instalação

Existem dois estágios necessários para ativar os Serviços de Internet do CentreWare.

#### Configuração da comunicação em rede

Isso requer que a máquina seja configurada para Serviços de Internet do CentreWare.

#### Testar acesso

Para certificar-se de que os Serviços de Internet do CentreWare foram corretamente configurados, você deve acessar os Serviços de Internet do CentreWare.

#### Configuração da comunicação em rede

Primeiramente, inicialize a porta Serviços de Internet do CentreWare.

1. Conecte a máquina à rede.

NOTA: O cabo Ethernet é do tipo RJ45 e não é fornecido pela Xerox.

- 2. Entre no modo Configuração do sistema.
  - · Se o Auditron de cópia estiver desativado
    - 1) Mantenha pressionado o botão <Login/Logout> no Painel de controle por quatro segundos.
    - Digite a ID do administrador do sistema usando o teclado numérico. A letra [P] aparece piscando no visor.
  - Se o Auditron de cópia estiver ativado
    - 1) Efetue login na máquina com a ID do Administrador do sistema.
    - Mantenha pressionado o botão <Login/Logout> no Painel de controle por quatro segundos.

A letra [P] aparecerá piscando no visor.

NOTA: A ID do usuário Administrador do sistema padrão é "11111".

**NOTA:** Para obter mais informações sobre como entrar no modo Configuração do sistema, consulte *Entrar no Modo Configurações do sistema na página 113*. Para obter informações sobre o Auditron de cópia, consulte *Contabilidade e Segurança na página 63*.

3. Digite o número do menu [124] usando o teclado numérico.

**NOTA:** O número do menu de configuração do sistema para ativar a porta dos Serviços de Internet do CentreWare é "124".

- 4. Pressione o botão < Iniciar> para confirmar o número do menu digitado.
- **5.** Digite [1] usando o teclado numérico para ativar a porta dos Serviços de Internet do CentreWare.
  - [0]: Desativado
  - [1]: Ativado (Padrão)

**NOTA:** Se você optar por não alterar o valor, pressione o botão <AC> ou o botão <Iniciar>. A letra [P] aparecerá piscando no visor.

**6.** Pressione o botão <Iniciar> para confirmar o valor digitado. A letra [P] aparece piscando no visor.

Em seguida, estabeleça o TCP/IP.

NOTA: A máquina não aceita endereços IPv6.

1. Digite o número do menu [102] usando o teclado numérico.

**NOTA:** O número do menu de definição do sistema para especificar um método para estabelecer um endereço IP é "102".

- 2. Pressione o botão < Iniciar> para confirmar o número do menu digitado.
- Selecione um número apropriado a partir das seguintes opções para especificar um método para estabelecer um endereço IP e digitar o número usando o teclado numérico.
  - [0]: STATIC
  - [1]: DHCP
  - [2]: BOOTP
  - [3]: RARP
  - [4]: DHCP/Autonet (Padrão)

4. Pressione o botão < Iniciar> para confirmar o valor digitado.

**NOTA:** Se você selecionou [4] (DHCP/Autonet) na Etapa 3, imprima o Relatório de configuração para confirmar se um endereço IP foi alocado e se é um endereço IP válido em sua rede. Para obter informações sobre como imprimir o Relatório de configuração, consulte *Impressão do Relatório de configuração na página 39*. Se a máquina não tiver um endereço IP, entre em contato com o administrador da rede.

**NOTA:** Use o servidor DHCP juntamente com o servidor WINS (Windows Internet Name Server).

Se você tiver selecionado [0] (STATIC) na Etapa 3, continue na Etapa 5 para configurar as definições de protocolo. Caso contrário, continue na Etapa 8.

**5.** Usando o teclado numérico, digite o endereço IP da máquina no formato "xxx.xxx.xxx".

A tabela a seguir mostra os números do menu de configuração do sistema para especificar o endereço IP.

#### Endereço IP (xxx.xxx.xxx.xxx)

|                | 1° bloco | 2° bloco | 3° bloco | 4° bloco |
|----------------|----------|----------|----------|----------|
| Número do menu | 103      | 104      | 105      | 106      |

- Digite o número do menu [103] e, em seguida, pressione o botão 
   para confirmar o número do menu digitado.
- 2) Digite um valor para o primeiro bloco do endereço IP e, em seguida, pressione o botão <Iniciar> para confirmar o valor digitado.
- Digite o número do menu [104] e, em seguida, pressione o botão <Iniciar> para confirmar o número do menu digitado.
- 4) Digite um valor para o segundo bloco do endereço IP e, em seguida, pressione o botão <Iniciar> para confirmar o valor digitado.
- 5) Digite o número do menu [105] e, em seguida, pressione o botão <Iniciar> para confirmar o número do menu digitado.
- 6) Digite um valor para o terceiro bloco do endereço IP e, em seguida, pressione o botão <Iniciar> para confirmar o valor digitado.
- Digite o número do menu [106] e, em seguida, pressione o botão <Iniciar> para confirmar o número do menu digitado.
- 8) Digite um valor para o quarto bloco do endereço IP e, em seguida, pressione o botão <Iniciar> para confirmar o valor digitado.
- 6. Usando o mesmo método que na Etapa 5, digite a máscara de sub-rede.

A tabela a seguir mostra os números do menu de configuração do sistema para especificar a máscara de sub-rede.

#### Máscara de sub-rede (xxx.xxx.xxx.xxx)

|                | 1° bloco | 2° bloco | 3° bloco | 4° bloco |
|----------------|----------|----------|----------|----------|
| Número do menu | 107      | 108      | 109      | 110      |

7. Usando o mesmo método que na Etapa 5, digite o endereço de gateway.

A tabela a seguir mostra os números do menu de configuração do sistema para especificar o endereço de gateway.

|                | 1° bloco | 2° bloco | 3° bloco | 4° bloco |
|----------------|----------|----------|----------|----------|
| Número do menu | 111      | 112      | 113      | 114      |

**NOTA:** Se você não deseja configurar o endereço de gateway, ignore esta etapa.

**8.** Quando você tiver terminado de estabelecer o TCP/IP, pressione o botão de <Login/Logout>.

A máquina sai do Modo Configurações do sistema.

**NOTA:** Se você tiver alterado alguma configuração no Modo Configurações do sistema, a máquina será reinicializada para registrar e ativar as novas configurações. Todos os documentos digitalizados armazenados nas caixas postais serão excluídos na reinicialização.

**NOTA:** Após a reinicialização da máquina, imprima um relatório de configuração para confirmar se as portas estão ativadas e o TCP/IP está configurado corretamente. Para obter informações sobre como imprimir o Relatório de configuração, consulte *Impressão do Relatório de configuração na página 39*.

**NOTA:** Se você deseja usar a função de Filtro IP, use os Serviços de Internet do CentreWare para registrar os endereços IP que não possuem permissão para acessar a máquina. Para obter mais informações, consulte *Filtro IP (Restrição do endereço IP) na página 72*.

#### Configuração TCP/IP

Depois de acessar a home page dos Serviços de Internet do CentreWare, você poderá fazer configurações detalhadas para TCP/IP em [Conectividade] > [Protocolos] > [TCP/IP] na guia [Propriedades].

|                        | Função                                                    | ltens de configuração                                                                                                    |
|------------------------|-----------------------------------------------------------|----------------------------------------------------------------------------------------------------|
| Geral                  | Protocolo                                                 | Exibe "Ativado". Este é um item apenas para exibição.                                                                                                    |
|                        | Conexão física                                            | Exibe "Ethernet". Este é um item apenas para exibição.                                                                                                    |
|                        | Nome do host                                              | Insira o nome do host.                                                                                                    |
|                        | Resolução de<br>endereço IP                               | <ul> <li>Defina o método para obter o endereço IP no<br/>menu suspenso para acessar as seguintes<br/>opções.</li> <li>STATIC: O usuário especificará todos os<br/>endereços.</li> <li>DHCP: O endereço será automaticamente<br/>definido através do DHCP.</li> <li>BOOTP: O endereço será<br/>automaticamente definido através do<br/>BOOTP.</li> <li>RARP: O endereço será automaticamente<br/>definido através do RARP.</li> <li>DHCP/Autonet: O endereço será<br/>automaticamente definido pelo Autonet<br/>através do DHCP.</li> </ul> |
|                        | Endereço IP                                               | Digite o endereço IP alocado para a máquina no formato xxx.xxx.xxx.xxx.                                                                                                    |
|                        | Máscara de sub-rede                                       | Digite a máscara de sub-rede no formato xxx.xxx.xxx.                                                                                                    |
|                        | Endereço de gateway                                       | Digite o endereço de gateway no formato xxx.xxx.xxx.                                                                                                    |
| Nome de<br>domínio     | Nome de domínio                                           | Digite o nome de domínio.                                                                                                    |
| Configuração<br>de DNS | Obtenha o endereço do<br>servidor DNS<br>automaticamente  | Permite ativar ou desativar a configuração<br>automática do endereço do servidor DNS<br>através do DHCP.                                                                                                    |
|                        | Servidor DNS preferido                                    | Digite o endereço IP para o servidor primário<br>de domínio DNS.                                                                                                    |
|                        | Servidor DNS alternativo<br>1 - 2                         | Digite os endereços IP para o servidor<br>alternativo de domínio DNS 1 e 2.                                                                                                    |
|                        | Registro de DNS<br>dinâmico                               | Especifique se deve ativar as atualizações do servidor DNS dinâmico e/ou sobrescrever as configurações DNS após as atualizações.                                                                                                    |
|                        | Gerar lista de pesquisa<br>de domínios<br>automaticamente | Selecione se deve, ou não, gerar<br>automaticamente a lista de pesquisa de<br>domínio.                                                                                                    |
|                        | Nome de domínio de<br>1 a 3                               | Digite os nomes de domínio para o nome de domínio de 1 a 3.                                                                                                    |
|                        | Tempo limite de conexão                                   | Especifique o período de tempo máximo permitido para os domínios de pesquisa.                                                                                                    |
| DHCP/DDNS              | Liberar registro                                          | Permite que os recursos DHCP sejam<br>liberados quando a máquina estiver sendo<br>desligada. Este é um item apenas de exibição<br>e mostra "Ativado".                                                                                                    |

A tabela a seguir mostra os campos de informações e as configurações na página [TCP/IP].

| Função                          |                         | ltens de configuração                                                                                                    |
|---------------------------------|-------------------------|----------------------------------------------------------------------------------------------------|
| Rede de<br>configuração<br>zero | Endereço auto-atribuído | Aloca um endereço IP sem usar um servidor<br>DHCP. Esta caixa de seleção é marcada<br>quando [Resolução de endereço IP] está<br>definida como [DHCP/Autonet]. Este é um<br>item apenas para exibição. |

#### **Testar acesso**

Siga o procedimento abaixo para acessar os Serviços de Internet do CentreWare.

- 1. Em um computador cliente na rede, inicie um navegador da Web.
- **2.** No campo URL, digite "http://" seguido do endereço de Internet da máquina. Pressione a tecla <Enter> do teclado.

Se você usar o nome de domínio para especificar o endereço de Internet, use o seguinte formato.

http://myhost.example.com

Se você usar o endereço IP para especificar o endereço de Internet, use o seguinte formato.

http://xxx.xxx.xxx.xxx

**3.** Verifique se a home page dos Serviços de Internet do CentreWare é exibida.

O processo de instalação dos Serviços de Internet do CentreWare agora está concluído.

Se o teste falhar, consulte Serviços de Internet do CentreWare no capítulo Solução de problemas, na página 106.

**NOTA:** Se a função Modo Conta estiver ativada, poderá ser solicitado que você digite a ID do usuário e a senha (se estiver configurada). Se precisar de assistência, entre em contato com o Administrador do Sistema.

# Funções padrão - Serviços de Internet do CentreWare

Os Serviços de Internet do CentreWare permitem exibir, configurar e alterar o status atual ou as configurações da máquina através de um navegador da Web em um computador em vez do Painel de controle da máquina.

#### **Opções da interface**

A home page dos Serviços de Internet do CentreWare contém quatro painéis sem limites visíveis. Você pode alterar o tamanho dos painéis da direita e da esquerda arrastando o limite entre eles.

#### Cabeçalho

Exibe os cabeçalhos de todas as páginas. O cabeçalho inclui o logotipo dos Serviços de Internet do CentreWare e o modelo da máguina. Logo abaixo deste painel, na

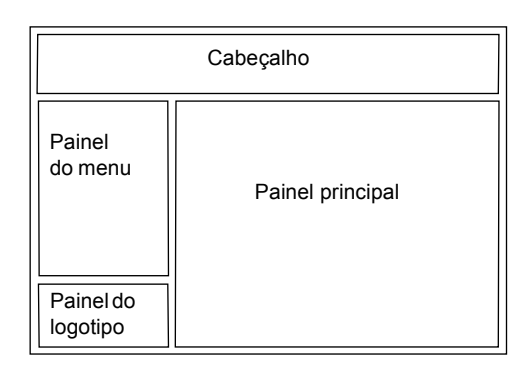

maioria das páginas, encontra-se a barra de guias, que corresponde às cinco funções ou botões de páginas. São eles [Status], [Trabalhos], [Digitalização], [Propriedades] e [Suporte]. Você pode navegar pelas páginas ao clicar no texto de cada guia.

#### Painel do logotipo

Exibe o logotipo da empresa.

#### Painel do menu

Exibe a árvore de navegação, listando os itens disponíveis em cada categoria, com o item em exibição realçado.

#### **Painel principal**

Exibe informações e configurações do item selecionado na categoria atual, selecionada na árvore de navegação do painel de menu.

Para obter mais informações sobre cada função, consulte o seguinte:

Serviços – página 29 Status – página 29 Trabalhos – página 30 Digitalização – página 30 Propriedades – página 30 Suporte – página 30

# Serviços

| Nome da categoria | Serviços                                                                                                    |
|-------------------|----------------------------------------------------------------------------------------------------|
| Status            | <ul><li>Geral</li><li>Bandejas</li><li>Consumíveis</li></ul>                                                                                                    |
| Trabalhos         | <ul> <li>Trabalhos ativos</li> <li>Lista do histórico de trabalhos <ul> <li>Histórico de trabalhos</li> </ul> </li> <li>Histórico de erros</li> </ul>                                                                                                    |
| Digitalização     | Caixa postal                                                                                                    |
| Propriedades      | <ul> <li>Visão Geral da Configuração</li> <li>Descrição</li> <li>Configuração geral <ul> <li>Configuração</li> <li>Gerenciamento de trabalhos</li> <li>Atributos da Bandeja do Papel</li> <li>Configurações de tamanho do papel</li> <li>Configurações da unidade</li> <li>Configurações de economia de energia</li> <li>Faturamento e contadores</li> </ul> </li> <li>Conectividade <ul> <li>Conectividade</li> <li>Conexões físicas</li> <li>Protocolos</li> </ul> </li> <li>Serviços <ul> <li>Impressão</li> <li>Software da máquina</li> </ul> </li> <li>Contabilidade</li> <li>Configurações de contabilidade</li> </ul> |
| Suporte           | Suporte                                                                                                    |

Os serviços aceitos pelos Serviços de Internet do CentreWare são subdivididos nas categorias a seguir. A categoria é selecionada na barra de guias do painel do cabeçalho.

#### **Status**

Esta página permite verificar o status das bandejas de papel e dos consumíveis da máquina. Também exibe as informações, o endereço IP e o status da máquina.

Para obter mais informações sobre esta página, consulte *Status da máquina na página 35*.

#### Trabalhos

Esta página exibe uma lista de trabalhos ativos e concluídos enviados usando os protocolos, ou do Painel de controle da máquina. Além de exibir os detalhes dos trabalhos, essa página também permite excluir os trabalhos.

Para obter mais informações sobre esta página, consulte *Status do trabalho na página 31*.

#### Digitalização

Esta página permite criar, editar ou excluir as caixas postais e importar os dados digitalizados para um computador.

Para obter mais informações sobre esta página, consulte *Configurações de ambiente do scanner na página 51*.

#### **Propriedades**

Esta página permite exibir e definir as propriedades da máquina. Isso inclui os detalhes e configuração da máquina, as definições de Serviços de Internet do CentreWare, as configurações da porta, as configurações do protocolo e as configurações de emulação.

**NOTA:** Algumas configurações de entrada de dados usam os bytes como unidades de volume de dados. Cada caractere que você digita é um byte.

- **1.** Clique em [Propriedades] no Painel principal da home page.
- 2. Selecione um item no menu suspenso do Painel de menu. Para abrir cada pasta, clique em "+" à esquerda para expandir e acessar os itens sob a pasta.
- **3.** Para alterar as configurações, use a caixa de lista suspensa e as caixas de seleção na página.

As configurações padrão na caixa da lista suspensa são indicadas com um asterisco (\*).

- Depois que as alterações forem feitas, clique em [Aplicar].
- Para cancelar qualquer alteração que você tenha feito, clique em [Desfazer].
- Para exibir as configurações atuais da máquina, clique em [Atualizar].

**NOTA:** Se solicitado, digite a ID do usuário e a senha do administrador do sistema e clique em [OK]. Por padrão, a ID do usuário do administrador do sistema é "11111" e sua senha não está definida.

**NOTA:** Algumas configurações estarão disponíveis apenas se você reiniciar os Serviços de Internet do CentreWare ou depois que a máquina for desligada e ligada.

**NOTA:** Se a máquina for desligada, todos os dados digitalizados armazenados nas caixas postais serão excluídos.

#### Suporte

Esta página fornece informações de suporte para a máquina, incluindo um link para atualizações de software e contatos para suporte técnico.

Para obter mais informações, consulte *Exibição/Edição de informações de suporte na página 111*.

# 4 Status do trabalho

Este capítulo explica como verificar os trabalhos atuais e concluídos usando os Serviços de Internet do CentreWare. Ele também fornece informações sobre como excluir os trabalhos e exibir as informações de erro.

São fornecidas as seguintes informações neste capítulo:

Verificação dos trabalhos atuais na página 31. Verificação dos trabalhos concluídos na página 32. Verificação das informações de erro na página 33.

### Verificação dos trabalhos atuais

Esta seção descreve como exibir a lista de trabalhos ativos que estão sendo processados.

- **1.** Abra o seu navegador da Web e digite o endereço IP da máquina na caixa [Endereço] para acessar os Serviços de Internet do CentreWare.
- Clique na guia [Trabalhos]. A página [Trabalhos ativos] é exibida.

#### Nome do trabalho

Exibe o nome do trabalho.

#### Proprietário

Exibe o nome do cliente (usuário) que enviou o trabalho.

#### Status

Exibe o status do trabalho.

#### Tipo

Exibe o tipo de trabalho.

#### Quantidade

Exibe o número de jogos que foram processados.

#### Exclusão dos trabalhos

Na página [Trabalhos ativos], é possível excluir os trabalhos.

**NOTA:** Em algumas circunstâncias, a exclusão dos trabalhos pode ser ignorada.

1. Selecione o trabalho e, em seguida, clique em [Excluir].

Se você tiver marcado as caixas de seleção para mais de um trabalho, todos esses trabalhos serão excluídos.

**NOTA:** Você pode definir se deve permitir que todos os usuários ou apenas o Administrador do sistema exclua os trabalhos em [Gerenciamento de trabalhos] na guia [Propriedades]. Para obter mais informações, consulte *Informações sobre a máquina na página 37*.

# Verificação dos trabalhos concluídos

Esta seção descreve como exibir uma lista de trabalhos concluídos.

- **1.** Abra o seu navegador da Web e digite o endereço IP da máquina na caixa [Endereço] para acessar os Serviços de Internet do CentreWare.
- 2. Clique na guia [Trabalhos].
- **3.** No menu suspenso do Painel de menu, clique na pasta [Lista do histórico de trabalhos] e, em seguida, em [Histórico de trabalhos] para exibir a lista de trabalhos concluídos.

#### Nome do trabalho

Exibe o nome do trabalho.

#### Proprietário

Exibe o nome do cliente (usuário) que enviou o trabalho.

#### Status

Exibe o status do trabalho. O status inclui [Concluído], [Erro], [Excluído], [Desligar], [Cancelado], [Suspenso] e [Desconhecido].

#### Tipo

Exibe o tipo de trabalho.

#### Contagem de páginas

Exibe o número de páginas impressas (apenas trabalhos impressos).

#### Destino de saída

Exibe a "Bandeja central". Para um trabalho de digitalização ou um trabalho suspenso, será exibido "-".

#### Interface do host

Exibe o nome do host que enviou o trabalho. Se a interface do host for desconhecida ou não for especificada, será exibido "-".

#### Hora de conclusão

Exibe a data e a hora em que o trabalho foi concluído.

### Verificação das informações de erro

Esta seção descreve como exibir uma lista de erros que ocorreram.

- **1.** Abra o seu navegador da Web e digite o endereço IP da máquina na caixa [Endereço] para acessar os Serviços de Internet do CentreWare.
- 2. Clique na guia [Trabalhos].
- **3.** No menu suspenso do Painel de menu, clique em [Histórico de erro] para exibir a lista de erros.

#### Data/Hora

Exibe a data e a hora em que ocorreu o erro.

#### Código de erro

Exibe o código de erro de seis dígitos (\*\*\*-\*\*\*).

**NOTA:** Alguns códigos de erro de seis dígitos são exibidos na página [Histórico de trabalhos], mas não na página [Histórico de erros]. Verifique também os códigos de erro em [Status] na página [Histórico de trabalhos]. Para obter informações sobre como exibir a página [Histórico de trabalhos], consulte *Verificação dos trabalhos concluídos na página 32*.

#### Exibição do código de erro de seis dígitos na máquina

Se ocorrer um erro, o código de erro de dois dígitos, como [C1] e [E2], será exibido no visor do Painel de controle da máquina.

Para exibir o código de erro de seis dígitos (\*\*\*-\*\*\*) no visor, siga o procedimento a seguir.

 Enquanto o código de erro de dois dígitos aparece no visor, pressione o botão <Exibir opções>.

Os três primeiros dígitos do código de erro de seis dígitos são exibidos no visor.

- Pressione o botão <Exibir opções>.
   A segunda metade do código de erro de seis dígitos aparece no visor.
- Pressione o botão <Exibir opções>.
   O visor volta a exibir o código de erro de dois dígitos.

# 5 Status da máquina

Este capítulo explica como verificar o status da máquina, como bandejas do papel, consumíveis, e como exibir as informações gerais sobre a máquina. Ele também fornece informações sobre como fazer download do software, imprimir um relatório e exibir as leituras atuais dos contadores da máquina.

São fornecidas as seguintes informações neste capítulo:

Verificação do status da máquina na página 35. Verificação do Status das bandejas na página 35. Verificação do status de consumíveis na página 36. Informações sobre a máquina na página 37. Download do software na página 39. Impressão do Relatório de configuração na página 39. Exibição do Número total de páginas feitas na máquina na página 40.

# Verificação do status da máquina

Esta seção descreve como exibir as informações da máquina, o endereço IP e o status.

- **1.** Abra o seu navegador da Web e digite o endereço IP da máquina na caixa [Endereço] para acessar os Serviços de Internet do CentreWare.
- Clique na guia [Status]. A página [Geral] é exibida.

Esta página também exibe os botões [Atualizar] e [Reinicializar máquina]. Clique no botão [Atualizar] para exibir as informações mais recentes.

**NOTA:** Se a máquina for reinicializada, todos os dados digitalizados armazenados nas caixas postais serão excluídos.

# Verificação do Status das bandejas

Esta seção descreve como exibir o status das bandejas do papel.

- **1.** Abra o seu navegador da Web e digite o endereço IP da máquina na caixa [Endereço] para acessar os Serviços de Internet do CentreWare.
- 2. Clique na guia [Status].
- **3.** No menu suspenso do Painel de menu, clique em [Bandejas]. A página [Bandejas] é exibida.

#### Bandejas

Lista as bandejas do papel disponíveis: Bandeja 1, Bandeja 2 (opcional) e Bandeja manual.

**NOTA:** As bandejas exibidas dependerão da configuração da máquina.

#### Status

Exibe o status das bandejas do papel como [Pronto], [Vazio], [Não disponível] ou [Desconhecido].

**NOTA:** O status da bandeja do papel pode ser exibido como [Desconhecido], se a máquina estiver no Modo Economia de energia.

#### Papel restante

Exibe o status de papel carregado nas bandejas como [Papel colocado] ou [Sem papel].

#### Tamanho do papel

Exibe o tamanho do papel colocado em cada bandeja.

#### Prioridade

Exibe a prioridade definida para cada bandeja quando a Troca automática de bandejas estiver ativada. A prioridade mais alta corresponde ao número 1. Quanto maior o número, menor a prioridade.

### Verificação do status de consumíveis

Esta seção descreve como verificar o status dos consumíveis.

O menu de consumíveis exibe o status do Cartucho do fotorreceptor e toner. O status indica quando substituir o Cartucho do fotorreceptor e adicionar o toner no Cartucho do fotorreceptor.

- **1.** Abra o seu navegador da Web e digite o endereço IP da máquina na caixa [Endereço] para acessar os Serviços de Internet do CentreWare.
- 2. Clique na guia [Status].
- **3.** No menu suspenso do Painel de menu, clique em [Consumíveis]. A página [Consumíveis] é exibida.

#### Consumíveis

#### Cartuchos de toner

Exibe o status do toner como [OK], [Solicitação], [Substituir] ou [Falha].

NOTA: Se [Substituir] for exibido, adicione o toner ao cartucho do fotorreceptor.

**NOTA:** Depois que o toner for adicionado ao Cartucho do fotorreceptor, o status será exibido como [Pronto].

#### Cartuchos de fotorreceptor

Exibe o status do cartucho do fotorreceptor como [OK], [Solicitação], [Substituir] ou [Falha]. Também exibe a vida útil restante do cartucho em porcentagens.

**NOTA:** Se [Substituir] for exibido, substitua o cartucho do fotorreceptor.
# Informações sobre a máquina

Esta seção descreve como exibir as informações gerais sobre a máquina, como o número de série, capacidade de memória e linguagem da impressora disponível. Também fornece informações sobre como alterar as configurações da máquina, como tabela de tamanho do papel e a função de Economia de Energia.

- **1.** Abra o seu navegador da Web e digite o endereço IP da máquina na caixa [Endereço] para acessar os Serviços de Internet do CentreWare.
- 2. Clique na guia [Propriedades].
- **3.** No menu suspenso do Painel de menu, clique em [Descrição] ou na pasta [Configuração geral].
- 4. Defina as configurações necessárias.
- 5. Clique em [Aplicar].
- **6.** Se solicitado, digite a ID do usuário e a senha do administrador do sistema e clique em [OK].

**NOTA:** Por padrão, a ID do usuário do administrador do sistema é "11111" e sua senha não está definida.

| Função    | ltens de configuração                                                                                                    |
|-----------|----------------------------------------------------------------------------------------------------|
| Descrição | <ul> <li>Permite definir e exibir as informações relacionadas<br/>à máquina, como o nome e o local de instalação da<br/>máquina e o endereço de e-mail do Administrador<br/>do sistema.</li> <li>Modelo da máquina<br/>Exibe o modelo da sua máquina.</li> <li>Número de série<br/>Exibe o número de série da máquina.</li> <li>Nome da máquina<br/>Digite o nome da máquina.</li> <li>Local<br/>Digite o local da máquina.</li> <li>Pessoa de contato<br/>Digite o nome do Administrador do sistema.</li> <li>Endereço de e-mail do administrador<br/>Digite o endereço de e-mail do Administrador<br/>do sistema.</li> <li>Comentário<br/>Digite um comentário na máquina.</li> </ul> |

A tabela a seguir lista os itens que podem ser definidos.

| Função                |                                            | ltens de configuração                                                                                                    |
|-----------------------|--------------------------------------------|----------------------------------------------------------------------------------------------------|
| Configuração<br>geral |                                            | <ul> <li>Exibe informações como a capacidade de memória, linguagem da impressora disponível e software instalado.</li> <li>Memória <ul> <li>Exibe o tamanho da memória instalada e a quantidade de memória usada para cada porta/ protocolo.</li> <li>PDL disponível <ul> <li>Lista a linguagem da impressora usada pela máquina e sua versão.</li> </ul> </li> <li>Software <ul> <li>Exibe a versão do software (firmware) instalada na máquina.</li> </ul> </li> </ul></li></ul>                                   |
|                       | Gerenciamento<br>do trabalho               | <ul> <li>Eliminação de trabalhos<br/>Permite definir se deve permitir que todos os<br/>usuários ou apenas o Administrador do sistema<br/>exclua os trabalhos.</li> </ul>                                                                                                    |
|                       | Atributos da<br>bandeja do papel           | <ul> <li>Bandejas<br/>Lista as bandejas de papel instaladas.</li> <li>Tamanho do papel<br/>Lista o tamanho de papel definido para cada<br/>bandeja.</li> <li>Prioridade<br/>Permite definir a prioridade para as bandejas de<br/>papel especificadas.</li> </ul>                                                                                                    |
| Co<br>de<br>pa        | Configurações<br>de tamanho do<br>papel    | Permite especificar a tabela de tamanho do papel.<br>É possível selecionar dentre [Série A/B (8K/16K)],<br>[Série em polegadas<br>(8,5 x 13")], [Série em polegadas (8,5 x 13,4")] e<br>[Série em polegadas].                                                                                                    |
|                       |                                            | <b>NOTA:</b> Dependendo da tabela de tamanho do papel<br>que a máquina está programada para usar, os<br>tamanhos de documentos podem ser detectados<br>pela alteração do Alimentador de originais. Consulte<br><i>Tamanhos de documentos que podem ser detectados</i><br><i>pelo Alimentador de originais na página 125.</i>                                                                                                    |
|                       | Configurações<br>da unidade                | Permite especificar [Polegadas] ou [Milímetros] como<br>a unidade para digitar o documento ou digitalizar os<br>tamanhos.                                                                                                    |
|                       | Configurações<br>de economia de<br>energia | <ul> <li>Tempo limite do modo baixo consumo<br/>Permite especificar o período de tempo limite antes<br/>que a máquina entre no Modo Baixo consumo a<br/>partir da última operação do usuário.</li> <li>Tempo limite Modo Repouso<br/>Permite especificar o período limite antes de a<br/>máquina entrar em Modo Repouso depois da<br/>operação do último usuário.</li> <li><b>NOTA:</b> Você precisa especificar um período mais<br/>longo para o Modo Repouso do que para o Modo<br/>Economia de Energia</li> </ul> |

## Download do software

Esta seção descreve como atualizar manualmente o software da máquina.

- **1.** Abra o seu navegador da Web e digite o endereço IP da máquina na caixa [Endereço] para acessar os Serviços de Internet do CentreWare.
- 2. Clique na guia [Propriedades].
- **3.** No menu suspenso do Painel de menu, clique na pasta [Serviços] e, em seguida, na pasta [Software da máquina].
- 4. Defina as configurações necessárias.
- 5. Clique em [Aplicar].
- Se solicitado, digite a ID do usuário e a senha do administrador do sistema e clique em [OK].

**NOTA:** Por padrão, a ID do usuário do administrador do sistema é "11111" e sua senha não está definida.

#### Atualizações

#### Atualizações

Especifique se a máquina deve permitir downloads de software.

**NOTA:** Para atualizar manualmente o software da máquina, o Download do software também deve ser definido como [0] (Permitir) no Modo Configurações do sistema (número de menu: 127). Para obter mais informações, consulte *Configurações do sistema na página 113*.

#### Atualização manual

#### Última atualização bem-sucedida

Exibe a versão mais recente do software.

#### Atualização manual

Especifique o arquivo de software mais recente.

# Impressão do Relatório de configuração

Esta seção descreve como imprimir o Relatório de configuração. O Relatório de configuração lista o número total de impressões, a configuração de hardware da máquina, as informações da rede e o status das diversas configurações. Imprima este relatório para confirmar a configuração da máquina.

- No Painel de controle da máquina, mantenha pressionado o botão <2> por quatro segundos ou mais e enquanto mantém pressionado o botão <2>, pressione o botão <Parar>.
   O Relatório de configuração é impresso.
- 2. Leia o Relatório de configuração para confirmar a configuração da máguina.

# Exibição do Número total de páginas feitas na máquina

Esta seção descreve como exibir as leituras atuais do conjunto inteiro de contadores da máquina.

- **1.** Abra o seu navegador da Web e digite o endereço IP da máquina na caixa [Endereço] para acessar os Serviços de Internet do CentreWare.
- 2. Clique na guia [Propriedades].
- No menu suspenso do Painel de menu, clique em [Configuração geral] > [Faturamento e contadores] > [Contadores de uso]. A página [Contadores de uso] é exibida.

#### Total de imagens

Exibe o número total de cópias e impressões.

#### Imagens copiadas em preto

Exibe o número total de cópias.

#### Imagens impressas em preto

Exibe o número total de impressões.

#### Imagens digitalizadas armazenadas

Exibe o número total de imagens digitalizadas.

**NOTA:** Você também pode exibir o número total de cópias e impressões feitas na máquina no Painel de controle da máquina no Modo Configurações do sistema (número do menu: 52). Para obter mais informações, consulte *Configurações do sistema na página 113*.

# 6 Configurações de ambiente da impressora

Este capítulo descreve como configurar o ambiente de impressão para a máquina. São fornecidas as seguintes informações neste capítulo: *TCP/IP (LPD ou Port9100) na página 41. Porta USB na página 45. Configuração SNMP na página 48.* 

# TCP/IP (LPD ou Port9100)

Esta seção explica como configurar a máquina para imprimir a partir de um computador Windows através do LPD ou Port9100. São fornecidas as seguintes informações:

Lista de verificação das informações – página 41 Ambientes TCP/IP (LPD ou Port9100) – página 42 Instalação TCP/IP (LPD ou Port9100) – página 42

## Lista de verificação das informações

Antes de começar esses procedimentos, certifique-se de que os itens a seguir estejam disponíveis ou foram executados.

| Item                                                                                                    | Por     |
|----------------------------------------------------------------------------------------------------|---------|
| É necessária uma rede operacional existente que utilize TCP/IP. Esses procedimentos não foram projetados para instalar uma rede.                                                                                                    | Cliente |
| <ul> <li>Obtenha e registre as seguintes informações:</li> <li>Endereço IP</li> <li>Endereço de gateway</li> <li>Máscara de sub-rede</li> <li>Nome do host</li> <li>Consulte o Glossário no Guia do Usuário para obter informações adicionais sobre o endereço de gateway e a máscara de sub-rede, se necessário.</li> </ul> | Cliente |
| Teste a máquina para certificar-se de que esteja totalmente instalada e funcionando corretamente.                                                                                                    | Cliente |
| Instale o driver de impressão.                                                                                                    | Cliente |

Se forem encontrados problemas durante a configuração da máquina, consulte *Solução de problemas na página* 73.

## Ambientes TCP/IP (LPD ou Port9100)

#### Configuração do sistema

Como a máquina aceita o protocolo LPD e Port9100, você pode imprimir diretamente de um computador Windows.

Ao imprimir a partir de computadores Windows 2000/Windows XP/Windows Server 2003/Windows Vista através da porta LPD, use a porta LPR padrão do sistema operacional.

Ao imprimir através de Port9100, altere as configurações necessárias nos computadores.

O protocolo de transporte para LPD e Port9100 pode ser TCP/IP.

Você também precisará configurar o endereço IP na máquina e nos computadores Windows. Para obter informações sobre como configurar um endereço IP, consulte *Instalação dos Serviços de Internet do CentreWare na página 22.* 

## Instalação TCP/IP (LPD ou Port9100)

Esta seção descreve como configurar a máquina para usar os protocolos LPD e Port9100.

#### Procedimento de instalação

Existem três estágios para ativar a impressão na máquina através de LPD ou Port9100.

#### Configuração da comunicação em rede

Ativa as seguintes portas utilizando o Painel de controle ou os Serviços de Internet do CentreWare.

- Impressão através da porta LPD: LPD
- Impressão através da porta Port9100: Port9100

#### Configuração do computador

Isso exige que os computadores no ambiente de rede sejam configurados para se comunicarem com a máquina.

#### Impressão de teste

Um trabalho de impressão deve ser enviado para certificar-se de que a máquina foi instalada e configurada corretamente.

#### Configuração da comunicação em rede

Esta seção descreve como configurar os parâmetros de comunicação em rede da máquina.

- 1. Confirme se está disponível uma rede operacional existente que usa TCP/IP.
- 2. Confirme a máquina está configurada para CentreWare Internet Services.

**NOTA:** Para obter informações sobre as configurações necessárias para usar os Serviços de Internet do CentreWare, consulte *Instalação dos Serviços de Internet do CentreWare na página 22.* 

- **3.** Inicialize a porta LPD ou Port9100 usando os Serviços de Internet do CentreWare.
  - 1) Abra o seu navegador da Web e digite o endereço IP da máquina na caixa [Endereço] para acessar os Serviços de Internet do CentreWare.
  - 2) Clique na guia [Propriedades].
  - 3) Clique na pasta [Conectividade] e, em seguida, [Configurações da porta].
  - Se você estiver usando a porta Port9100, selecione a caixa de seleção [Ativado] para [Port9100]. Se você estiver usando a porta LPD, selecione a caixa de seleção [Ativado] para [LPD].

**NOTA:** Confirme se a porta SNMP está ativada. Se não estiver ativada, selecione a caixa de seleção [Ativado] para [SNMP]. Para obter informações sobre como configurar as definições SNMP, consulte *Configuração SNMP na página 48*.

- 5) Clique em [Aplicar].
- Se solicitado, digite a ID do usuário e a senha do administrador do sistema e clique em [OK].

**NOTA:** Por padrão, a ID do usuário do administrador do sistema é "11111" e sua senha não está definida.

**NOTA:** Você também pode ativar cada porta no Painel de controle da máquina no Modo Configurações do sistema. Para obter mais informações, consulte *Configurações do sistema na página 113*.

- 4. Defina as configurações de LPD ou Port9100 de acordo com suas necessidades.
  - 1) Clique na pasta [Conectividade] e, em seguida, na pasta [Protocolos].
  - 2) Clique em [LPD] ou [Port9100].
  - 3) Configure as opções necessárias.

A tabela a seguir mostra os campos de informações e as configurações nas páginas [Port 9100] e [LPD].

| Porta | ltens de configuração |                             | Descrição                                                                           |
|-------|-----------------------|-----------------------------|-------------------------------------------------------------------------------------|
| LPD   | Geral                 | Protocolo                   | Exibe se o protocolo está ativado ou desativado.                                    |
|       |                       | Conexão física              | Exibe "Ethernet".                                                                   |
|       |                       | Número da porta             | Digite o número de porta dentro do intervalo de 1 a 65535.                          |
|       |                       | Conexão<br>Tempo limite     | Especifique o período do tempo limite<br>de conexão quando a transmissão<br>falhar. |
|       |                       | Número máximo<br>de sessões | Digite o número máximo de sessões.                                                  |

| Porta<br>9100 | Geral                   | Protocolo                          | Exibe se o protocolo está ativado ou desativado.                                                           |
|---------------|-------------------------|------------------------------------|----------------------------------------------------------------------------------------------------|
|               |                         | Conexão física                     | Exibe "Ethernet". Este é um item<br>apenas para exibição.                                                  |
|               | Informações<br>da porta | Número da porta<br>TCP             | Digite o número da porta para a<br>Porta 9100.                                                             |
|               |                         | Bidirecional                       | Exibe se a comunicação bidirecional<br>está ativada ou desativada. Este é<br>um item apenas para exibição. |
|               |                         | Máximo de conexões<br>por porta    | Exibe "8". Este é um item apenas para exibição.                                                            |
|               |                         | Fim do tempo limite<br>do trabalho | Especifique o período do tempo limite<br>de conexão quando a transmissão<br>falhar.                        |
|               |                         | Comutação PDL                      | Exibe se a função Comutação PDL<br>está ativada ou desativada. Este é<br>um item apenas para exibição.     |

- 4) Clique em [Aplicar].
- 5) Se solicitado, digite a ID do usuário e a senha do administrador do sistema e clique em [OK].

**NOTA:** Clique no botão [Reinicializar máquina] quando for exibido. Se o botão [Reinicializar máquina] não for exibido, clique na guia [Status] e, em seguida, clique no botão [Reinicializar máquina].

**NOTA:** Se a máquina for reinicializada, todos os dados digitalizados armazenados nas caixas postais serão excluídos.

#### Configuração do computador

Instale os drivers de impressão em cada computador cliente que estará enviando trabalhos de impressão para a máquina e mapeie para a máquina como uma impressora. Consulte o CD-ROM do driver de impressão PCL.

#### Impressão de teste

Para certificar-se de que a máquina tenha sido instalada na rede corretamente, uma impressão de teste deve ser enviada de cada computador cliente. Execute as seguintes etapas.

- 1. Abra um documento em um computador cliente.
- 2. Selecione a máquina como a impressora para a qual o documento selecionado será enviado.
- 3. Imprima o documento na máquina e verifique se imprime corretamente.
- **4.** Certifique-se de que o driver está instalado em cada computador que estará enviando os trabalhos para a máquina.
- **5.** Repita o teste para todos os computadores que estarão enviando trabalhos para a máquina.

O processo de instalação está agora concluído.

Se a impressão de teste falhar, consulte Solução de problemas na página 73.

# Porta USB

Esta seção explica como configurar a máquina em um ambiente de porta USB. São fornecidas as seguintes informações:

Lista de verificação das informações – página 45 Ambiente de Porta USB – página 45 Instalação da porta USB – página 46

## Lista de verificação das informações

Antes de começar os procedimentos de instalação da porta USB, certifique-se de que os itens a seguir estejam disponíveis ou foram executados.

| Item                                                                                              | Por     |
|---------------------------------------------------------------------------------------------------|---------|
| Cabo USB                                                                                          | Cliente |
| Teste a máquina para certificar-se de que esteja totalmente instalada e funcionando corretamente. | Cliente |
| Instale o driver de impressão.                                                                    | Cliente |

**NOTA:** Os procedimentos de instalação instalarão a máquina na porta USB do computador host. Os procedimentos não destinam-se a conectar o computador host a outros computadores.

**NOTA:** Use os Serviços de Internet do CentreWare para definir [Tempo de Auto Ejeção]. Consulte *Configuração da comunicação da porta USB na página 46.* 

Se forem encontrados problemas durante a instalação da máquina, consulte *Solução de problemas na página 73*.

NOTA: Não conecte o cabo USB à máquina até que tal operação seja instruída.

## Ambiente de Porta USB

#### Configuração do sistema

A máquina pode ser conectada diretamente à porta USB de um computador host. Um arquivo de documento pode ser enviado do computador host através da porta USB para a máquina para impressão. Outros computadores podem ser conectados através de uma rede ao computador host. Cada computador possui uma fila que pode conter inúmeros arquivos.

O arquivo de documento é enviado da fila no computador para a fila no computador host e, em seguida, para a fila na máquina a ser impressa.

#### Computadores de destino

Os seguintes computadores aceitam impressão através da porta USB.

· Windows 2000/Windows XP/Windows Server 2003/Windows Vista

## Instalação da porta USB

Siga estes procedimentos de instalação para usar a máquina em uma porta USB.

#### Procedimento de instalação

Existem três estágios necessários para instalar a máquina em uma porta USB.

#### Configuração da comunicação da porta USB

Isso requer que a máquina seja configurada para impressão na porta USB.

#### Configuração do computador

Isso requer que o computador seja configurado para imprimir na máquina.

#### Impressão de teste

Um trabalho de impressão deve ser enviado para certificar-se de que a máquina foi instalada e configurada corretamente.

#### Configuração da comunicação da porta USB

Esta seção descreve como configurar a comunicação USB na máquina. Os seguintes parâmetros podem ser definidos de acordo com suas necessidades. Essas configurações devem ser feitas sem o cabo USB conectado.

Este procedimento é usado para configurar os parâmetros de comunicação USB para a máquina.

Execute as seguintes etapas usando os Serviços de Internet do CentreWare.

Primeiramente, inicialize a porta USB.

- **1.** Abra o seu navegador da Web e digite o endereço IP da máquina na caixa [Endereço] para acessar os Serviços de Internet do CentreWare.
- 2. Clique na guia [Propriedades].
- 3. Clique na pasta [Conectividade] e, em seguida, em [Configurações da porta].
- 4. Selecione a caixa de seleção [Ativado] para [USB] para ativar a porta USB.

**NOTA:** Confirme se a porta SNMP está ativada. Se não estiver ativada, selecione a caixa de seleção [Ativado] para [SNMP]. Para obter informações sobre como configurar as definições SNMP, consulte *Configuração SNMP na página 48*.

- 5. Clique em [Aplicar].
- **6.** Se solicitado, digite a ID do usuário e a senha do administrador do sistema e clique em [OK].

**NOTA:** Por padrão, a ID do usuário do administrador do sistema é "11111" e sua senha não está definida.

**NOTA:** Você também pode ativar a porta USB no Painel de controle da máquina no modo Configuração do sistema. Para obter mais informações, consulte *Configurações do sistema na página 113*.

Dependendo de suas necessidades, defina [Tempo de auto ejeção], que permite especificar a hora em que o papel será automaticamente ejetado da máquina se nenhum dado for enviado para a máquina. Siga estas etapas.

- **1.** Na guia [Propriedades], clique na pasta [Conexões físicas] e, em seguida, em [USB].
- **2.** Defina [Tempo de auto ejeção] dentro do intervalo de 5 a 1275 segundos em incrementos de 5 segundos.
- 3. Clique em [Aplicar].
- **4.** Se solicitado, digite a ID do usuário e a senha do administrador do sistema e clique em [OK].

**NOTA:** Clique no botão [Reinicializar máquina] quando for exibido. Se o botão [Reinicializar máquina] não for exibido, clique na guia [Status] e, em seguida, clique no botão [Reinicializar máquina].

**NOTA:** Se a máquina for reinicializada, todos os dados digitalizados armazenados nas caixas postais serão excluídos.

### Configuração do computador

Antes de iniciar a Configuração do computador, certifique-se de que o cabo USB esteja desconectado do computador.

Em seguida, execute as seguintes etapas.

- Consulte o CD-ROM do driver de impressão PCL e instale os drivers de impressão para a máquina do computador que estará enviando trabalhos para a máquina.
- 2. Conecte o cabo USB à máquina e ao computador.
- 3. Continue com Impressão de teste na página 47.

#### Impressão de teste

Para certificar-se de que a máquina foi instalada na porta USB corretamente, envie uma impressão de teste a partir de cada computador cliente. Execute as seguintes etapas.

- 1. Abra um documento no computador.
- 2. Selecione a máquina como a impressora.
- 3. Imprima o documento na máquina e verifique se imprime corretamente.
- **4.** Repita o teste para todos os computadores que estarão enviando trabalhos para a máquina.

O processo de instalação agora está concluído.

Se a impressão de teste falhar, consulte Solução de problemas na página 73.

# Configuração SNMP

Esta seção descreve como definir as configurações SNMP ao acessar a máquina através do SNMP.

- **1.** Abra o seu navegador da Web e digite o endereço IP da máquina na caixa [Endereço] para acessar os Serviços de Internet do CentreWare.
- 2. Clique na guia [Propriedades].
- 3. Clique na pasta [Conectividade] e, em seguida, em [Configurações da porta].
- 4. Selecione a caixa de seleção [Ativado] para [SNMP] para ativar a porta SNMP.
- 5. Clique em [Aplicar].
- **6.** Se solicitado, digite a ID do usuário e a senha do administrador do sistema e clique em [OK].

**NOTA:** Por padrão, a ID do usuário do administrador do sistema é "11111" e sua senha não está definida.

- 7. No menu suspenso do Painel de menu, clique na pasta [Protocolos] e, em seguida em [Configuração SNMP].
- 8. Defina as configurações necessárias.

A tabela a seguir mostra os itens que podem ser definidos.

| ltens de configuração                          |                                               |                                                     | Descrição                                                                                                    |
|------------------------------------------------|-----------------------------------------------|-----------------------------------------------------|----------------------------------------------------------------------------------------------------|
| Configuração<br>SNMP                           | Propriedades<br>SNMP                          | Botão [Editar<br>propriedades<br>SNMP v1/v2c]       | Exibe a página [Configuração<br>SNMP > Editar propriedades<br>SNMP v1/v2c] que permitirá<br>definir as propriedades SNMP<br>v1/v2c. |
|                                                |                                               | Botão [Avançado]                                    | Exibe a página [Configuração<br>SNMP > Avançado] que<br>contém os botões [Adicionar<br>endereço IP UDP] e [Excluir].                |
| Configuração Nomes de SNMP > Editar comunidade | Nome da comunidade<br>(somente leitura)       | Digite o nome da comunidade<br>usada para exibição. |                                                                                                    |
| propriedades<br>SNMP v1/v2c                    |                                               | Nome da comunidade<br>(leitura/gravação)            | Digite o nome da comunidade<br>usada para exibição e<br>atualização.                                                                |
|                                                | Nome da<br>comunidade<br>Trap padrão          | Nome da comunidade<br>TRAP                          | Digite o nome da comunidade<br>de notificação trap.                                                                                 |
|                                                | ID de login do<br>administrador<br>do sistema | ID de login do<br>administrador<br>do sistema       | Digite a ID do administrador<br>do sistema.                                                                                         |

| ltens de configuração              |                                      |                            | Descrição                                                                                                    |
|------------------------------------|--------------------------------------|----------------------------|----------------------------------------------------------------------------------------------------|
| Configuração<br>SNMP ><br>Avançado | Endereço de destino Trap             |                            | <ul> <li>Exibe uma página que contém<br/>os botões [Adicionar Endereço<br/>UDP IP] e [Excluir].</li> <li>Botão [Adicionar<br/>Endereço IP UDP]<br/>Este botão exibe a página<br/>[Configuração SNMP].</li> <li>Botão [Excluir]<br/>Selecionar um trap na<br/>página [Configuração<br/>SNMP &gt; Avançado] e clicar<br/>neste botão exclui o trap.<br/>É possível selecionar e<br/>excluir vários traps de<br/>uma vez.</li> </ul> |
| Configuração<br>SNMP               | Endereço<br>de destino<br>de trap IP | Endereço IP                | Digite o endereço IP do<br>agente SNMP que você<br>está configurando para<br>receber traps.                                                                                                    |
|                                    |                                      | Número da porta UDP        | Digite o número de porta<br>UDP do agente SNMP.                                                                                                    |
|                                    |                                      | Versão SNMP                | Selecione a versão SNMP<br>do agente SNMP.                                                                                                    |
|                                    | Traps                                | Nome da comunidade<br>TRAP | Digite o nome da comunidade trap do agente SNMP.                                                                                                    |
|                                    |                                      | Trap a ser recebido        | Selecione os tipos de traps para receber do agente SNMP.                                                                                                    |

- 9. Clique em [Aplicar].
- **10.** Se solicitado, digite a ID do usuário e a senha do administrador do sistema e clique em [OK].

**NOTA:** Clique no botão [Reinicializar máquina] quando for exibido. Se o botão [Reinicializar máquina] não for exibido, clique na guia [Status] e, em seguida, clique no botão [Reinicializar máquina].

**NOTA:** Se a máquina for reinicializada, todos os dados digitalizados armazenados nas caixas postais serão excluídos.

# 7 Configurações de ambiente do scanner

Este capítulo descreve como configurar os serviços de digitalização nos ambientes suportados.

São fornecidas as seguintes informações neste capítulo:

Visão geral de digitalização — página 51 Digitalização com a máquina — página 51 Procedimento de configuração — página 51 Configuração da comunicação em rede — página 51 Procedimento de digitalização — página 53 Configuração do computador — página 54 Configuração de uma caixa postal — página 54 Criação de uma caixa postal — página 56 Definição das opções de digitalização — página 57 Edição de uma caixa postal — página 61

# Visão geral de digitalização

A máquina fornece serviços de digitalização. Os documentos que você deseja converter em dados eletrônicos podem ser digitalizados e armazenados em uma caixa postal. Os documentos armazenados podem ser acessados a partir de qualquer computador na rede.

Os documentos digitalizados armazenados podem ser abertos por qualquer aplicativo de software que possa exibir ou editar os arquivos TIFF/PDF.

## Digitalização com a máquina

Os serviços de digitalização permitem que vários usuários utilizem a máquina para digitalizar e armazenar os documentos. Com o poder da rede local, vários usuários podem acessar a máquina e usá-la para digitalizar os documentos.

# Procedimento de configuração

Esta seção descreve o procedimento de configuração para utilizar a função de digitalização na máquina.

## Configuração da comunicação em rede

1. Confirme se está disponível uma rede operacional existente que usa TCP/IP.

2. Confirme a máquina está configurada para CentreWare Internet Services.

**NOTA:** Para obter informações sobre as configurações necessárias para usar os Serviços de Internet do CentreWare, consulte *Instalação dos Serviços de Internet do CentreWare na página 22.* 

- 3. Confirme se as seguintes portas estão ativadas:
  - SNMP
  - WebDAV (apenas ao usar o utilitário do scanner de rede 3)
  - SOAP (apenas ao usar o utilitário do scanner de rede 3)

Siga estas etapas para ativar as portas.

- 1) Abra o seu navegador da Web e digite o endereço IP da máquina na caixa [Endereço] para acessar os Serviços de Internet do CentreWare.
- 2) Clique na guia [Propriedades].
- 3) Clique na pasta [Conectividade] e, em seguida, em [Configurações da porta].
- 4) Marque as caixas de seleção para ativar cada porta.
- 5) Clique em [Aplicar].
- 6) Se solicitado, digite a ID do usuário e a senha do administrador do sistema e clique em [OK].

**NOTA:** Por padrão, a ID do usuário do administrador do sistema é "11111" e sua senha não está definida.

**NOTA:** Você também pode ativar cada porta no Painel de controle da máquina no Modo Configurações do sistema. Para obter mais informações, consulte *Configurações do sistema na página 113*.

**NOTA:** Para obter informações sobre como configurar as definições SNMP, consulte *Configuração SNMP na página 48.* 

- **4.** Dependendo de suas necessidades, defina [Número da porta] e [Tempo limite da conexão] para WebDAV.
  - 1) Na guia [Propriedades], clique na pasta [Conectividade] e, em seguida, na pasta [Protocolos].
  - 2) Clique em [WebDAV].
  - 3) Defina as configurações necessárias.
    - Número da porta Especifique o número da porta Web DAV.
    - Tempo limite da conexão Especifique o período do tempo limite da conexão quando a transmissão falhar.
  - 4) Clique em [Aplicar].
  - 5) Se solicitado, digite a ID do usuário e a senha do administrador do sistema e clique em [OK].

**NOTA:** Clique no botão [Reinicializar máquina] quando for exibido. Se o botão [Reinicializar máquina] não for exibido, clique na guia [Status] e, em seguida, clique no botão [Reinicializar máquina].

**NOTA:** Se a máquina for reinicializada, todos os dados digitalizados armazenados nas caixas postais serão excluídos.

### Computadores de destino

• Windows 2000/Windows XP/Windows Server 2003/Windows Vista

| Dados para configurar a<br>Digitalização para caixa postal                     | Requisito de<br>instalação | Comentários                                                                                                    |
|--------------------------------------------------------------------------------|----------------------------|----------------------------------------------------------------------------------------------------|
| Serviços de Internet do CentreWare                                             | Obrigatório                | Os Serviços de Internet do CentreWare podem<br>ser usados para criar/editar as caixas postais e<br>exibir os documentos digitalizados armazenados<br>nas caixas postais. |
| As caixas postais são criadas<br>através do CentreWare<br>Serviços de Internet | Obrigatório                | Para obter informações adicionais, consulte<br>Criação de uma caixa postal na página 56.                                                                                 |
| O utilitário do scanner de rede 3<br>é instalado                               | Opcional                   | Este utilitário pode ser instalado a partir do<br>CD-ROM para exibir/imprimir os documentos<br>digitalizados.                                                            |

## Procedimento de digitalização

 Em uma estação de trabalho, abra um navegador da Web (como Internet Explorer) e, em seguida, digite o endereço de Internet da máquina. Se estiver conectado corretamente, você deverá ver uma página da Web dos Serviços de Internet do CentreWare para a sua máquina.

**NOTA:** Se você usar o endereço IP para especificar o endereço de Internet, use o seguinte formato.

http://xxx.xxx.xxx.xxx

- 2. Criar caixas postais:
  - 1) Clique na guia [Digitalizar].
  - 2) Clique no botão [Criar] para uma caixa postal.
  - 3) Digite as informações apropriadas.
  - 4) Clique em [Aplicar].

**NOTA:** Se uma senha estiver definida para uma caixa postal, a senha será solicitada aos usuários quando acessarem a caixa postal.

**NOTA:** Para obter mais informações sobre como criar uma caixa postal, consulte *Criação de uma caixa postal na página 56*.

- 3. No Painel de controle, pressione o botão <Digitalizar>.
  - 1) Selecione o número da caixa postal na qual você deseja armazenar o documento digitalizado.
  - 2) Carregue um documento de amostra no Alimentador de originais ou no Vidro de originais.
  - 3) Pressione o botão < Iniciar> na máquina.
- 4. Verifique se o documento digitalizado está na caixa postal.
  - 1) Selecione o número da caixa postal na qual o documento digitalizado foi armazenado.
  - 2) Selecione [Lista de documentos].

## Configuração do computador

Para recuperar os documentos digitalizados, instale o utilitário do scanner de rede 3 ou ative os Serviços de Internet do CentreWare. Para obter mais informações sobre o ambiente operacional para o utilitário do scanner de rede 3 e o método de instalação, consulte o CD-ROM do driver de impressão PCL. Para obter mais informações sobre como recuperar os documentos digitalizados para seu computador, consulte o Guia do Usuário.

# Configuração de uma caixa postal

Esta seção descreve as funções de caixa postal que permitem a você verificar, importar ou excluir documentos nas caixas postais exibidas na página [Caixa postal] nos Serviços de Internet do CentreWare.

- **1.** Abra o seu navegador da Web e digite o endereço IP da máquina na caixa [Endereço] para acessar os Serviços de Internet do CentreWare.
- 2. Clique na guia [Digitalizar].

A página [Caixa postal] é exibida.

| CentreWare<br>Internet Services<br>Status Trabalhos | Digitaliz    | Xerox V<br>ação <u>Proprie</u> | NorkCentre 5020/DN   |                     |                |
|-----------------------------------------------------|--------------|--------------------------------|----------------------|---------------------|----------------|
| Digitalização<br>Xerox WorkCentre 5020/DN           | Caixa        | Postal                         |                      |                     |                |
| Caixa Postal                                        | Ir para (001 | - 99) Ir                       |                      |                     |                |
|                                                     |              | Nº Caixa Postal                | Nome da Caixa Postal |                     |                |
|                                                     | 6            | <u>001</u>                     | MiYoung              | Lista de Documentos | Excluir Editar |
|                                                     | 6            | 002                            | (Fora de Uso)        |                     | Criar          |
|                                                     | 6            | 003                            | (Fora de Uso)        |                     | Criar          |
|                                                     | 6            | 004                            | (Fora de Uso)        |                     | Criar          |
|                                                     | 6            | 005                            | (Fora de Uso)        |                     | Criar          |
|                                                     | Đ            | 006                            | (Fora de Uso)        |                     | Criar          |
| XEROX                                               | B            | 007                            | (Fora de Uso)        |                     | Criar          |
|                                                     | B            | 008                            | (Fora de Uso)        |                     | Criar          |

#### Ícones da Caixa postal

Clicar no ícone de uma caixa postal registrada exibe a página [Lista de documentos na caixa postal] para a caixa postal.

#### Número da caixa postal

Exibe os números de caixa postal. Clicar no número de uma caixa postal registrada exibe a página [Lista de documentos na caixa postal] para a caixa postal.

#### Nome da Caixa Postal

Exibe os nomes das caixas postais. Clicar no nome de uma caixa postal registrada exibe a página [Lista de documentos na caixa postal] para a caixa postal.

#### Número de documentos nessa caixa postal

Exibe o número de documentos armazenados em cada caixa postal.

#### Lista de documentos

Exibe a página [Lista de documentos na caixa postal] na qual você pode definir as configurações de processamento do documento para a caixa postal selecionada.

#### Excluir

Exclui a caixa postal selecionada.

#### Editar

Exibe a página [Editar caixa postal], que permite editar a caixa postal selecionada.

#### Criar

Exibe a página [Configuração da caixa postal], que permite criar a caixa postal selecionada.

#### Lista de documentos da caixa postal

O seguinte mostra os itens de configuração disponíveis na página [Lista de documentos da caixa postal].

#### Número da caixa postal

Exibe o número da caixa postal selecionada.

#### Nome da Caixa Postal

Exibe o nome da caixa postal selecionada.

#### Número do Documento

Exibe os números dos documentos.

#### Nome do Documento

Exibe os nomes dos documentos.

#### Data de Armazenamento

Exibe as datas nas quais os documentos foram armazenados.

#### Formato de compactação

Exibe os formatos de compactação dos documentos.

### Contagem da Página

Exibe as contagens de página dos documentos.

#### Tipo

Exibe o tipo de trabalho como "Digitalizar".

#### Recuperar

- Recuperar página Selecione se deve ou não recuperar uma página do documento selecionado.
- Número da página Digite o número da página a ser recuperada.
- Recuperação do formato Especifique o formato de arquivo a ser usado ao recuperar a página.

## Criação de uma caixa postal

O procedimento a seguir explica como criar uma caixa postal para armazenar os documentos digitalizados.

Os documentos digitalizados nas caixas postais podem ser importados para computadores por meio do utilitário do scanner de rede 3 ou dos Serviços de Internet do CentreWare. Para obter informações sobre como importar os documentos digitalizados para um computador, consulte o Guia do Usuário.

Você pode criar até 99 caixas postais.

 Clique na guia [Digitalizar] no Painel do cabeçalho da home page dos Serviços de Internet do CentreWare.
 A página [Caixa postal] é oxibida

A página [Caixa postal] é exibida.

- 2. Selecione um número de caixa postal livre na lista exibida e clique em [Criar]. A página [Configuração da caixa postal] é exibida.
- 3. Defina as configurações necessárias.

#### Número da caixa postal

Exibe o número da caixa postal selecionada.

#### Nome da Caixa Postal

Especifique o nome da caixa postal. Digite um nome (até 20 caracteres) a ser atribuído à caixa postal. Deixe a caixa de texto em branco, se não for dar um nome de caixa postal.

#### Senha da caixa postal

Especifique a senha da caixa postal. Digite uma senha com até 20 caracteres numéricos. Deixe a caixa de texto em branco, se não for dar um nome de caixa postal.

**NOTA:** A senha definida aqui é específica para cada caixa postal e é diferente das informações de usuário definidas na página [Configurações da conta de usuário] para a função Administração da conta. Para obter informações sobre a função Administração da conta, consulte *Contabilidade e Segurança na página 63*.

#### Redigitar a senha

Redigite a senha para verificação.

#### Verificar senha da caixa postal

Selecione se e quando a senha para a caixa postal é necessária. Selecione [Desligado], [Sempre], [No momento da digitalização] e [No momento da exclusão], consultando a tabela abaixo.

| Operações da          | Senha necessária |        |                                |                           |  |
|-----------------------|------------------|--------|--------------------------------|---------------------------|--|
| caixa postal          | Desligado        | Sempre | No momento da<br>digitalização | No momento<br>da exclusão |  |
| Alterar configurações | Não              | Sim    | Sim                            | Sim                       |  |
| Armazenar documento   | Não              | Sim    | Sim                            | Não                       |  |
| Excluir documento     | Não              | Sim    | Não                            | Sim                       |  |
| Exibir documento      | Não              | Sim    | Não                            | Sim                       |  |

4. Clique em [Aplicar].

## Definição das opções de digitalização

Depois de criar uma caixa postal, é possível definir opções de digitalização para a caixa postal.

As configurações feitas aqui são válidas e específicas para as respectivas caixas postais. Portanto, você deve configurar opções de digitalização para cada caixa postal.

**NOTA:** Antes de definir as opções de digitalização, crie antes uma caixa postal. Para obter informações sobre como criar uma caixa postal, consulte *Criação de uma caixa postal na página 56*.

**NOTA:** Algumas caixas postais podem solicitar que você digite uma senha, dependendo da definição [Verificar senha da caixa postal] na página [Configuração da caixa postal]. Para obter mais informações, consulte *Criação de uma caixa postal na página 56*.

- Clique na guia [Digitalizar] no Painel do cabeçalho da home page dos Serviços de Internet do CentreWare. A página [Caixa postal] é exibida.
- Na lista exibida, selecione um número de caixa postal existente para a qual você deseja definir as opções de digitalização e clique em [Editar]. A página [Editar caixa postal] é exibida.
- 3. Em [Configurações de digitalização], defina as configurações necessárias.

| Parâmetro                                         |                             | Valor                                                                                                    |
|---------------------------------------------------|-----------------------------|----------------------------------------------------------------------------------------------------|
| Quando o<br>Alimentador de<br>originais for usado | Orientação do<br>original   | Especifique a orientação dos originais<br>ao digitalizar um documento a partir do<br>Alimentador de originais.<br>• [Horizontal (superior para esquerda)]<br>• [Vertical] (Padrão)                                                                                                    |
|                                                   | Tamanho do original         | Especifique o tamanho dos originais.<br>• [Automático]<br>• [A3 Paisagem]<br>• [B4 Paisagem]<br>• [A4 Retrato] (Padrão)<br>• [A4 Retrato] (Padrão)<br>• [A5 Retrato]<br>• [B5 Paisagem]<br>• [A5 Retrato]<br>• [A5 Retrato]<br>• [A5 Paisagem]<br>• [Meio Carta (5,5 x 8,5") Paisagem]<br>• [Executivo (7,25 x 10,5") Retrato]<br>• [Executivo (7,25 x 10,5") Paisagem]<br>• [Carta (8,5 x 11") Retrato]<br>• [Carta (8,5 x 11") Paisagem]<br>• [Carta (8,5 x 11") Paisagem]<br>• [8,5 x 13,4" Paisagem]<br>• [Ofício (8,5 x 14") Paisagem]<br>• [Ofício (8,5 x 14") Paisagem]<br>• [16K Retrato]<br>• [16K Retrato]<br>• [16K Paisagem]<br>• [16K Paisagem]<br>• [16K Paisagem]<br>• [16K Paisagem]<br>• [16K Paisagem]<br>• [17]<br>• [18]<br>• [18]<br>• [18]<br>• [18]<br>• [18]<br>• [19]<br>• [19]<br>• [19]<br>• [19]<br>• [19]<br>• [10]<br>• [10] |
|                                                   | Digitalização<br>em 2 faces | Especifique se é necessário digitalizar ambos<br>os lados de um documento.<br>• [1 face] (padrão)<br>• [2 faces]<br>• [2 faces, Girar face 2]                                                                                                    |

A tabela a seguir lista as opções disponíveis.

| Parâmetro                                |                           | Valor                                                                                                    |
|------------------------------------------|---------------------------|----------------------------------------------------------------------------------------------------|
| Quando o Vidro de<br>originais for usado | Orientação<br>do original | Especifique a orientação dos originais ao<br>digitalizar um documento a partir do Vidro<br>de originais.<br>• [Horizontal (superior para esquerda)]<br>• [Vertical] (Padrão)                                                                                                    |
|                                          | Tamanho do original       | Especifique o tamanho dos originais.<br>(A3 Paisagem] (Padrão)<br>(B4 Paisagem]<br>(A4 Retrato]<br>(A4 Retrato]<br>(B5 Retrato]<br>(B5 Paisagem]<br>(A5 Retrato]<br>(A5 Paisagem]<br>(Meio carta (5,5 x 8,5") Paisagem]<br>(Executivo (7,25 x 10,5") Retrato]<br>(Executivo (7,25 x 10,5") Paisagem]<br>(Carta (8,5 x 11") Retrato]<br>(Carta (8,5 x 11") Paisagem]<br>(S,5 x 13,4" Paisagem]<br>(B,5 x 13,4" Paisagem]<br>(Ofício (8,5 x 14") Paisagem]<br>(Dfício (8,5 x 14") Paisagem]<br>(BK Paisagem]<br>(I6K Retrato]<br>(I6K Retrato]<br>(I6K Retrato]<br>(Tamanho personalizado]<br>Especifique a largura (X) no intervalo de<br>15 - 432 mm (0,6 - 17,0")* e o comprimento<br>(Y) dentro do intervalo de 15 - 297 mm<br>(0,6 - 11,7")*.<br>*A unidade de medida dependerá da<br>configuração em [Configurações da unidade] |
| Tipo do Original                         |                           | Permite fazer digitalizações com uma<br>qualidade de imagem ideal, selecionando-se<br>o tipo dos documentos originais.<br>• [Foto e texto]<br>• [Texto] (Padrão)<br>• [Foto]                                                                                                    |
| Clarear/Escurecer                        |                           | Ajuste a densidade em cinco níveis.<br>• [Clarear +2]<br>• [Clarear +1]<br>• [Normal] (Padrão)<br>• [Escurecer +1]<br>• [Escurecer +2]                                                                                                    |
| Supressão de fundo                       |                           | Especifique se é necessário suprimir as cores de fundo ao digitalizar.                                                                                                    |
| Nitidez                                  |                           | Ajuste a nitidez em cinco níveis.<br>• [Suavizar +2]<br>• [Suavizar +1]<br>• [Normal] (Padrão)<br>• [Mais nítido +1]<br>• [Mais nítido +2]                                                                                                    |

| Parâmetro         |                     | Valor                                                                                                    |
|-------------------|---------------------|----------------------------------------------------------------------------------------------------|
| Resolução         |                     | Especifique a resolução de digitalização<br>para os documentos a serem digitalizados.<br>• [200 x 200 dpi] (Padrão)<br>• [300 x 300 dpi]<br>• [400 x 400 dpi]<br>• [600 x 600 dpi]                                                                                                    |
| Redução/Ampliação | Pré-ajuste %        | Selecione a taxa de redução/ampliação<br>predefinida.<br>• $[A3 \rightarrow A5/11x17 \rightarrow 5,5x8,5(50,0\%)]$<br>• $[B4 \rightarrow A5(57,7\%)]$<br>• $[A3 \rightarrow B5(61,2\%)]$<br>• $[11x17 \rightarrow 8,5x11/8,5x11 \rightarrow 5,5x8,5(64,7\%)]$<br>• $[A3 \rightarrow A4/B4 \rightarrow B5(70,7\%)]$<br>• $[8,5x14 \rightarrow 8,5x11/A3 \rightarrow 8,5x13(78,5\%)]$<br>• $[B4 \rightarrow A4/B5 \rightarrow A5(81,6\%)]$<br>• $[A3 \rightarrow B4/A4 \rightarrow B5(86,6\%)]$<br>• $[A4 \rightarrow 8,5x11/A3 \rightarrow 11x17(94,0\%)]$<br>• $[8,5x11 \rightarrow A4/11x17 \rightarrow A3(97,3\%)]$<br>• $[100\%]$ (Padrão)<br>• $[B4 \rightarrow A3/B5 \rightarrow B4(115,4\%)]$<br>• $[A4 \rightarrow B4/A5 \rightarrow B5(122,5\%)]$<br>• $[8,5x13 \rightarrow A3(127,3\%)]$<br>• $[5,5x8,5 \rightarrow 8,5x11/8,5x11 \rightarrow 11x17(129,4\%)]$<br>• $[A4 \rightarrow A3/B5 \rightarrow B4(141,4\%)]$<br>• $[5,5x8,5 \rightarrow 8,5x14(154,5\%)]$<br>• $[B5 \rightarrow A3(163,2\%)]$<br>• $[A5 \rightarrow B4(173,2\%)]$ |
|                   | Variável %          | Especifique a taxa de ampliação/redução<br>desejada. O valor pode ser especificado<br>no intervalo de 50 a 200%, em incrementos<br>de 1%.                                                                                                    |
| Apagar bordas     | Superior e inferior | Permite apagar as marcas indesejadas<br>de cada borda dos documentos digitalizados.<br>Defina as margens superior e inferior dentro<br>do intervalo de 0 a 50 mm (0 a 2,0")*.<br>(Padrão: 2 mm/0,1"*)<br>*A unidade de medida dependerá da<br>configuração em [Configurações da unidade]<br>na quia [Propriedades]                                                                                                    |
|                   | Esquerda e direita  | Permite apagar as marcas indesejadas de<br>cada borda dos documentos digitalizados.<br>Defina as margens esquerda e direita dentro<br>do intervalo de 0 a 50 mm (0 a 2,0")*.<br>(Padrão: 2 mm/0,1"*)<br>*A unidade de medida dependerá da<br>configuração em [Configurações da unidade]<br>na guia [Propriedades].                                                                                                    |

4. Clique em [Aplicar].

## Edição de uma caixa postal

O procedimento a seguir explica como alterar as configurações da caixa postal.

**NOTA:** Algumas caixas postais podem solicitar que você digite uma senha, dependendo da definição [Verificar senha da caixa postal] na página [Configuração da caixa postal]. Para obter mais informações, consulte *Criação de uma caixa postal na página 56*.

- Clique na guia [Digitalizar] no Painel do cabeçalho da home page de Serviços da Internet do CentreWare.
   A página [Caixa postal] é exibida
  - A página [Caixa postal] é exibida.
- Selecione a caixa postal que você deseja editar e, em seguida, clique em [Editar]. A página [Editar caixa postal] é exibida.
- **3.** Altere as configurações conforme necessário.
- 4. Clique em [Aplicar].

### Exclusão de uma caixa postal

O procedimento a seguir explica como excluir uma caixa postal.

É possível excluir uma caixa postal selecionada na página [Caixa postal]. Antes de excluir uma caixa postal, é necessário excluir todos os documentos nessa caixa postal. Se os documentos estiverem armazenados na caixa postal, não poderá ser excluída. Para obter informações sobre como excluir os documentos em uma caixa postal, consulte o Guia do Usuário.

- Clique na guia [Digitalizar] no Painel do cabeçalho da home page de Serviços da Internet do CentreWare.
   A página [Caixa postal] é exibida.
- **2.** Selecione a caixa postal que você deseja excluir e clique em [Excluir]. Uma mensagem de confirmação é exibida.
- 3. Clique em [OK].

# 8 Contabilidade e Segurança

A máquina possui uma função Administração de contas que restringe a capacidade de usar funções e gerencia o uso de cada função da máquina.

Este capítulo contém informações para o Administrador do sistema sobre as funções usadas para gerenciar as configurações e sobre os procedimentos de configurações. Ele também fornece informações sobre como configurar a função Filtro IP.

As seguintes informações são fornecidas neste capítulo:

Visão geral de Administração de contas na página 63.

Ativação do Modo Conta na página 64.

Gerenciamento de contas do usuário na página 65.

Gerenciamento dos contadores na página 67.

Alteração das configurações do Administrador do sistema na página 71.

Filtro IP (Restrição do endereço IP) na página 72.

# Visão geral de Administração de contas

A função Administração de contas é usada para evitar que a máquina seja usada por usuários não autorizados, impor diferentes restrições sobre usuários individuais (contas) e controlar o número total de cópias e impressões para cada conta.

A função Administração de contas permite:

- Criar, alterar e excluir até 99 contas de usuários.
- Controlar o acesso à função Cópia.
- Controlar o acesso à função Imprimir.
- Definir os limites dos trabalhos de cópia e impressão por conta de usuário.
- Exibir o número total de cópias ou impressões feitas por cada conta de usuário.

#### Auditron de cópia

A função Auditron de cópia controla e faz a contagem das cópias feitas na máquina para cada conta do usuário. Para ativar essa função, consulte *Ativação do Modo Conta na página 64*.

Se o Auditron de cópia estiver ativado, os usuários deverão fazer login na máquina para acessar a função Cópia. Para fazer login, os usuários são solicitados a digitar sua ID do usuário e senha. Para obter mais informações sobre como fazer login na máquina, consulte o Guia do Usuário.

#### Auditron de impressão

A função Auditron de impressão controla e faz a contagem das impressões feitas na máquina para cada conta do usuário. Para ativar essa função, consulte *Ativação do Modo Conta na página 64*.

Se o Auditron de impressão estiver ativado, os usuários deverão definir as informações de login, como sua ID do usuário e senha, no driver de impressão antes de usar a função Imprimir. Para obter mais informações, consulte o CD-ROM do Driver de Impressão PCL.

**NOTA:** Uma ID do usuário e uma senha são necessárias apenas para trabalhos de cópia e impressão. Os usuários não precisam digitar uma ID do usuário e senha para fazer login na máquina em um trabalho de digitalização. Entretanto, se uma senha for definida para uma caixa postal, os usuários serão solicitados a digitar a senha da caixa postal, independentemente do Modo Conta estar ou não ativado.

## Usuários controlados pela Administração de contas

Veja a seguir uma explicação sobre os diferentes tipos de usuários que são controlados pela função Administração de contas.

Os usuários estão classificados nos três tipos a seguir. A função Administração de contas restringe as operações de acordo com o tipo de usuário.

- Administrador do sistema
- Usuários de contas
- Usuários gerais

#### Administrador do sistema

Este é um usuário que pode entrar no Modo Configurações do sistema e alterar as configurações da máquina.

Um Administrador do sistema usa uma ID de usuário especial denominada ID do Administrador do sistema.

#### Usuários de contas

São os usuários registrados na máquina.

Quando esse tipo de usuário usa um serviço restrito, ele deve inserir sua ID do usuário e senha.

#### Usuários gerais

São usuários que não são o Administrador do sistema quando o Modo Conta está desativado.

# Ativação do Modo Conta

Esta seção descreve como ativar o Modo Conta usando os Serviços de Internet do CentreWare.

#### No computador

- **1.** Abra o navegador da Web e digite o endereço IP da máquina no campo [Endereço] para acessar os Serviços de Internet do CentreWare.
- 2. Clique na guia [Propriedades].
- **3.** Clique na pasta [Contabilidade] e em [Configuração de contabilidade]. A página [Configuração de contabilidade > Etapa 1 de 2] é exibida.
- 4. Selecione [Contabilidade local] na lista suspensa [Tipo de contabilidade].

#### Tipo de contabilidade

#### Contabilidade local

Executa o gerenciamento de contas usando as informações do usuário pré-registradas existentes na máquina.

Contabilidade desativada

Não executa o gerenciamento de contas na máquina.

**NOTA:** Se [Contabilidade desativada] estiver selecionada, [Auditron (Serviço de cópia)] e [Auditron (Serviço de impressão)] ficarão desativados mesmo que suas caixas tenham sido marcadas na Etapa 5.

**5.** Marque a caixa de seleção [Ativado] para cada serviço para o qual você deseja executar o gerenciamento de contas.

#### Auditron (Serviço de cópia)

Marque essa caixa de seleção para ativar a função Auditron de cópia.

#### Auditron (Serviço de impressão)

Marque essa caixa de seleção para ativar a função Auditron de impressão.

**NOTA:** Para ativar o Auditron de cópia e/ou o Auditron de impressão, a opção [Tipo de contabilidade] deve estar definida como [Contabilidade local] na Etapa 4.

- 6. Clique em [Aplicar].
- Se solicitado, digite a ID do usuário e senha do Administrador do sistema e clique em [OK].

**NOTA:** Por padrão, a ID do usuário do Administrador do sistema é "11111" e sua senha não é definida.

**NOTA:** Clique no botão [Reinicializar máquina] quando ele for exibido. Se o botão [Reinicializar máquina] não for exibido, clique na guia [Status] e então clique no botão [Reinicializar máquina].

**NOTA:** Se a máquina for reinicializada, todos os dados digitalizados armazenados nas caixas postais serão excluídos.

**NOTA:** O Modo Conta pode ser configurado também no Painel de controle da máquina no Modo Configurações do sistema (Número do menu: 351, 352 e 353). Para obter mais informações, consulte *Configurações do sistema na página 113*.

# Gerenciamento de contas do usuário

Esta seção descreve como registrar as informações de contas do usuário, como IDs do usuário, nomes de usuário e senhas, e para impor restrições no número de páginas de cópia e impressão permitido para cada usuário. Você pode também alterar e redefinir as configurações de cada conta. Até 99 usuários podem ser registrados.

## Criação/edição de uma conta de usuário

O procedimento a seguir descreve como criar uma nova conta de usuário e alterar as configurações de cada conta.

#### No computador

- **1.** Abra o navegador da Web e digite o endereço IP da máquina no campo [Endereço] para acessar os Serviços de Internet do CentreWare.
- 2. Clique na guia [Propriedades].
- No menu suspenso do Painel de menu, clique na pasta [Contabilidade] e em [Configuração de contabilidade].
   A página [Configuração de contabilidade > Etapa 1 de 2] é exibida.
- Clique em [Avançar].
   A página [Configuração de autenticação > Etapa 2 de 2] é exibida.
- 5. Digite o número da conta na qual deseja registrar o usuário.
- Clique em [Editar].
   A página [Configurações da conta de usuário] é exibida, na qual você pode editar as configurações da conta com o número da conta especificada.
- 7. Defina as configurações necessárias

#### Identificação do usuário

- Número da conta Exibe o número da conta especificada.
- Nome do usuário

Digite um nome de usuário. É possível digitar até 32 caracteres alfanuméricos incluindo espaços.

- ID do usuário Digite uma ID do usuário. Você pode digitar três caracteres numéricos.
- Senha

Digite uma senha para a ID do usuário. Você pode digitar de 4 a 12 caracteres numéricos. Deixe a caixa de texto em branco se não for definir uma senha.

 Redigitar a senha Redigite a senha para verificação.

#### Acesso de função

- Serviço de cópia Acesso de função Especifique se deseja limitar o acesso à função Cópia. Selecione [Acesso livre] e [Sem acesso ao serviço de cópia].
- Serviço de impressão Acesso de função Especifique se deseja limitar o acesso à função Imprimir. Selecione [Acesso livre] e [Sem acesso ao serviço de impressão].

#### Impressões/Limites

- Limite de cópia em preto
   Defina o número máximo de páginas permitido para cópia. Você pode digitar um valor entre 1 e 99.999.
- Limite de impressão em preto Defina o número máximo de páginas permitido para impressão. Você pode digitar um valor entre 1 e 99.999.
- 8. Clique em [Aplicar].

**NOTA:** A ID do usuário, a senha e o limite de trabalho de cópia/impressão podem ser configurados também no Painel de controle da máquina no Modo Configurações do sistema. Para obter mais informações, consulte *Configurações do sistema na página 113*.

### Exclusão de uma conta de usuário

#### No computador

O procedimento a seguir descreve como excluir todas as informações registradas de uma conta de usuário selecionada.

- **1.** Abra o navegador da Web e digite o endereço IP da máquina no campo [Endereço] para acessar os Serviços de Internet do CentreWare.
- 2. Clique na guia [Propriedades].
- **3.** Clique na pasta [Contabilidade] e em [Configuração de contabilidade]. A página [Configuração de contabilidade > Etapa 1 de 2] é exibida.
- Clique em [Avançar].
   A página [Configuração de autenticação > Etapa 2 de 2] é exibida.
- 5. Digite o número da conta da qual deseja excluir as informações do usuário.
- **6.** Clique em [Editar]. A página [Configurações da conta de usuário] é exibida.
- 7. Clique em [Excluir].

**NOTA:** É possível excluir também as informações do usuário de cada conta de usuário selecionada no Painel de controle da máquina, no Modo Configurações do sistema (Número do menu: 601 a 699). Para obter mais informações, consulte *Configurações do sistema na página 113*.

## Gerenciamento dos contadores

O Administrador do sistema pode definir um limite de trabalho de cópia/impressão para cada usuário, exibir o número total de cópias ou impressões feitas por cada conta e também redefinir todas as contagens para todas as contas do usuário.

# Configuração dos limites de trabalhos de cópia e impressão de uma conta do usuário

O procedimento a seguir descreve como definir os limites de trabalhos de cópia e impressão para uma conta de usuário, no Painel de controle da máquina ou nos Serviços de Internet do CentreWare.

Quando o número total atingir o limite superior configurado pelo Administrador do sistema, os usuários não poderão usar a função de cópia/impressão na máquina.

#### No computador

Você pode definir os limites de trabalhos de cópia e impressão para uma conta de usuário específica, na página [Configurações da conta de usuário] nos Serviços de Internet do CentreWare.

Para obter mais informações, consulte Impressões/Limites na página 66.

#### Na máquina

Para definir os limites de trabalhos de cópia e impressão para uma conta de usuário, você deve entrar no Modo Configurações do sistema.

O procedimento a seguir descreve como definir o limite de trabalhos de cópia ou impressão para uma conta de usuário específica.

**NOTA:** Se você alterar um limite de trabalho de cópia ou impressão para uma conta de usuário selecionada, o número atual de cópias ou impressões feitas com a conta do usuário será zerado.

1. Entre no Modo Configuração do papel. A letra [P] aparece piscando no visor.

**NOTA:** Para obter informações sobre como entrar no Modo Configurações do sistema, consulte *Entrar no Modo Configurações do sistema na página 113*.

**2.** Digite o número do menu utilizando o teclado numérico, que faz referência às tabelas abaixo.

| Número<br>do menu | Descrição                                                                                                    |
|-------------------|----------------------------------------------------------------------------------------------------|
| 801 a 899*        | Especifique o número máximo de páginas de cópia permitido para os números de conta de 1 a 99. É possível definir até o máximo de 99.999 cópias para cada conta. |

#### Para definir um limite de trabalho de cópia para uma conta de usuário

\*: Ao digitar o número do menu, digite 8 mais o número da conta. Por exemplo, para o número da conta 45, digite "845" como o número do menu.

#### Para definir um limite de trabalho de impressão para uma conta de usuário

| Número<br>do menu | Descrição                                                                                                    |
|-------------------|----------------------------------------------------------------------------------------------------|
| 901 a 999*        | Especifique o número máximo de páginas de impressão permitido para os<br>números de conta de 1 a 99. É possível definir até o máximo de 99.999<br>impressões para cada conta. |

\*: Ao digitar o número do menu, digite 9 mais o número da conta. Por exemplo, para o número da conta 45, digite "945" como o número do menu.

 Pressione o botão <Iniciar> para confirmar o número do menu digitado. O limite de trabalho de impressão definido atualmente para esse número de conta específico piscará no visor.

**NOTA:** Se o valor exibido tiver mais de três dígitos, a primeira metade do valor numérico aparecerá no visor. Pressione o botão <Iniciar> para exibir a segunda metade do valor no visor.

- **4.** Defina um novo limite de trabalho de cópia ou impressão utilizando o teclado numérico.
- **5.** Pressione o botão <Iniciar> para confirmar o novo limite de trabalho de cópia ou impressão.

A letra [P] aparece piscando no visor.

 Pressione o botão <Login/Logout>. A máquina sai do Modo Configurações do sistema. **NOTA:** Se você tiver alterado qualquer configuração no Modo Configurações do sistema, a máquina será reinicializada automaticamente para registrar e ativar as novas configurações. Todos os documentos digitalizados armazenados nas caixas postais serão excluídos na reinicialização.

# Exibição do número total de cópias ou impressões para uma conta de usuário

O procedimento a seguir descreve como exibir o número total de cópias ou impressões feitas por cada conta de usuário.

#### Na máquina

Para exibir o número total de cópias ou impressões feitas por uma conta de usuário, você deve entrar no Modo Configurações do sistema.

**1.** Entre no Modo Configuração do papel. A letra [P] aparece piscando no visor.

**NOTA:** Para obter informações sobre como entrar no Modo Configurações do sistema, consulte *Entrar no Modo Configurações do sistema na página 113*.

**2.** Digite o número do menu utilizando o teclado numérico, que faz referência às tabelas abaixo.

#### Para exibir o número total de cópias para uma conta de usuário

| Número<br>do menu | Descrição                                                           |
|-------------------|---------------------------------------------------------------------|
| 401 a 499*        | Exibe o número atual de cópias feitas no número de conta de 1 a 99. |

\*: Ao digitar o número do menu, digite 4 mais o número da conta. Por exemplo, para o número da conta 45, digite "445" como o número do menu.

#### Para exibir o número total de impressões para uma conta de usuário

| Número<br>do menu | Descrição                                                               |
|-------------------|-------------------------------------------------------------------------|
| 501 a 599*        | Exibe o número atual de impressões feitas no número de conta de 1 a 99. |

\*: Ao digitar o número do menu, digite 5 mais o número da conta. Por exemplo, para o número da conta 45, digite "545" como o número do menu.

 Pressione o botão <Iniciar> para confirmar o número do menu digitado. O número atual de cópias ou impressões feitas na conta selecionada aparece no visor.

**NOTA:** Se o valor exibido tiver mais de três dígitos, a primeira metade do valor numérico aparecerá no visor. Pressione o botão <Iniciar> para exibir a segunda metade do valor no visor.

 Pressione o botão <Login/Logout>. A máquina sai do Modo Configurações do sistema.

# Redefinição do número total de cópias e impressões para todos os usuários

O procedimento a seguir descreve como redefinir os totais de cópias e impressões para todas as contas de usuário em uma única operação.

#### Na máquina

1. Entre no Modo Configuração do papel. A letra [P] aparece piscando no visor.

**NOTA:** Para obter informações sobre como entrar no Modo Configurações do sistema, consulte *Entrar no Modo Configurações do sistema na página 113*.

- 2. Digite o número do menu [398] utilizando o teclado numérico.
- 3. Pressione o botão < Iniciar> para confirmar o número do menu digitado.
- 4. Digite "0" utilizando o teclado numérico.
- **5.** Pressione o botão <Iniciar> para confirmar o valor digitado. Todos os contadores de todas as contas de usuário são zerados.
- Pressione o botão <Login/Logout>. A máquina sai do Modo Configurações do sistema.

**NOTA:** Se você tiver alterado qualquer configuração no Modo Configurações do sistema, a máquina será reinicializada automaticamente para registrar e ativar as novas configurações. Todos os documentos digitalizados armazenados nas caixas postais serão excluídos na reinicialização.

# Alteração das configurações do Administrador do sistema

Esta seção descreve as funções que permitem alterar a ID e a senha do Administrador do sistema. A máquina entra no Modo Configurações do sistema somente quando uma ID correta do Administrador do sistema é digitada. Por padrão, a ID do Administrador do sistema é definida como "11111", e sua senha não é definida.

- **1.** Abra o navegador da Web e digite o endereço IP da máquina no campo [Endereço] para acessar os Serviços de Internet do CentreWare.
- 2. Clique na guia [Propriedades].
- **3.** Clique na pasta [Segurança] e, em seguida, em [Configurações do Administrador do sistema].
- 4. Defina as configurações necessárias

#### ID de login do Administrador

Especifique a ID do Administrador do sistema com até 32 caracteres alfanuméricos.

**NOTA:** Se a ID de login do Administrador do sistema contiver caracteres alfabéticos, ela não poderá ser digitada na máquina utilizando o teclado numérico do Painel de controle. Apenas caracteres numéricos podem ser digitados nesse teclado.

#### Senha do Administrador

Especifique a senha do Administrador do sistema com até 4 a 12 caracteres alfanuméricos. Deixe a caixa de texto em branco se não for definir uma senha.

**NOTA:** Se a senha do Administrador do sistema contiver caracteres alfabéticos, ela não poderá ser digitada na máquina utilizando o teclado numérico do Painel de controle.

#### Redigitar senha do Administrador

Redigite a senha do Administrador do sistema para verificação.

#### Máximo de tentativas de login

Especifique o número de tentativas de login do Administrador do sistema antes de ser relatada uma falha de login. Você pode especificar o número de tentativas permitido no intervalo de 1 a 10. Selecionar "0" desativará essa função.

5. Clique em [Aplicar].

**NOTA:** Clique no botão [Reinicializar máquina] quando ele for exibido. Se o botão [Reinicializar máquina] não for exibido, clique na guia [Status] e então clique no botão [Reinicializar máquina].

**NOTA:** Se a máquina for reinicializada, todos os dados digitalizados armazenados nas caixas postais serão excluídos.

**NOTA:** Você pode também alterar a ID do usuário e a senha do Administrador do sistema no Painel de controle da máquina, no Modo Configurações do sistema (Número do menu: 600 e 700). Para obter mais informações, consulte *Configurações do sistema na página 113*.

# Filtro IP (Restrição do endereço IP)

A função Filtro IP fornece segurança à máquina, permitindo que você registre os endereços IP que têm permissão para comunicar-se com a máquina. Os endereços IP a serem filtrados podem ser especificados nos Serviços de Internet do CentreWare.

Para restringir o acesso à máquina, execute os seguintes procedimentos.

- **1.** Abra o navegador da Web e digite o endereço IP da máquina no campo [Endereço] para acessar os Serviços de Internet do CentreWare.
- 2. Clique na guia [Propriedades].
- 3. Clique na pasta [Segurança] e em [Filtro IP].
- 4. Defina as configurações necessárias

#### Filtro IP

Selecione se deseja ativar a função Filtro IP usando os endereços IP.

#### Lista de regras de Filtro de IP

- Número da regra Exibe os números de entrada de 1 a 10 para os endereços IP a serem filtrados.
- Máscara/IP de origem Exibe o intervalo dos endereços IP no formato "Endereço IP/comprimento do prefixo".

#### Adicionar

Exibe a página [Adicionar regra de filtro IP], a qual permite definir as seguintes configurações:

- Endereço IP de origem
   Digite um endereço IP do qual será permitida a comunicação com a máquina.
- Máscara de IP de origem

Digite o endereço da máscara do endereço IP no formato de comprimento do prefixo.

#### Editar

Exibe a página [Editar regra de filtro IP], a qual permite editar o endereço IP selecionado na [Lista de Regras de Filtro de IP].

#### Excluir

Exibe a página [Excluir regra de filtro IP], a qual permite excluir o endereço selecionado na [Lista de Regras de Filtro de IP].

5. Clique em [Aplicar].

**NOTA:** Clique no botão [Reinicializar máquina] quando ele for exibido. Se o botão [Reinicializar máquina] não for exibido, clique na guia [Status] e então clique no botão [Reinicializar máquina].

**NOTA:** Se a máquina for reinicializada, todos os dados digitalizados armazenados nas caixas postais serão excluídos.
# 9 Solução de problemas

Este capítulo descreve o que precisa ser feito quando ocorre um problema com a máquina. Ele fornece informações sobre como solucionar um problema consultando o diagrama da máquina (simulação), a etiqueta de código de erro e a tabela de solução de problemas. Também explica como identificar os problemas na máquina relacionados à rede e como eliminar atolamentos de papel.

As seguintes informações são fornecidas neste capítulo:

Procedimento de eliminação de falha na página 73. Atolamentos de papel na página 96. A1/A2: atolamentos de documentos na página 103. Problemas relacionados à rede na página 104. Centro Xerox de Atendimento ao Cliente na página 110. Exibição/Edição de informações de suporte na página 111.

### Procedimento de eliminação de falha

Quando um problema é detectado ao usar a máquina, siga cada etapa para identificar a causa do problema; em seguida, aplique a solução sugerida.

 Diagrama da máquina (simulação) Se qualquer indicador estiver aceso ou piscando, consulte Diagrama da máquina (simulação) na página 74.

### Código de erro no visor

Verifique o código de erro mostrado no visor. A maioria dos códigos de erro é apresentada na etiqueta de código de erro. Consulte a etiqueta de código de erro para obter uma descrição do erro e aplique a solução sugerida.

Se o código de erro exibido não estiver registrado na etiqueta de código de erro, consulte *Códigos de erro na página 76*.

Se ocorrer um erro, o código de erro de seis dígitos (\*\*\*-\*\*\*) também será exibido nos Serviços de Internet do CentreWare. Para obter informações sobre como exibir o histórico de erros, consulte *Verificação das informações de erro na página 33*.

**NOTA:** É possível também exibir o código de erro de seis dígitos (\*\*\*-\*\*\*) no visor do Painel de controle. Para obter mais informações, consulte *Exibição do código de erro de seis dígitos na máquina na página 33*.

### Tabela de solução de problemas

Se algum problema persistir depois da aplicação da solução sugerida, consulte *Tabela de solução de problemas na página 91*. Diagnostique o sintoma; em seguida, aplique as soluções apropriadas.

#### Assistência do administrador do sistema Outra opção é entrar em contato com o administrador do sistema para obter

Outra opção é entrar em contato com o administrador do sistema para obter assistência.

#### Desligar e ligar a máquina

Em alguns casos, um problema pode ser solucionado simplesmente ao desligar e ligar a máquina. Para obter informações sobre como desligar e ligar a máquina, consulte o Guia do Usuário.

**NOTA:** Se a máquina for desligada, todos os dados digitalizados armazenados nas caixas postais serão excluídos.

#### • Problema relacionado à rede

Se o problema ainda persistir, consulte *Problemas relacionados à rede na página 104*.

#### Centro Xerox de Atendimento ao Cliente

Se o problema persistir depois da aplicação de todas as soluções sugeridas, entre em contato com o Centro Xerox de Atendimento ao Cliente. Para obter mais informações, consulte *Centro Xerox de Atendimento ao Cliente na página 110*.

### Diagrama da máquina (simulação)

O diagrama da máquina (simulação) consiste nos seguintes indicadores de exibição do status da máquina.

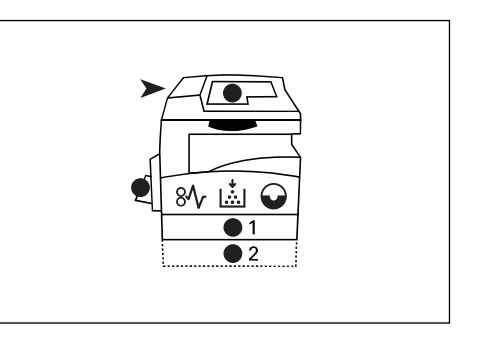

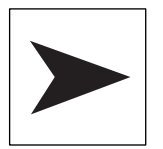

#### Atolamento no Alimentador de originais

O indicador vermelho pisca quando um documento atola no Alimentador de originais ou quando a tampa do Alimentador de originais está aberta.

Para obter mais informações sobre como eliminar atolamentos de documento no Alimentador de originais, consulte *A1/A2: atolamentos de documentos na página 103*.

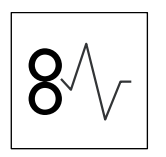

#### Atolamento no processador

O indicador vermelho piscará quando houver um atolamento de papel na máquina. Verifique o código de erro mostrado no visor. Consulte *Códigos de erro na página 76* para obter a solução.

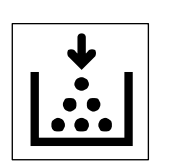

#### Toner

O indicador vermelho acenderá quando a quantidade restante de toner no cartucho do fotorreceptor for baixa. Prepare um novo frasco de toner. Nesse momento, nenhum código de erro é exibido.

O indicador vermelho piscará quando acabar o toner. Acrescente toner no cartucho do fotorreceptor. Será exibido no visor o código de erro [J1].

**NOTA:** Se o código de erro [J1] for exibido no visor, o código de erro de seis dígitos [093-912] também será exibido nos Serviços de Internet do CentreWare. Para obter informações sobre como exibir o histórico de erros, consulte *Verificação das informações de erro na página 33*.

Para obter informações sobre como adicionar toner no cartucho do fotorreceptor, consulte *Adição de toner no cartucho do fotorreceptor na página 12.* 

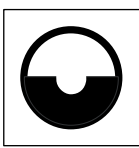

### Substituição do cartucho do fotorreceptor

O indicador vermelho acenderá quando o cartucho do fotorreceptor precisar ser substituído em breve. Prepare um novo cartucho de fotorreceptor. Nesse momento, nenhum código de erro é exibido.

O indicador vermelho piscará quando o cartucho do fotorreceptor precisar ser substituído imediatamente. Substitua o cartucho do fotorreceptor por um novo. Será exibido no visor o código de erro [J6].

**NOTA:** Se o código de erro [J6] for exibido no visor, o código de erro de seis dígitos [091-913] também será exibido nos Serviços de Internet do CentreWare. Para obter informações sobre como exibir o histórico de erros, consulte *Verificação das informações de erro na página 33*.

Para obter mais informações sobre como substituir o cartucho do fotorreceptor, consulte *Substituição do cartucho do fotorreceptor na página 15*.

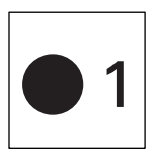

### Bandeja 1

Quando a bandeja 1 for selecionada, o indicador verde acenderá. O indicador verde piscará quando não houver papel ou houver atolamento de papel na bandeja 1.

Para obter mais informações sobre como colocar papel na Bandeja 1, consulte o Guia do Usuário.

Para obter mais informações sobre como eliminar atolamentos de papel na Bandeja 1, consulte *C1: papel atolado na bandeja 1 na página 100*.

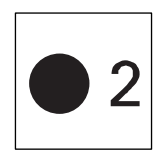

### Bandeja 2

Quando a bandeja 2 for selecionada, o indicador verde acenderá. O indicador verde piscará quando não houver papel ou houver atolamento de papel na bandeja 2.

Para obter mais informações sobre como colocar papel na Bandeja 2, consulte o Guia do Usuário.

Para obter mais informações sobre como eliminar atolamentos de papel na Bandeja 2, consulte *C2: papel atolado na bandeja 2 na página 101*.

**NOTA:** Esse indicador fica disponível somente quando a Bandeja 2 (opcional) é corretamente inserida na máquina.

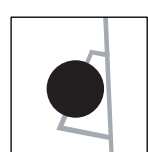

### Bandeja manual

Quando a Bandeja manual for selecionada, o indicador verde acenderá.

Para obter mais informações sobre como colocar papel na Bandeja manual, consulte o Guia do Usuário.

Para obter mais informações sobre como eliminar atolamentos na Bandeja manual, consulte *C3: papel atolado na bandeja manual na página 102*.

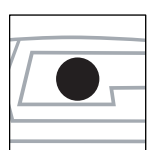

#### **Documento presente**

O indicador verde acende quando um documento é colocado corretamente no Alimentador de originais.

### Códigos de erro

A tabela a seguir mostra os códigos de erro que aparecem no visor.

Se ocorrer um erro, o código de erro de seis dígitos (\*\*\*-\*\*\*) também será exibido nos Serviços de Internet do CentreWare. Para obter informações sobre como exibir o histórico de erros, consulte *Verificação das informações de erro na página 33*.

**NOTA:** É possível também exibir o código de erro de seis dígitos (\*\*\*-\*\*\*) no visor do Painel de controle. Para obter mais informações, consulte *Exibição do código de erro de seis dígitos na máquina na página 33*.

**NOTA:** Se a máquina for desligada, todos os dados digitalizados armazenados nas caixas postais serão excluídos.

| Código de erro                 |                                                               |                                                                                                    |                                                                                                    |
|--------------------------------|---------------------------------------------------------------|----------------------------------------------------------------------------------------------------|----------------------------------------------------------------------------------------------------|
| O que<br>é exibido<br>no visor | O que aparece<br>nos Serviços<br>de Internet do<br>CentreWare | Descrição                                                                                                    | Solução                                                                                                    |
| A1                             | 005-170<br>005-171<br>005-172<br>005-920                      | O documento está atolado<br>no Alimentador de originais.                                                                   | <ul> <li>Remova o documento atolado com cuidado.</li> <li>Se o erro ocorreu durante um trabalho de cópia: Verifique as cópias e identifique onde o trabalho de cópia deve ser reiniciado. Recarregue as páginas não digitalizadas no Alimentador de originais e pressione o botão <iniciar> para retomar o trabalho de cópia.</iniciar></li> <li>Se o erro ocorreu durante um trabalho de cópia.</li> <li>Se o erro ocorreu durante um trabalho de digitalização: Recarregue todas as páginas no Alimentador de originais e pressione o botão <iniciar> para reiniciar o trabalho de digitalização: Recarregue todas as páginas no Alimentador de originais e pressione o botão <iniciar> para reiniciar o trabalho de digitalização.</iniciar></iniciar></li> <li>Para obter informações sobre como remover o documento atolado, consulte <i>A1/A2: atolamentos de documentos na página 103.</i></li> </ul> |
| A2                             | 005-198<br>005-199                                            | O tamanho dos documentos<br>colocados no Alimentador de<br>originais não é aceito e resultou<br>em um atolamento de papel. | Remova o documento atolado<br>com cuidado e use o Vidro de<br>originais.<br>Para obter informações sobre<br>como remover o documento<br>atolado, consulte <i>A1/A2:</i><br><i>atolamentos de documentos na</i><br><i>página 103.</i>                                                                                                    |
| A5                             | 005-305                                                       | A tampa do Alimentador de<br>originais está aberta.                                                                        | Feche a tampa do Alimentador de originais.                                                                                                    |
|                                | 062-300                                                       | A Tampa de originais está<br>aberta.                                                                                       | Feche a tampa do vidro de<br>originais.                                                                                                    |

| Código de erro                 |                                                               |                                                                                                    |                                                                                                    |
|--------------------------------|---------------------------------------------------------------|----------------------------------------------------------------------------------------------------|----------------------------------------------------------------------------------------------------|
| O que<br>é exibido<br>no visor | O que aparece<br>nos Serviços<br>de Internet do<br>CentreWare | Descrição                                                                                                    | Solução                                                                                                    |
| C0                             | 024-965                                                       | Quando a opção Troca<br>automática de bandejas<br>(número do menu: 163) é<br>ativada, a bandeja selecionada<br>está sem papel.                                                                                                    | Coloque papel na bandeja.<br>Para obter mais informações<br>sobre como colocar papel nas<br>bandejas, consulte o Guia do<br>Usuário.                                                                                                    |
|                                | 024-966                                                       | Quando a opção Auto Seleção<br>do papel (número do menu:<br>164) estiver ativada, a máquina<br>não poderá selecionar uma<br>bandeja, pois nenhuma das<br>bandejas selecionadas está<br>carregada com o tamanho<br>apropriado de papel. | Coloque uma bandeja com o<br>tamanho do papel desejado.<br>Para obter mais informações<br>sobre como alterar o tamanho<br>do papel na bandeja, consulte<br>o Guia do Usuário.<br>O código de erro poderá<br>aparecer novamente se o<br>tamanho do papel especificado<br>no trabalho de impressão for A4,<br>B5, 8,5 x 11" ou 16K e o papel<br>for colocado na bandeja com<br>a orientação ABC. Coloque<br>novamente o papel na bandeja<br>com a orientação ABL.                                                                                               |
| C1                             | 071-100                                                       | Há papel atolado na bandeja 1.                                                                                                    | Remova o papel atolado.<br>Verifique se as guias do papel<br>estão ajustadas corretamente.<br>Se a Bandeja 1 ficar sem papel,<br>coloque papel na bandeja.<br>Para obter mais informações<br>sobre como eliminar atolamentos<br>de papel na Bandeja 1, consulte<br><i>C1: papel atolado na bandeja 1<br/>na página 100.</i><br>Para obter mais informações<br>sobre como ajustar corretamente<br>as guias do papel, consulte o<br>Guia do Usuário.<br>Para obter mais informações<br>sobre como colocar papel na<br>Bandeja 1, consulte o Guia do<br>Usuário. |

| Código de erro                 |                                                               |                                        |                                                                                                    |
|--------------------------------|---------------------------------------------------------------|----------------------------------------|----------------------------------------------------------------------------------------------------|
| O que<br>é exibido<br>no visor | O que aparece<br>nos Serviços<br>de Internet do<br>CentreWare | Descrição                              | Solução                                                                                                    |
| C2                             | 072-100                                                       | Há papel atolado na bandeja 2.         | Remova o papel atolado.<br>Verifique se as guias do papel<br>estão ajustadas corretamente.<br>Se a Bandeja 2 ficar sem papel,<br>coloque papel na bandeja.<br>Para obter mais informações<br>sobre como eliminar atolamentos<br>de papel na Bandeja 2,<br>consulte <i>C2: papel atolado na<br/>bandeja 2 na página 101.</i><br>Para obter mais informações<br>sobre como ajustar corretamente<br>as guias do papel, consulte o<br>Guia do Usuário.<br>Para obter mais informações<br>sobre como colocar papel na<br>Bandeja 2, consulte o Guia do<br>Usuário. |
| C3                             | 002-910<br>075-910                                            | A Bandeja manual está sem<br>papel.    | Coloque papel na Bandeja<br>manual e pressione o botão<br><iniciar> para retomar o<br/>trabalho.<br/>Para obter mais informações<br/>sobre como colocar papel na<br/>Bandeja manual, consulte o<br/>Guia do Usuário.</iniciar>                                                                                                    |
|                                |                                                               | Há papel atolado na Bandeja<br>manual. | Remova o papel atolado.<br>Verifique se as guias do papel<br>estão ajustadas corretamente<br>e pressione o botão <iniciar><br/>para retomar o trabalho.<br/>Para obter mais informações<br/>sobre como eliminar atolamentos<br/>na Bandeja manual, consulte C3:<br/>papel atolado na bandeja<br/>manual na página 102.</iniciar>                                                                                                    |

| Código de erro                 |                                                               |                                                                                                    |                                                                                                    |
|--------------------------------|---------------------------------------------------------------|----------------------------------------------------------------------------------------------------|----------------------------------------------------------------------------------------------------|
| O que<br>é exibido<br>no visor | O que aparece<br>nos Serviços<br>de Internet do<br>CentreWare | Descrição                                                                                                    | Solução                                                                                                    |
| C5                             | 024-950                                                       | A Bandeja 1 está sem papel.                                                                                                    | Coloque papel na Bandeja 1<br>Para obter mais informações<br>sobre como colocar papel na<br>Bandeja 1, consulte o Guia do<br>Usuário.                                                                                                    |
|                                | 024-959                                                       | A bandeja 1 foi selecionada em<br>um trabalho de impressão; no<br>entanto, o tamanho/orientação<br>do papel que está carregado na<br>bandeja 1 não corresponde ao<br>tamanho/orientação do papel do<br>trabalho de impressão. | Carregue a Bandeja 1 com<br>o papel do mesmo tamanho,<br>conforme especificado no<br>trabalho de impressão.<br>Especifique o tamanho/<br>orientação corretos do papel<br>colocado na Bandeja 1.<br>Para obter informações sobre<br>como recarregar a Bandeja 1<br>com um papel de tamanho<br>diferente, consulte o Guia do<br>Usuário.<br>Para obter mais informações<br>sobre como especificar o<br>tamanho e a orientação do<br>papel colocado, consulte o<br>Guia do Usuário.<br>O código de erro poderá<br>aparecer novamente se o<br>tamanho do papel especificado<br>no trabalho de impressão for A4,<br>B5, 8,5 x 11" ou 16K e o papel<br>for colocado na Bandeja 1<br>com a orientação ABC. Coloque<br>novamente o papel na Bandeja 1<br>com a orientação ABL. |

| Código de erro                 |                                                               |                                                                                                    |                                                                                                    |
|--------------------------------|---------------------------------------------------------------|----------------------------------------------------------------------------------------------------|----------------------------------------------------------------------------------------------------|
| O que<br>é exibido<br>no visor | O que aparece<br>nos Serviços<br>de Internet do<br>CentreWare | Descrição                                                                                                    | Solução                                                                                                    |
| C6                             | 024-951                                                       | A Bandeja 2 está sem papel.                                                                                                    | Coloque papel na Bandeja 2<br>Para obter mais informações<br>sobre como colocar papel na<br>Bandeja 2, consulte o Guia<br>do Usuário.                                                                                                    |
|                                | 024-960                                                       | A bandeja 2 foi selecionada em<br>um trabalho de impressão; no<br>entanto, o tamanho/orientação<br>do papel que está carregado na<br>bandeja 2 não corresponde ao<br>tamanho/orientação do papel do<br>trabalho de impressão. | Coloque na bandeja 2 o papel<br>do mesmo tamanho, conforme<br>especificado no trabalho de<br>impressão. Especifique o<br>tamanho/orientação corretos<br>do papel colocado na Bandeja 2.<br>Para obter informações sobre<br>como recarregar a Bandeja 2<br>com um papel de tamanho<br>diferente, consulte o Guia do<br>Usuário.<br>Para obter mais informações<br>sobre como especificar o<br>tamanho e a orientação do<br>papel colocado, consulte o<br>Guia do Usuário.<br>O código de erro poderá<br>aparecer novamente se o<br>tamanho do papel especificado<br>no trabalho de impressão for A4,<br>B5, 8,5 x 11" ou 16K e o papel<br>for colocado na Bandeja 2<br>com a orientação ABC. Coloque<br>novamente o papel na Bandeja 2<br>com a orientação ABL. |

| Código de erro                 |                                                               |                                                                                                    |                                                                                                    |
|--------------------------------|---------------------------------------------------------------|----------------------------------------------------------------------------------------------------|----------------------------------------------------------------------------------------------------|
| O que<br>é exibido<br>no visor | O que aparece<br>nos Serviços<br>de Internet do<br>CentreWare | Descrição                                                                                                    | Solução                                                                                                    |
| C7                             | 024-958                                                       | A bandeja manual foi<br>selecionada em um trabalho<br>de impressão; no entanto, o<br>tamanho/orientação do papel<br>que está carregado na bandeja<br>manual não corresponde ao<br>tamanho/orientação do papel<br>do trabalho de impressão. | Coloque na bandeja manual<br>o papel do mesmo tamanho,<br>conforme especificado no<br>trabalho de impressão.<br>Especifique o tamanho/<br>orientação corretos do papel<br>colocado na Bandeja manual.<br>Para obter mais informações<br>sobre como colocar papel na<br>Bandeja manual, consulte o<br>Guia do Usuário.<br>Para obter mais informações<br>sobre como especificar o<br>tamanho e a orientação do<br>papel colocado, consulte o<br>Guia do Usuário.<br>O código de erro poderá<br>aparecer novamente se o<br>tamanho do papel especificado<br>no trabalho de impressão for A4,<br>B5, 8,5 x 11" ou 16K e o papel<br>for colocado na Bandeja manual<br>com a orientação ABC. Coloque<br>novamente o papel na Bandeja<br>manual com a orientação ABL. |

| Código de erro                 |                                                               |                                                                                                    |                                                                                                    |
|--------------------------------|---------------------------------------------------------------|----------------------------------------------------------------------------------------------------|----------------------------------------------------------------------------------------------------|
| O que<br>é exibido<br>no visor | O que aparece<br>nos Serviços<br>de Internet do<br>CentreWare | Descrição                                                                                                    | Solução                                                                                                    |
| C8                             | 003-963                                                       | Quando a opção Auto Seleção<br>do papel (número do menu:<br>164) estiver ativada, a máquina<br>não poderá selecionar uma<br>bandeja, pois a máquina não<br>aceita o tamanho do papel que<br>foi especificado pelo trabalho.            | <ul> <li>Pressione o botão <parar><br/>para cancelar o trabalho.</parar></li> <li>Execute um dos seguintes<br/>procedimentos:</li> <li>Pressione os botões &lt;%<br/>variável&gt; ou <redução <br="">Ampliação&gt; para especificar<br/>o percentual de zoom entre<br/>50 e 200%.</redução></li> <li>Altere o tamanho do papel.</li> <li>Para obter mais informações<br/>sobre como alterar o tamanho<br/>do papel na bandeja, consulte<br/>o Guia do Usuário.</li> </ul> |
|                                | 003-965                                                       | Quando a opção Auto Seleção<br>do papel (número do menu:<br>164) é ativada, a bandeja<br>selecionada está sem papel.                                                                                                    | Pressione o botão <parar> para<br/>cancelar o trabalho. Coloque<br/>papel na bandeja.<br/>Para obter mais informações<br/>sobre como colocar papel nas<br/>bandejas, consulte o Guia do<br/>Usuário.</parar>                                                                                                    |
|                                | 003-966                                                       | Quando a opção Auto Seleção<br>do papel (número do menu:<br>164) estiver ativada, a máquina<br>não poderá selecionar uma<br>bandeja, pois nenhuma das<br>bandejas selecionadas está<br>carregada com o tamanho<br>apropriado de papel. | Pressione o botão <parar> para<br/>cancelar o trabalho. Coloque<br/>uma bandeja com o tamanho do<br/>papel desejado.<br/>Para obter mais informações<br/>sobre como alterar o tamanho<br/>do papel na bandeja, consulte<br/>o Guia do Usuário.</parar>                                                                                                    |
| E1                             | 077-103<br>077-106<br>077-130<br>077-900<br>077-901           | Há papel atolado na unidade<br>do fusor e na tampa lateral<br>esquerda.                                                                                                    | Remova o papel atolado.<br>Para obter mais informações<br>sobre como remover o papel<br>atolado na unidade do fusor<br>ou na tampa lateral esquerda,<br>consulte <i>E1: atolamento de</i><br><i>papel na unidade do fusor e na</i><br><i>parte interna da Tampa lateral</i><br><i>esquerda na página 96.</i>                                                                                                    |
| E2                             | 071-101<br>077-903                                            | Há papel atolado na Bandeja 1.                                                                                                    | Remova o papel atolado.<br>Verifique se as guias do papel<br>estão ajustadas corretamente.<br>Para obter mais informações<br>sobre como remover o papel<br>atolado na Bandeja 1, consulte<br><i>E2: papel atolado na parte</i><br><i>interna da Tampa lateral</i><br><i>esquerda na página 98.</i><br>Para obter mais informações<br>sobre como ajustar corretamente<br>as guias do papel, consulte o<br>Guia do Usuário.                                                 |

| Código de erro                 |                                                               |                                                                                                    |                                                                                                    |
|--------------------------------|---------------------------------------------------------------|----------------------------------------------------------------------------------------------------|----------------------------------------------------------------------------------------------------|
| O que<br>é exibido<br>no visor | O que aparece<br>nos Serviços<br>de Internet do<br>CentreWare | Descrição                                                                                                    | Solução                                                                                                    |
| E3                             | 072-101<br>077-904                                            | Há papel atolado na bandeja 2.                                                                                                    | Remova o papel atolado.<br>Verifique se as guias do papel<br>estão ajustadas corretamente.<br>Para obter mais informações<br>sobre como remover o papel<br>atolado na Bandeja 2, consulte<br><i>E3: papel atolado na bandeja 2</i><br><i>na página 101.</i><br>Para obter mais informações<br>sobre como ajustar corretamente<br>as guias do papel, consulte o<br>Guia do Usuário. |
| E4                             | 072-105                                                       | Há papel atolado na tampa<br>lateral esquerda.                                                                                                    | Remova o papel atolado.<br>Para obter informações sobre<br>como remover o papel atolado,<br>consulte <i>E4: papel atolado na</i><br><i>parte interna da Tampa lateral</i><br><i>esquerda na página 99</i> .                                                                                                    |
| E5                             | 077-300                                                       | A tampa dianteira está aberta.                                                                                                    | Feche a tampa dianteira.                                                                                                    |
|                                | 077-301                                                       | A tampa lateral esquerda está aberta.                                                                                                    | Feche a tampa lateral esquerda.                                                                                                    |
| E6                             | 077-305                                                       | A tampa 2 de acesso está<br>aberta.                                                                                                    | Feche a tampa 2 de acesso.                                                                                                    |
|                                | 077-309                                                       | A tampa 1 de acesso está<br>aberta.                                                                                                    | Feche a tampa 1 de acesso.                                                                                                    |
| E8                             | 003-500                                                       | Ao usar o recurso várias em 1, o<br>percentual de zoom necessário<br>para ajustar o número<br>especificado de páginas em<br>uma folha está fora do intervalo<br>de 50 a 200%. | Pressione qualquer botão para<br>eliminar o erro. Verifique as<br>opções selecionadas e tente<br>novamente.<br>Para obter mais informações<br>sobre a função Várias em 1,<br>consulte o Guia do Usuário.                                                                                                    |
|                                | 003-501                                                       | Ao usar o recurso Várias em 1,<br>há uma incompatibilidade entre<br>a orientação dos documentos<br>carregados e o papel em uma<br>bandeja.                                    | Pressione qualquer botão para<br>eliminar o erro. Verifique as<br>opções selecionadas e tente<br>novamente.<br>Para obter mais informações<br>sobre a função Várias em 1,<br>consulte o Guia do Usuário.                                                                                                    |
|                                | 003-502                                                       | Há uma incompatibilidade entre<br>a orientação do documento<br>carregado e a do papel na<br>bandeja.                                                                          | Pressione qualquer botão para<br>eliminar o erro. Verifique as<br>opções selecionadas e tente<br>novamente.                                                                                                    |

| Código de erro                 |                                                               |                                                                                                    |                                                                                                    |
|--------------------------------|---------------------------------------------------------------|----------------------------------------------------------------------------------------------------|----------------------------------------------------------------------------------------------------|
| O que<br>é exibido<br>no visor | O que aparece<br>nos Serviços<br>de Internet do<br>CentreWare | Descrição                                                                                                    | Solução                                                                                                    |
| E9                             | 003-795                                                       | O percentual de zoom<br>necessário para ajustar a<br>imagem no papel, de acordo<br>com as configurações<br>especificadas, está fora do<br>intervalo de 50 a 200%. | <ul> <li>Pressione qualquer botão para eliminar o erro.</li> <li>Execute um dos seguintes procedimentos:</li> <li>Pressione os botões &lt;% variável&gt; ou <redução ampliação=""> para especificar o percentual de zoom entre 50 e 200%.</redução></li> <li>Altere o tamanho do papel. Para obter mais informações sobre como alterar o tamanho do papel na bandeja, consulte o Guia do Usuário.</li> </ul> |
| H9                             | 010-325                                                       | Ocorreu um erro de<br>comunicação interna<br>na máquina.                                                                                                    | Desligue e ligue a máquina.<br>Se o erro persistir, entre em<br>contato com o Centro Xerox<br>de Atendimento ao Cliente.                                                                                                    |
| J1                             | 093-912                                                       | Sem toner.                                                                                                    | Adicione toner.<br>Para obter mais informações<br>sobre como adicionar toner,<br>consulte Adição de toner no<br>cartucho do fotorreceptor na<br>página 12.                                                                                                    |
| J3                             | 091-912                                                       | A máquina não pode detectar<br>corretamente a conexão com<br>o cartucho do fotorreceptor,<br>ou o cartucho pode não estar<br>instalado.                           | Se o cartucho estiver instalado<br>na máquina, retire metade dele<br>e empurre-o novamente.<br>Se o cartucho não estiver<br>instalado na máquina, instale<br>o cartucho recomendado.<br>Para obter informações sobre<br>o cartucho do fotorreceptor,<br>consulte <i>Substituição de</i><br><i>consumíveis na página 11.</i>                                                                                  |
| J6                             | 091-913                                                       | O cartucho do fotorreceptor precisa ser substituído.                                                                                                    | Substitua o cartucho do<br>fotorreceptor.<br>Para obter mais informações<br>sobre como substituir o cartucho<br>do fotorreceptor, consulte<br><i>Substituição do cartucho do</i><br><i>fotorreceptor na página 15.</i>                                                                                                    |

| Código de erro                 |                                                               |                                                                                                    |                                                                                                    |
|--------------------------------|---------------------------------------------------------------|----------------------------------------------------------------------------------------------------|----------------------------------------------------------------------------------------------------|
| O que<br>é exibido<br>no visor | O que aparece<br>nos Serviços<br>de Internet do<br>CentreWare | Descrição                                                                                                    | Solução                                                                                                    |
| J7                             | 091-914<br>091-915<br>091-916                                 | O cartucho do fotorreceptor<br>está com defeito.                                                                                                    | Substitua o cartucho do<br>fotorreceptor.<br>Para obter informações sobre<br>o cartucho do fotorreceptor,<br>consulte <i>Substituição de</i><br><i>consumíveis na página 11</i> .<br>Para obter mais informações<br>sobre como substituir o cartucho<br>do fotorreceptor, consulte<br><i>Substituição do cartucho do</i><br><i>fotorreceptor na página 15</i> .                                                                         |
| L9                             | 016-756                                                       | O uso do serviço está restrito<br>a uma conta de usuário<br>específica.                                                                                                    | Altere as configurações para<br>permitir que a conta do usuário<br>acesse o serviço.<br>Para obter mais informações,<br>consulte <i>Acesso de função na</i><br><i>página 66</i> .                                                                                                    |
|                                | 016-757                                                       | Foi inserida uma senha incorreta.                                                                                                    | Digite a senha correta.                                                                                                    |
|                                | 016-759                                                       | Quando o Auditron de cópia<br>ou Auditron de impressão for<br>ativado na máquina, o limite de<br>trabalho de cópia ou impressão<br>definido para uma conta de<br>usuário específica foi atingido. | Pressione qualquer botão para<br>eliminar o erro. Altere o limite de<br>trabalho de cópia ou impressão<br>para a conta do usuário no<br>Modo Configurações do sistema<br>(número do menu: 801 a 899,<br>901 a 999). Ao alterar o limite<br>de trabalho, a contagem de<br>cópias ou impressões da<br>conta do usuário será zerada.<br>Para obter mais informações,<br>consulte <i>Configurações do</i><br><i>sistema na página 113</i> . |
| n0                             | 002-970                                                       | Esse código de erro que<br>aparece após o atolamento<br>de papel, o qual ocorreu<br>durante um trabalho de cópia,<br>foi apagado.                                                                 | Pressione o botão <iniciar> para retomar o trabalho de cópia.</iniciar>                                                                                                    |

| Código de erro                 |                                                               |                                                                                                    |                                                                                                    |
|--------------------------------|---------------------------------------------------------------|----------------------------------------------------------------------------------------------------|----------------------------------------------------------------------------------------------------|
| O que<br>é exibido<br>no visor | O que aparece<br>nos Serviços<br>de Internet do<br>CentreWare | Descrição                                                                                                    | Solução                                                                                                    |
| n1                             | 003-972                                                       | Ao copiar documentos, o<br>número de páginas que pode<br>ser armazenado na memória<br>excedeu o máximo (999<br>páginas). | Pressione qualquer botão para<br>eliminar o erro. Recarregue os<br>documentos não digitalizados<br>e pressione o botão <iniciar><br/>para retomar a digitalização do<br/>restante dos documentos.</iniciar>                                                                                                    |
|                                | 016-748                                                       | A memória está cheia.                                                                                                    | <ul> <li>Se o erro ocorreu durante<br/>um trabalho de cópia:<br/>Exclua os documentos<br/>desnecessários das caixas<br/>postais. Verifique as cópias<br/>e identifique onde o trabalho<br/>de cópia deve ser reiniciado.<br/>Recarregue as páginas não<br/>digitalizadas e pressione o<br/>botão <iniciar> para retomar<br/>o trabalho de cópia.</iniciar></li> <li>Se o erro ocorreu durante<br/>um trabalho de digitalização:<br/>Exclua os documentos<br/>desnecessários das caixas<br/>postais ou diminua a<br/>resolução da digitalização e<br/>tente digitalizar novamente.</li> </ul>                                                                     |
|                                | 016-981                                                       | A memória está cheia.                                                                                                    | Exclua os documentos<br>desnecessários das caixas<br>postais.<br>Verifique as cópias e identifique<br>onde o trabalho de cópia deve<br>ser reiniciado. Recarregue as<br>páginas não digitalizadas e<br>pressione o botão <iniciar> para<br/>retomar o trabalho de cópia.</iniciar>                                                                                                    |
|                                | 016-982                                                       | A memória está cheia.                                                                                                    | <ul> <li>Exclua os documentos<br/>desnecessários das caixas<br/>postais e tente copiar<br/>novamente.</li> <li>Para executar um trabalho de<br/>cópia sem excluir os<br/>documentos das caixas postais,<br/>utilize o Vidro de originais e<br/>selecione todas as opções de<br/>cópia a seguir:</li> <li>Selecione &lt;100%&gt; no botão<br/><redução ampliação="">.</redução></li> <li>Selecione <sem alcear=""><br/>no botão <saída cópia="" de="">.</saída></sem></li> <li>Selecione &lt;1→1 Face&gt;<br/>no botão &lt;2 faces&gt;.</li> <li>Selecione <desligado> no<br/>Botão <várias 1="" cópia<br="" em="">Cartão ID&gt;.</várias></desligado></li> </ul> |

| Código de erro                 |                                                               |                                                                                           |                                                                                                    |
|--------------------------------|---------------------------------------------------------------|-------------------------------------------------------------------------------------------|----------------------------------------------------------------------------------------------------|
| O que<br>é exibido<br>no visor | O que aparece<br>nos Serviços<br>de Internet do<br>CentreWare | Descrição                                                                                 | Solução                                                                                                    |
| n2                             | 003-942                                                       | O tamanho dos documentos<br>originais não foi detectado<br>pelo Alimentador de originais. | Pressione o botão <parar> para<br/>cancelar o trabalho. Recarregue<br/>os documentos não digitalizados<br/>e pressione o botão <iniciar><br/>para retomar a digitalização do<br/>restante dos documentos.</iniciar></parar>                                                                                                    |
| n3                             | 027-452                                                       | O endereço IP especificado<br>já existe.                                                  | Altere o endereço IP.<br>Para obter informações sobre<br>como definir o endereço IP,<br>consulte <i>Instalação dos Serviços</i><br><i>de Internet do CentreWare na</i><br><i>página 22</i> .                                                                                                    |
| n4                             | 016-500<br>016-502<br>062-500<br>116-220                      | Falha no download ao iniciar<br>após alterar para o modo<br>download.                     | Entre em contato com o Centro<br>Xerox de Atendimento ao<br>Cliente.                                                                                                    |
|                                | 016-741                                                       | Não é possível entrar no modo<br>download.                                                | Verifique se a opção<br>Download do software (número<br>do menu: 127) está definida<br>como [0] (Permitir) no Modo<br>Configurações do sistema e<br>tente fazer o download<br>novamente.<br>Para obter informações sobre<br>como definir as configurações do<br>sistema, consulte <i>Configurações</i><br><i>do sistema na página 113</i> . |
|                                | 016-742                                                       | A ID do produto nos dados<br>transferidos por download é<br>inválida.                     | Tente o download novamente.                                                                                                    |
|                                | 016-743                                                       | Os arquivos de download não são compatíveis.                                              | Use os arquivos de download<br>referentes ao modelo de sua<br>máquina.                                                                                                    |
|                                | 016-744                                                       | Ocorreu um erro nos dados<br>que estão sendo transferidos<br>por download.                | Verifique se a conexão entre o<br>dispositivo externo e a máquina<br>está protegida e tente executar<br>a operação novamente.                                                                                                    |
|                                | 016-745                                                       | Ocorreu um erro XPJL ao fazer<br>o download.                                              | Tente executar o trabalho<br>novamente. Entre em contato<br>com o Centro Xerox de<br>Atendimento ao Cliente se o<br>problema persistir.                                                                                                    |

| Código de erro                 |                                                               |                                                                                    |                                                                                                    |
|--------------------------------|---------------------------------------------------------------|------------------------------------------------------------------------------------|----------------------------------------------------------------------------------------------------|
| O que<br>é exibido<br>no visor | O que aparece<br>nos Serviços<br>de Internet do<br>CentreWare | Descrição                                                                          | Solução                                                                                                    |
| n5                             | 016-712                                                       | A área do documento<br>especificada é muito pequena.                               | Selecione uma resolução mais<br>alta ou uma área de digitalização<br>maior.                                                                                                    |
|                                | 016-776                                                       | Ocorreu um erro durante o<br>processamento de conversão<br>da imagem.              | Recupere os dados via Serviços de Internet do CentreWare.                                                                                                    |
|                                | 016-779                                                       | Ocorreu um erro durante o<br>processamento de conversão<br>da imagem digitalizada. | Execute a digitalização novamente.                                                                                                    |
|                                | 016-788                                                       | Falha ao recuperar o arquivo do navegador da web.                                  | <ul> <li>Execute um dos seguintes<br/>procedimentos e tente recuperar<br/>novamente.</li> <li>Atualize a página do<br/>navegador</li> <li>Reinicie o navegador</li> <li>Desligue a máquina e ligue-a<br/>novamente e tente nova<br/>digitalização.</li> </ul> |

| Código de erro                 |                                                               |                                                                                                    |                                                                                                    |
|--------------------------------|---------------------------------------------------------------|----------------------------------------------------------------------------------------------------|----------------------------------------------------------------------------------------------------|
| O que<br>é exibido<br>no visor | O que aparece<br>nos Serviços<br>de Internet do<br>CentreWare | Descrição                                                                                                    | Solução                                                                                                    |
| n6                             | 003-760                                                       | Estão selecionadas funções<br>incompatíveis nas condições<br>de digitalização do documento.                                                          | Verifique as opções selecionadas.                                                                                                    |
|                                | 016-701                                                       | Ocorreu um erro devido à<br>memória insuficiente para<br>o decompositor PCL.                                                                         | Diminua a resolução se possível.                                                                                                    |
|                                | 016-702                                                       | Ocorreu um erro de<br>compactação de página. A<br>máquina não pôde compactar<br>qualquer página porque há<br>espaço livre insuficiente no<br>buffer. | Diminua a resolução se possível.                                                                                                    |
|                                | 016-704                                                       | As caixas postais estão cheias.                                                                                                    | Exclua os documentos<br>desnecessários das caixas<br>postais e tente imprimir<br>novamente.                                                                                                    |
|                                | 016-709                                                       | Ocorreu um erro de comando de relatório.                                                                                                    | Entre em contato com o Centro<br>Xerox de Atendimento ao<br>Cliente.                                                                                                    |
|                                | 016-718                                                       | Não é possível processar os<br>dados de impressão PCL devido<br>à memória insuficiente.                                                              | <ul> <li>Execute um dos seguintes<br/>procedimentos:</li> <li>Diminua a resolução.</li> <li>Não use a função Várias em 1<br/>ou Impressão em 2 Faces, e<br/>tente a impressão novamente.</li> </ul> |
|                                | 016-719                                                       | Não é possível processar os<br>dados de impressão PCL por<br>causa de memória insuficiente<br>do buffer de página de<br>impressão.                   | <ul> <li>Execute um dos seguintes<br/>procedimentos:</li> <li>Diminua a resolução.</li> <li>Não use a função Várias em 1<br/>ou Impressão em 2 Faces, e<br/>tente a impressão novamente.</li> </ul> |
|                                | 016-720                                                       | Os dados de impressão PCL<br>continham um comando que<br>não pôde ser processado.                                                                    | Verifique os dados de impressão<br>e tente imprimir novamente.                                                                                                    |
|                                | 016-721                                                       | Ocorreu um erro ao imprimir<br>um trabalho.                                                                                                    | Entre em contato com o Centro<br>Xerox de Atendimento ao<br>Cliente.                                                                                                    |
|                                | 016-761                                                       | Ocorreu um erro de saída da imagem.                                                                                                    | Diminua a resolução se possível.                                                                                                    |
|                                | 116-720                                                       | Ocorreu um erro durante a<br>impressão devido à memória<br>insuficiente.                                                                             | Feche as portas não utilizadas<br>ou exclua os dados<br>desnecessários.                                                                                                    |

| Código de erro                           |                                                               |                                                                                                    |                                                                                                    |
|------------------------------------------|---------------------------------------------------------------|----------------------------------------------------------------------------------------------------|----------------------------------------------------------------------------------------------------|
| O que<br>é exibido<br>no visor           | O que aparece<br>nos Serviços<br>de Internet do<br>CentreWare | Descrição                                                                                            | Solução                                                                                                    |
| n7                                       | 016-726                                                       | A linguagem da impressora<br>não pode ser selecionada<br>automaticamente.                            | Use o driver de impressão da<br>máquina. Se o problema<br>persistir, entre em contato com<br>o Centro Xerox de Atendimento<br>ao Cliente. |
|                                          | 016-749                                                       | A linguagem da impressora<br>recebida do driver de impressão<br>não pode ser impressa na<br>máquina. | Use o driver de impressão da<br>máquina. Se o problema<br>persistir, entre em contato com<br>o Centro Xerox de Atendimento<br>ao Cliente. |
|                                          | 016-762                                                       | Foi especificada uma linguagem<br>de impressão não compatível<br>com a máquina.                      | Use o driver de impressão da<br>máquina. Se o problema<br>persistir, entre em contato com<br>o Centro Xerox de Atendimento<br>ao Cliente. |
|                                          | 016-799                                                       | Os dados de impressão contêm<br>parâmetros inválidos.                                                | Verifique os dados e as opções<br>de impressão e tente imprimir<br>novamente.                                                             |
|                                          | 024-747                                                       | Uma combinação inválida de<br>parâmetros de impressão foi<br>definida.                               | Verifique os dados e as opções<br>de impressão e tente imprimir<br>novamente.                                                             |
|                                          | 116-701                                                       | Não é possível imprimir nas<br>duas faces devido à memória<br>insuficiente.                          | Desligue e ligue a máquina. Se<br>o erro persistir, entre em contato<br>com o Centro Xerox de<br>Atendimento ao Cliente.                  |
| n9                                       | -                                                             | Ocorreu um erro de<br>comunicação interna na<br>máquina.                                             | Desligue e ligue a máquina. Se<br>o erro persistir, entre em contato<br>com o Centro Xerox de<br>Atendimento ao Cliente.                  |
| U0, U1, U2, U3,<br>U4, U6, U7, U8,<br>U9 | -                                                             | Ocorreu um erro interno na máquina.                                                                  | Desligue e ligue a máquina.<br>Se o erro persistir, entre em<br>contato com o Centro Xerox<br>de Atendimento ao Cliente.                  |

### Tabela de solução de problemas

Se você tiver dificuldades ao usar a máquina, verifique a tabela a seguir quanto às soluções recomendadas.

| Sintoma                                                                                                    | Recomendação                                                                                                    |
|----------------------------------------------------------------------------------------------------|----------------------------------------------------------------------------------------------------|
| A máquina não liga.                                                                                                    | <ul> <li>Verifique o cabo de alimentação.</li> <li>Verifique se o interruptor de energia<br/>está pressionado na posição [—].</li> <li>Verifique se a tomada de CA está<br/>fornecendo tensão. Conecte outro<br/>dispositivo na tomada para verificar<br/>o fornecimento de tensão.</li> </ul>                                                                                                    |
| Um erro é indicado no Diagrama da máquina<br>(simulação).                                                                          | <ul> <li>Se quaisquer indicadores no Diagrama<br/>da máquina (simulação) estiverem<br/>acesos ou piscando, aplique as soluções<br/>apropriadas.</li> <li>Se aparecer um código de erro no visor,<br/>consulte a etiqueta de código de erro e<br/>aplique as soluções sugeridas.</li> </ul>                                                                                                    |
| O documento não será alimentado no<br>Alimentador de originais.                                                                    | <ul> <li>Verifique se o Alimentador de originais<br/>não está sobrecarregado. O Alimentador<br/>de originais pode comportar até 50 folhas.</li> <li>Verifique se o documento está totalmente<br/>inserido no Alimentador de originais.</li> <li>Com uma pano sem fiapos, esfregue<br/>suavemente a parte de baixo da Tampa<br/>de originais.</li> <li>Coloque os documentos e verifique se as<br/>guias laterais não estão muito apertadas.</li> <li>Se o documento estiver curvado,<br/>assegure-se de endireitá-lo antes de<br/>recolocá-lo no Alimentador de originais.</li> </ul> |
| A máquina não aceita documentos na memória.                                                                                        | <ul> <li>Se a memória estiver em sua capacidade<br/>máxima, imprima e exclua os arquivos<br/>desnecessários.</li> </ul>                                                                                                    |
| Todos os indicadores no painel de controle<br>estão desligados. (O botão de <economia<br>de energia&gt; está aceso.)</economia<br> | <ul> <li>Pressione o botão <economia de="" energia=""><br/>no Painel de controle para desativar o<br/>Modo baixo consumo ou o Modo repouso.</economia></li> <li>Para obter mais informações sobre o Modo<br/>baixo consumo e o Modo repouso, consulte<br/>o Guia do Usuário.</li> <li>Para obter informações sobre como alterar<br/>a configuração do Modo baixo consumo ou<br/>Modo repouso, consulte <i>Informações sobre a<br/>máquina na página 37</i>.</li> </ul>                                                                                                    |
| Falha na execução de um trabalho de impressão.                                                                                     | <ul> <li>Exclua o trabalho de impressão e<br/>execute-o novamente.</li> <li>Desligue a máquina. Aguarde cinco<br/>segundos e, em seguida, ligue a máquina.</li> </ul>                                                                                                    |

| Sintoma                                                                                                    | Recomendação                                                                                                    |
|----------------------------------------------------------------------------------------------------|----------------------------------------------------------------------------------------------------|
| Um trabalho de impressão será enviado<br>corretamente para a máquina, mas a<br>impressão não será iniciada pela máquina. | <ul> <li>Certifique-se de que o aplicativo do<br/>computador do qual você está enviando<br/>um trabalho de impressão esteja<br/>funcionando corretamente.</li> <li>Certifique-se de usar o cabo apropriado<br/>da impressora.</li> <li>Certifique-se de que o cabo da impressora<br/>esteja corretamente conectado.</li> <li>Verifique se o tamanho do papel<br/>carregado na bandeja corresponde ao<br/>tamanho do papel especificado no driver<br/>de impressão.</li> <li>Os dados de impressão ainda estão sendo<br/>transmitidos. A máquina não iniciará a<br/>impressão, a menos que tenha recebido<br/>todos os dados. Se a impressão for um<br/>documento com muitos gráficos, aguarde<br/>um pouco. A transmissão de dados pode<br/>demorar.</li> </ul> |
| Falha para imprimir no papel na bandeja<br>que você selecionou.                                                          | <ul> <li>Verifique se o tamanho do papel<br/>especificado no driver de impressão<br/>corresponde ao tamanho do papel que<br/>está carregado na bandeja.</li> <li>Certifique-se de que o papel tenha sido<br/>carregado corretamente na bandeja.</li> </ul>                                                                                                    |
| "Usuário Desconhecido" é impresso<br>como um nome de usuário em uma folha<br>de identificação.                           | <ul> <li>Se o Auditron de impressão for<br/>desativado, "Usuário Desconhecido" será<br/>impresso como o nome do usuário na<br/>folha de identificação. Especifique a ID<br/>do usuário no driver de impressão para<br/>corrigir a folha de identificação. Se o<br/>Auditron de impressão for desativado,<br/>uma ID de usuário de três dígitos será<br/>impressa em uma folha de identificação.<br/>Para obter informações sobre como<br/>especificar a ID do usuário no driver de<br/>impressão, consulte o CD-ROM do Driver<br/>de Impressão PCL.</li> </ul>                                                                                                    |
| Transparências danificadas ou deformadas                                                                                 | <ul> <li>As transparências podem ser carregadas<br/>somente na bandeja manual.</li> </ul>                                                                                                    |

| Sintoma                                                                                        | Recomendação                                                                                                    |
|------------------------------------------------------------------------------------------------|----------------------------------------------------------------------------------------------------|
| Saída em branco                                                                                | <ul> <li>Verifique se o documento está colocado<br/>com a face para cima no Alimentador de<br/>originais.</li> <li>Verifique se o documento está<br/>posicionado com a face para baixo no<br/>vidro de originais.</li> <li>Se o toner tiver sido adicionado<br/>recentemente no cartucho do<br/>fotorreceptor, ele pode não ser dispersado<br/>de forma correta. Execute o trabalho<br/>novamente.</li> <li>Verifique se a fita de vedação foi removida<br/>do novo cartucho do fotorreceptor.</li> <li>Reinstale o cartucho do fotorreceptor.</li> <li>Substitua o cartucho do fotorreceptor.</li> <li>Acrescente toner se o indicador de toner<br/>no diagrama da máquina (simulação)<br/>piscar ou aparecer o código de erro no<br/>visor indicando que precisa ser adicionado<br/>toner.</li> </ul>                                                                                                    |
| Listras, linhas sólidas ou pontilhadas<br>ou pontos                                            | <ul> <li>Limpe o fio do corotron.</li> <li>Para obter informações sobre como limpar<br/>o fio do corotron, consulte <i>Limpeza do fio do</i><br/><i>corotron na página 19</i>.</li> <li>Limpe o Vidro de originais, a Faixa estreita<br/>do vidro (a faixa estreita do vidro<br/>localizada no lado esquerdo do Vidro de<br/>originais), o Alimentador de originais e as<br/>guias do papel.</li> <li>Para obter mais informações sobre como<br/>limpar a máquina, consulte <i>Limpeza da<br/>máquina na página 17</i>.</li> <li>Verifique a qualidade do documento.</li> <li>Execute o trabalho usando o vidro de<br/>originais.</li> <li>Se a máquina ficar ociosa por um longo<br/>período de tempo, se o toner tiver sido<br/>recentemente adicionado ou o Cartucho<br/>do fotorreceptor tiver sido substituído<br/>recentemente, execute o trabalho<br/>novamente.</li> <li>Coloque papel novo.</li> <li>Verifique a umidade no local da máquina.</li> <li>Substitua o cartucho do fotorreceptor.</li> </ul> |
| O papel fornecido para a bandeja de<br>saída está encurvado e não é empilhado<br>corretamente. | <ul> <li>Vire a pilha de papel na bandeja.</li> <li>Gire a pilha do papel de cabeça para<br/>baixo na bandeja.</li> </ul>                                                                                                    |
| A saída é muito clara ou muito escura.                                                         | <ul> <li>Defina o recurso de densidade para uma configuração mais clara ou mais escura.</li> <li>Verifique a qualidade do documento.</li> <li>Coloque papel novo.</li> <li>Execute mais impressões até que a qualidade da cópia melhore.</li> <li>Substitua o cartucho do fotorreceptor.</li> </ul>                                                                                                    |

| Sintoma                                                                                                    | Recomendação                                                                                                    |
|----------------------------------------------------------------------------------------------------|----------------------------------------------------------------------------------------------------|
| A saída está muito clara.                                                                                        | <ul> <li>Defina o recurso de densidade para<br/>uma configuração mais escura.</li> <li>Se o toner tiver sido adicionado<br/>recentemente no cartucho do<br/>fotorreceptor, ele pode não ser dispersado<br/>de forma correta. Execute o trabalho<br/>novamente.</li> <li>Remova o cartucho do fotorreceptor<br/>e o agite levemente (longe de roupas<br/>e carpete).</li> </ul> |
|                                                                                                    | <b>NOTA:</b> Agite o cartucho do fotorreceptor levemente, sem derramar toner.                                                                                                    |
| Impressão irregular                                                                                              | <ul><li>Coloque papel novo.</li><li>Substitua o cartucho do fotorreceptor.</li></ul>                                                                                                    |
| Imagens borradas                                                                                                 | <ul><li>Coloque papel novo.</li><li>Substitua o cartucho do fotorreceptor.</li></ul>                                                                                                    |
| Caracteres faltando                                                                                              | <ul><li>Coloque papel novo.</li><li>Substitua o cartucho do fotorreceptor.</li></ul>                                                                                                    |
| Variações no brilho                                                                                              | <ul> <li>Verifique a qualidade do documento.</li> <li>Se o documento tiver grandes áreas<br/>de densidade sólida, ajuste o recurso<br/>de densidade quanto ao contraste.</li> </ul>                                                                                                    |
| Cópias claras ao digitalizar documentos<br>brilhantes, cintilantes ou revestidos no<br>Alimentador de originais. | <ul> <li>Use o Vidro de originais em vez do<br/>Alimentador de originais.</li> </ul>                                                                                                    |
| Sombra (imagens residuais)                                                                                       | <ul><li>Verifique a qualidade dos documentos.</li><li>Alimente o documento pela borda curta.</li></ul>                                                                                                    |
| Imagem apagada                                                                                                   | <ul> <li>Verifique a qualidade dos documentos.</li> <li>Se a imagem for mais clara próximo das<br/>bordas, defina o recurso de densidade<br/>para uma configuração mais escura.</li> <li>Substitua o cartucho do fotorreceptor.</li> </ul>                                                                                                    |
| Variações de densidade sólida                                                                                    | <ul> <li>Coloque papel novo.</li> <li>Verifique a qualidade dos documentos.</li> <li>Defina o recurso de densidade para uma configuração mais clara ou mais escura.</li> <li>Substitua o cartucho do fotorreceptor.</li> </ul>                                                                                                    |
| Perda da imagem                                                                                                  | <ul> <li>Ao copiar um documento a partir de um tamanho de papel maior para um menor, reduza a imagem para que se ajuste no tamanho de papel menor.</li> <li>Defina um tamanho de documento ligeiramente menor (por exemplo, copiar em 90% em vez de 100%).</li> </ul>                                                                                                    |

| Sintoma                                 | Recomendação                                                                                                    |
|-----------------------------------------|----------------------------------------------------------------------------------------------------|
| Alimentação incorreta na bandeja manual | <ul> <li>Coloque novamente o papel na bandeja.<br/>Não coloque papel sobre o papel restante<br/>da bandeja. Em vez disso, remova o papel<br/>restante da bandeja, coloque-o sobre a<br/>nova pilha de papel, alinhe as bordas e<br/>então coloque novamente a pilha de papel<br/>na bandeja.</li> <li>Verifique se as guias do papel estão<br/>travadas na posição contra o papel.</li> <li>Verifique se as configurações da Bandeja<br/>manual estão corretas e correspondem<br/>ao tamanho e à orientação do papel<br/>especificados no Painel de controle.</li> </ul> |
| Atolamentos no Alimentador de originais | <ul> <li>Abra o Alimentador de originais e verifique<br/>se há papel ou objetos na parte interna.</li> <li>Verifique se a tampa do Alimentador de<br/>originais está firmemente fechada.</li> <li>Consulte A1/A2: atolamentos de documentos<br/>na página 103 para obter os procedimentos.</li> </ul>                                                                                                    |
| Atolamentos de papel                    | <ul> <li>Use somente o papel recomendado.</li> <li>Verifique se o papel foi carregado<br/>corretamente.</li> <li>Vire a pilha de papel na bandeja.</li> <li>Verifique se as guias do papel estão<br/>travadas na posição.</li> <li>Não use papel rasgado, com vincos ou<br/>dobrado.</li> <li>Coloque papel novo.<br/>Consulte Atolamentos de papel na<br/>página 96 para obter os procedimentos.</li> </ul>                                                                                                    |
| Papel encurvado                         | <ul> <li>Verifique se o papel foi carregado<br/>corretamente. Coloque papel nas<br/>bandejas 1 e 2 com a marca virada<br/>para cima.</li> <li>Coloque papel na bandeja manual com<br/>a marca virada para baixo.</li> <li>Coloque papel personalizado na bandeja<br/>manual.</li> <li>Consulte o Guia do Usuário para obter os<br/>procedimentos.</li> </ul>                                                                                                    |

### Atolamentos de papel

Esta seção descreve os procedimentos para eliminar atolamentos de papel.

Quando houver atolamentos de papel na máquina, a máquina pára e o indicador no diagrama da máquina (simulação) pisca. Um código de erro também será exibido no visor, o que indica quais procedimentos realizar para remover o papel atolado.

Remova cuidadosamente o papel atolado sem rasgá-lo. Não deixe pedaços de papel na máquina.

Se um código de erro de atolamento de papel permanecer no visor depois que você tiver removido o papel atolado, é possível que o papel esteja atolado em outro local na máquina ou ainda haja pedaços de papel na máquina. Verifique o diagrama da máquina (simulação) e o código de erro e remova totalmente o papel atolado.

Depois de remover o papel atolado, um trabalho de cópia ou impressão será retomado a partir da página onde ocorreu o atolamento de papel.

**NOTA:** Identifique primeiro a localização do atolamento de papel. Retire aleatoriamente as bandejas que possam ter papel atolado rasgado e remova quaisquer pedaços de papel restantes na máquina, que eventualmente possam causar o mau funcionamento da máquina.

**NOTA:** Se houver pedaços de papel na máquina, o código de erro permanecerá no visor.

NOTA: Elimine os atolamentos de papel enquanto a máquina está ligada.

**NOTA:** Não toque nas partes internas da máquina enquanto estiver eliminando atolamento de papel, a menos que seja especificamente instruído para fazê-lo.

**NOTA:** Os códigos de erro de seis dígitos também serão exibidos nos Serviços de Internet do CentreWare. Para obter informações sobre como exibir o histórico de erros, consulte *Verificação das informações de erro na página 33*. Para obter mais informações sobre os códigos de erro, consulte *Códigos de erro na página 76*.

# E1: atolamento de papel na unidade do fusor e na parte interna da Tampa lateral esquerda

O procedimento a seguir descreve como eliminar os atolamentos de papel na Unidade do fusor ou na parte interna da Tampa lateral esquerda quando um código de erro [E1] é exibido no visor.

**NOTA:** Não toque no fio do corotron de transferência ao remover o papel atolado. Tocar no fio do corotron de transferência pode possivelmente danificar o próprio fio, o que pode requerer a substituição ou prejudicar a qualidade da imagem.

 Puxe para cima gentilmente a trava da tampa lateral esquerda para abrir a tampa lateral esquerda.

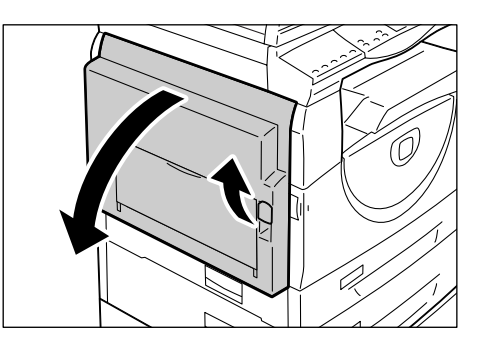

### Se o papel estiver atolado no fusor

1) Libere as travas.

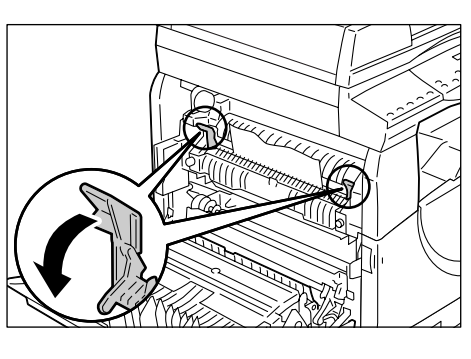

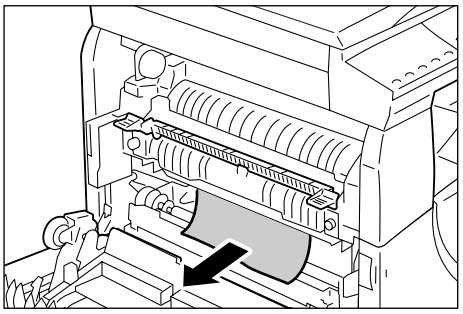

2) Remova o papel atolado.

**NOTA:** Não deixe pedaços de papel na máquina.

- 3) Coloque as travas novamente na posição original.
- 4) Feche cuidadosamente a Tampa lateral esquerda.

### Se o papel estiver atolado na parte interna da Tampa lateral esquerda

 Se o papel estiver atolado no local mostrado no diagrama, remova o papel atolado puxando-o para cima.

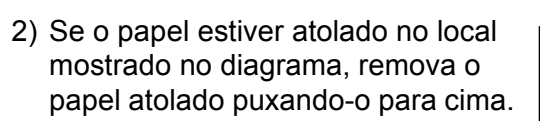

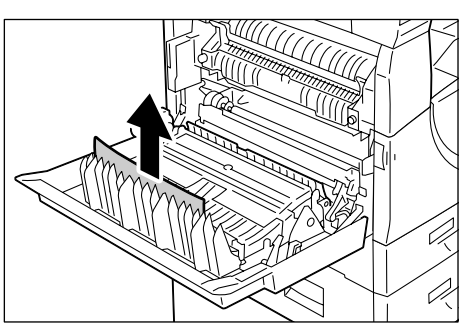

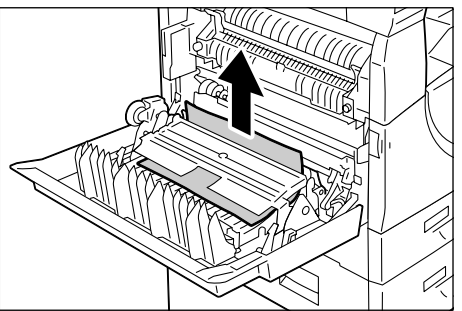

 Se o papel estiver atolado no local mostrado no diagrama e a borda do papel atolado não estiver acessível para ser puxada, libere a alavanca verde e remova o papel atolado.

**NOTA:** Se o papel ainda estiver firmemente atolado mesmo depois de liberar a alavanca verde, abra a Tampa 1 de acesso. Isso pode liberar o papel atolado, permitindo que você o remova.

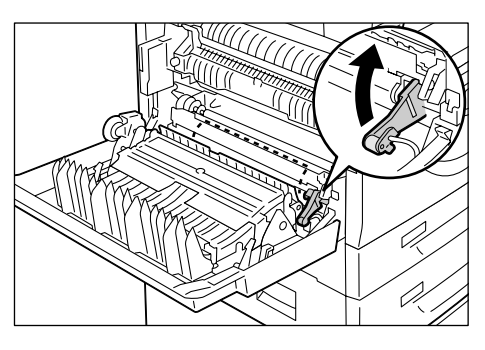

4) Feche cuidadosamente a Tampa lateral esquerda.

### E2: papel atolado na parte interna da Tampa lateral esquerda

O procedimento a seguir descreve como eliminar atolamentos de papel na parte interna da Tampa lateral esquerda quando um código de erro é exibido [E2] no visor.

1. Segure a trava e abra a Tampa 1 de acesso.

**NOTA:** Isso libera o papel firmemente atolado na máquina.

2. Puxe para cima gentilmente a trava da Tampa lateral esquerda para abrir a Tampa lateral esquerda.

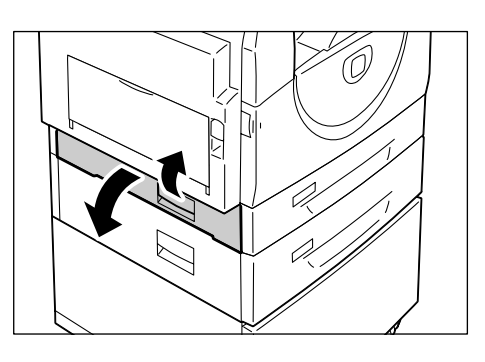

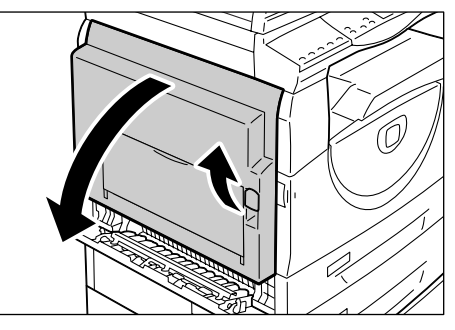

3. Remova o papel atolado.

NOTA: Não deixe pedaços de papel na máquina.

 Se o papel estiver atolado no local mostrado no diagrama, remova o papel atolado puxando-o para cima.

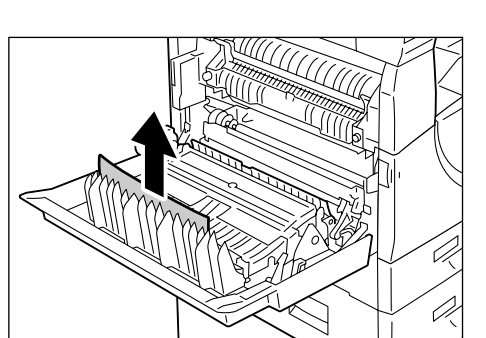

 Se o papel estiver atolado no local mostrado no diagrama, remova o papel atolado puxando-o para cima.

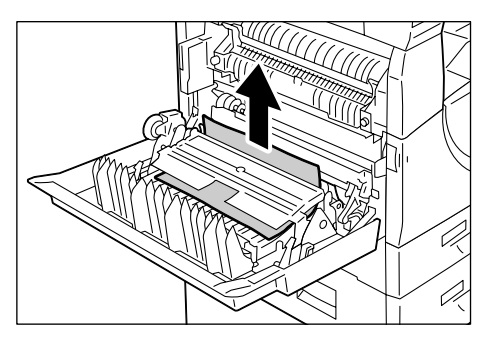

- Se o papel estiver atolado no local mostrado no diagrama e as bordas do papel atolado não estiverem acessíveis para serem puxadas, libere a alavanca verde e remova o papel atolado.
- **4.** Feche gentilmente a Tampa lateral esquerda e a Tampa 1 de acesso.

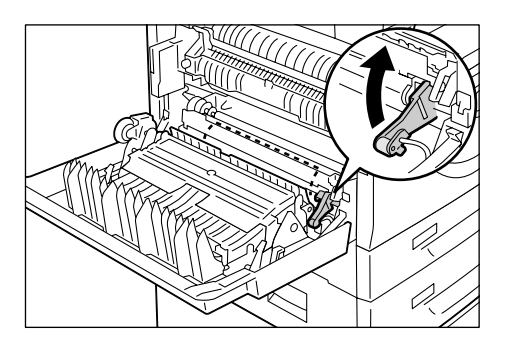

### E4: papel atolado na parte interna da Tampa lateral esquerda

O procedimento a seguir descreve como eliminar atolamentos de papel na parte interna da Tampa lateral esquerda quando um código de erro é exibido [E4] no visor.

**1.** Segure a trava e abra a Tampa 1 de acesso.

2. Segure a trava e abra a Tampa 2 de acesso.

**3.** Puxe para cima gentilmente a trava da Tampa lateral esquerda para abrir a Tampa lateral esquerda.

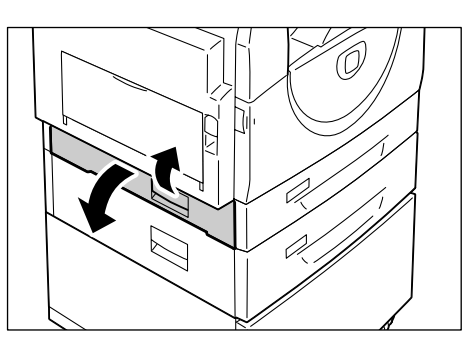

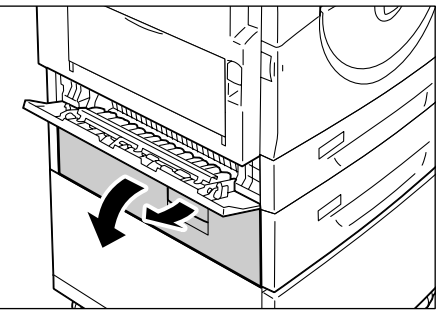

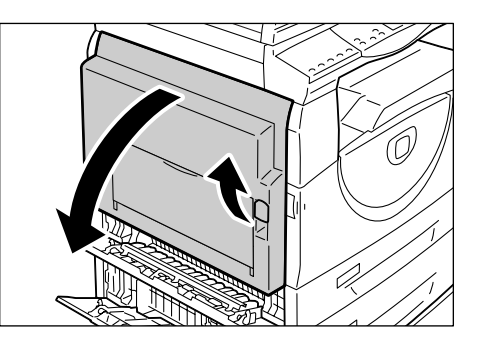

4. Remova o papel atolado.

**NOTA:** Não deixe pedaços de papel na máquina.

 Se o papel estiver atolado no local mostrado no diagrama, remova o papel atolado puxando-o para cima.

 Se o papel estiver atolado no local mostrado no diagrama, remova o papel atolado puxando-o para cima.

- Se o papel estiver atolado no local mostrado no diagrama e as bordas do papel atolado não estiverem acessíveis para serem puxadas, libere a alavanca verde e remova o papel atolado.
- **5.** Feche gentilmente a tampa lateral esquerda e as tampas 1 e 2 de acesso.

### C1: papel atolado na bandeja 1

O procedimento a seguir descreve como eliminar atolamentos de papel na bandeja 1 quando um código de erro for exibido [C1] no visor.

1. Puxe a bandeja 1 em sua direção.

**NOTA:** Identifique primeiro a localização do atolamento de papel. Retire aleatoriamente as bandejas que possam ter papel atolado rasgado e remova quaisquer pedaços de papel restantes na máquina, que eventualmente possam causar o mau funcionamento da máquina.

2. Remova o papel atolado.

NOTA: Não deixe pedaços de papel na máquina.

3. Verifique se as guias do papel estão ajustadas corretamente.

**NOTA:** Se a Bandeja 1 ficar sem papel, coloque papel na bandeja. Para obter mais informações sobre como colocar papel na Bandeja 1, consulte o Guia do Usuário

4. Empurre a bandeja 1 gentilmente de volta à sua posição.

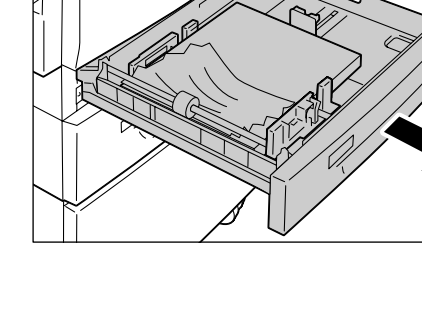

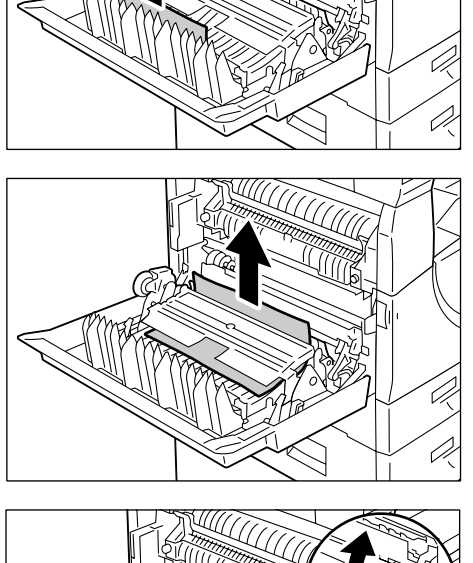

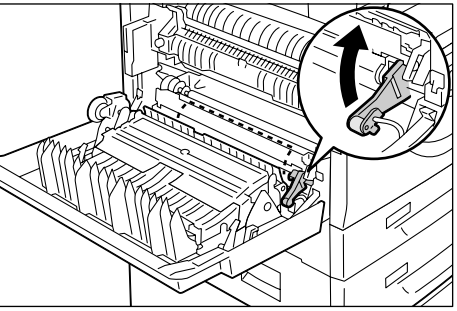

### C2: papel atolado na bandeja 2

O procedimento a seguir descreve como eliminar atolamentos de papel na bandeja 2 quando um código de erro for exibido [C2] no visor.

**NOTA:** A Bandeja 2 de papel é um acessório opcional que pode ser usado como Bandeja 2.

1. Puxe a Bandeja 2 em sua direção.

**NOTA:** Identifique primeiro a localização do atolamento de papel. Retire aleatoriamente as bandejas que possam ter papel atolado rasgado e remova quaisquer pedaços de papel restantes na máquina, que eventualmente possam causar o mau funcionamento da máquina.

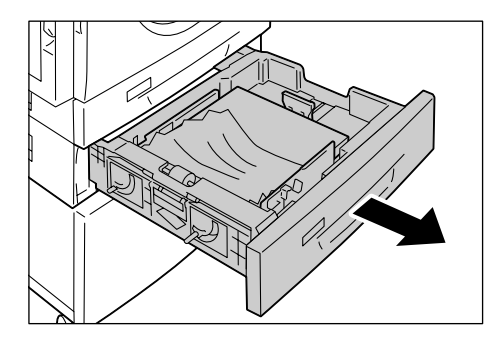

2. Remova o papel atolado.

NOTA: Não deixe pedaços de papel na máquina.

3. Verifique se as guias do papel estão ajustadas corretamente.

**NOTA:** Se a Bandeja 2 ficar sem papel, coloque papel na bandeja. Para obter mais informações sobre como colocar papel na Bandeja 2, consulte o Guia do Usuário.

4. Empurre a Bandeja 2 gentilmente de volta à sua posição.

### E3: papel atolado na bandeja 2

O procedimento a seguir descreve como eliminar atolamentos de papel na bandeja 2 quando um código de erro for exibido [E3] no visor.

**NOTA:** A Bandeja 2 de papel é um acessório opcional que pode ser usado como Bandeja 2.

**1.** Segure a trava e abra a Tampa 2 de acesso.

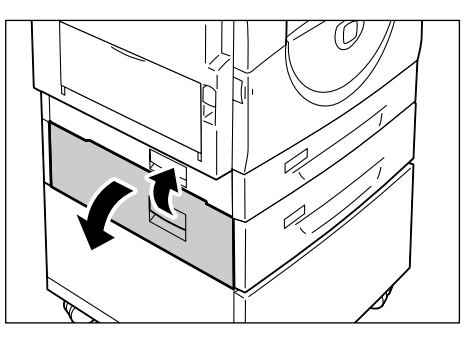

**2.** Segure a trava e abra a tampa 1 de acesso.

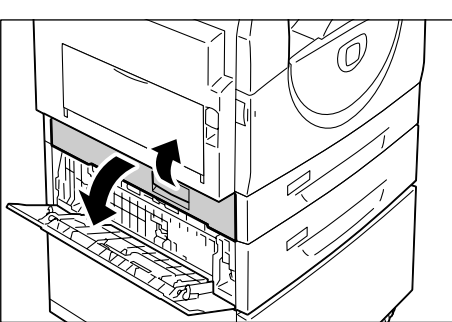

**3.** Se o papel atolado estiver acessível pela Tampa 1 de acesso, remova-o.

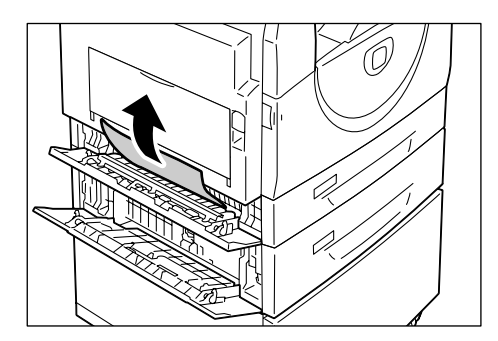

**4.** Puxe a Bandeja 2 na sua direção e remova o papel atolado.

**NOTA:** Não deixe pedaços de papel na máquina.

**5.** Empurre gentilmente a bandeja 2 na sua posição e feche as tampas 1 e 2 de acesso.

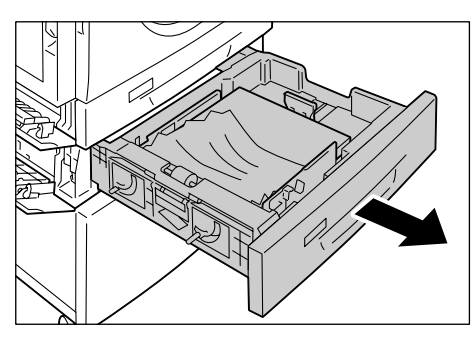

### C3: papel atolado na bandeja manual

O procedimento a seguir descreve como eliminar atolamentos de papel na bandeja manual quando um código de erro for exibido [C3] no visor.

 Verifique a fenda de alimentação da bandeja manual para remover o papel atolado.

**NOTA:** Remova todas as folhas da bandeja.

**NOTA:** Não deixe pedaços de papel na máquina.

- Deslize a borda de extensão para o lugar e feche a bandeja manual.
- **3.** Puxe a trava da Tampa lateral esquerda para abrir a tampa e feche-a.

**NOTA:** Abrir e fechar a tampa lateral esquerda libera qualquer papel atolado firmemente na máquina. Isso reduz a possibilidade de rasgar o papel atolado quando você abrir a bandeja manual na etapa a seguir.

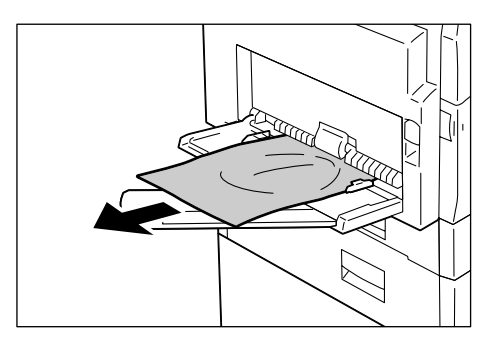

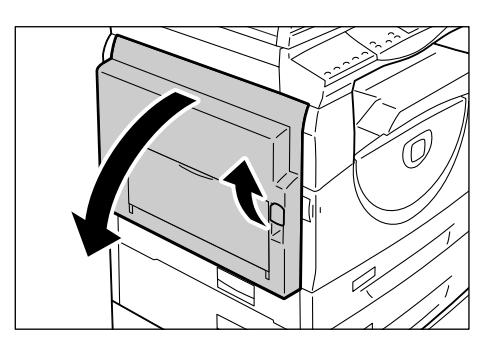

- **4.** Abra a bandeja manual e deslize a borda de extensão.
- 5. Ventile as bordas do papel removido e alinhe todos os quatro cantos dele.
- Insira o papel na bandeja com o lado a ser copiado ou impresso para baixo.
   Para obter mais informações sobre como colocar papel na Bandeja manual, consulte o Guia do Usuário.
- 7. Pressione o botão < Iniciar> para retomar o trabalho.

### A1/A2: atolamentos de documentos

Se um documento atolar no Alimentador de originais, a máquina pára e é exibido um código de erro [A1] ou [A2] no visor. O indicador de atolamento no Alimentador de originais pisca no Diagrama da máquina (simulação).

O procedimento a seguir descreve como remover os documentos atolados no Alimentador de originais.

**1.** Levante a trava para abrir a Tampa lateral esquerda.

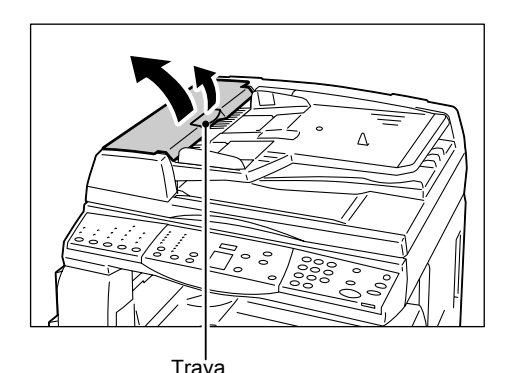

2. Remova o documento atolado.

**NOTA:** Quando o documento atolar firmemente no rolo do Alimentador de originais e não puder ser removido, puxe-o pela parte de baixo da bandeja do Alimentador de originais como mostram as Etapas 5 a 7.

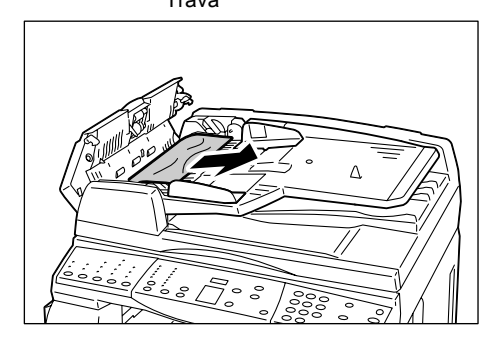

- 3. Feche a tampa do Alimentador de originais.
- Se o erro persistir, ou se você não puder localizar os documentos atolados, levante a bandeja do Alimentador de originais.

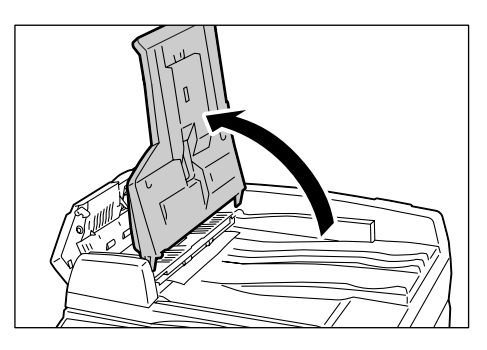

- **5.** Remova o documento atolado pela parte de baixo da bandeja do Alimentador de originais.
- Retorne a bandeja do Alimentador de originais com cuidado para a posição original.

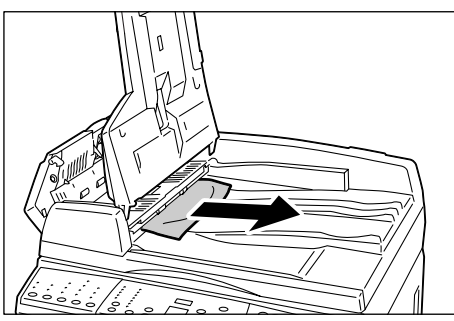

**7.** Certifique-se de que o documento não esteja rasgado, enrugado ou dobrado antes de colocá-lo no Alimentador de originais.

**NOTA:** Documentos rasgados, enrugados ou dobrados podem causar atolamentos. Para copiar tais documentos, coloque-os no Vidro de originais.

### Problemas relacionados à rede

### Procedimento de Solução de problemas

Esta seção permite que você identifique os problemas da máquina relacionados à rede. Siga as etapas a seguir para identificar e resolver um problema.

- Primeiro, resolva todos os problemas locais da copiadora. Execute a ação corretiva consultando *Tabela de solução de problemas na página 91*. Não tente resolver um problema de rede se as funções da copiadora local não estiverem operando corretamente.
- 2. Verifique se a máquina está ligada e possui alimentação.
- 3. Verifique se o cabo de rede está conectado à máquina.
- 4. Verifique se o cabo de rede está conectado ao computador.
- **5.** Verifique se o driver de impressão correto para a máquina está selecionado no computador.
- **6.** Verifique se o aplicativo de software que está sendo usado para enviar os trabalhos de impressão está configurado corretamente
- 7. Se os documentos a serem impressos não estiverem disponíveis no computador, reinstale o driver de impressão no computador.
- **8.** Chame o Centro Xerox de Atendimento ao Cliente local, onde um representante o ajudará no diagnóstico e solução do problema.

### TCP/IP

Esta seção explica os procedimentos de solução de problemas e as restrições ao usar o TCP/IP.

### Solução de problemas

As causas possíveis, os métodos de confirmação e as ações são os seguintes.

#### Quando a impressão falha

| Causa                                                                               | Método de confirmação                                                                                                    | Ação                                                                                 |
|-------------------------------------------------------------------------------------|----------------------------------------------------------------------------------------------------|--------------------------------------------------------------------------------------|
| O endereço IP correto<br>não está especificado.                                     | Verifique se o endereço IP<br>da máquina está correto.                                                                       | Especifique o endereço<br>TCP/IP correto da máquina.                                 |
| Ocorreu uma falha durante<br>o processamento de<br>impressão.                       | Verifique o código de erro no visor do Painel de controle.                                                                   | Desligue e ligue a máquina,<br>e tente imprimir novamente.                           |
| O protocolo de transporte<br>selecionado não está em<br>conformidade com o cliente. | Verifique o protocolo de<br>transporte selecionado no<br>Painel de controle ou nos<br>Serviços de Internet do<br>CentreWare. | Selecione um protocolo de<br>transporte que esteja em<br>conformidade com o cliente. |

| Causa                                                                                                    | Método de confirmação                                                                                       | Ação                                                                                                    |
|----------------------------------------------------------------------------------------------------|----------------------------------------------------------------------------------------------------|----------------------------------------------------------------------------------------------------|
| A linguagem de impressão<br>especificada é diferente da<br>linguagem de impressão<br>dos dados de impressão.                                     | Verifique a linguagem de<br>impressão especificada e<br>a linguagem de impressão<br>dos dados de impressão. | Especifique uma linguagem<br>de impressão que<br>corresponda aos dados<br>de impressão.                                                                                                    |
| O driver de impressão<br>fornecido com a máquina<br>não está sendo usado<br>(está sendo usado um<br>driver de impressão de<br>outro fabricante). | Verifique se o driver de<br>impressão fornecido com a<br>máquina está selecionado.                          | Selecione o driver de<br>impressão fornecido<br>com a máquina. Se o driver<br>de impressão não for<br>encontrado, instale-o e<br>selecione-o. Se um driver<br>de impressão de outro<br>fabricante for usado, você<br>poderá ter resultados<br>inesperados. |

### Quando o resultado esperado da impressão não for obtido

### Restrições

Esta seção explica as restrições que se aplicam ao usar o TCP/IP.

### Configurações da máquina

- O endereço IP é um endereço exclusivo amplamente administrado pelo sistema. Consulte o Administrador do sistema ao configurar os parâmetros necessários.
- A máscara de sub-rede e as configurações do gateway podem também ser necessárias, dependendo do ambiente de rede. Consulte o Administrador do sistema ao configurar os parâmetros necessários.

### Configurações do cliente

• O endereço IP é um endereço exclusivo amplamente administrado pelo sistema. Consulte o Administrador do sistema ao configurar os parâmetros necessários.

### Quando a máquina é ligada

As seguintes ações são executadas quando a máquina está desligada.

São detectados todos os dados de impressão no buffer de recebimento, incluindo os dados que estão sendo impressos atualmente. Não há nenhum dado de impressão na máquina quando a máquina é ligada.

Entretanto, se a máquina for desligada imediatamente após um pedido de impressão, os dados de impressão poderão ser armazenados no cliente. Neste caso, o pedido de impressão poderá ser reenviado quando a máquina for ligada e os dados de impressão serão impressos na máquina.

### Ao imprimir

- Não será possível receber pedidos de impressão de um cliente se um pedido de impressão de outro cliente estiver sendo processado.
- Quando o endereço IP do cliente ou o nome do computador for alterado:

Quando o endereço IP do cliente ou o nome do computador for alterado, a máquina não poderá executar os processamentos de consulta e cancelamento. Desligue e ligue a máquina com o buffer de recebimento sem dados de impressão.

**NOTA:** A interrupção da impressão ou a exclusão forçada de dados de impressão no buffer de recebimento da máquina podem ser executadas usando os Serviços de Internet do CentreWare. Para obter mais informações, consulte *Status do trabalho na página 31*.

### Serviços de Internet do CentreWare

Esta seção explica os procedimentos de solução de problemas ao usar os Serviços de Internet do CentreWare.

#### Solução de problemas

As causas possíveis, os métodos de confirmação e as ações são os seguintes.

| Problemas                                                                          | Método de confirmação                                                                                                    | Ação                                                                                                    |
|------------------------------------------------------------------------------------|----------------------------------------------------------------------------------------------------|----------------------------------------------------------------------------------------------------|
| Não é possível acessar<br>os Serviços de Internet<br>do CentreWare.                | Verifique se a máquina está<br>ligada.                                                                                         | Ligue a máquina.                                                                                                    |
|                                                                                    | Imprima o Relatório de<br>configuração para verificar<br>se a porta dos Serviços<br>de Internet do CentreWare<br>está ativada. | Ative a porta dos Serviços<br>de Internet do CentreWare.                                                                                                    |
|                                                                                    | Verifique se o endereço<br>de Internet foi digitado<br>corretamente.                                                           | Verifique o endereço de<br>Internet. Se não for possível<br>acessar os Serviços, digite o<br>endereço IP para estabelecer<br>a conexão.                                              |
|                                                                                    | Verifique se o servidor proxy<br>é utilizado.                                                                                  | Dependendo do servidor<br>proxy, as conexões<br>podem não ser possíveis.<br>Configure o navegador de<br>modo que ele não tente<br>acessar a máquina através<br>de um servidor proxy. |
| A mensagem "aguarde"<br>é exibida.                                                 | _                                                                                                    | Espere um pouco conforme<br>instruído. Se não acontecer,<br>clique no botão [Atualizar].<br>Se isso não ajudar,<br>verifique se a máquina está<br>funcionando corretamente.          |
| O botão [Atualizar] não está funcionando.                                          | Verifique se você está<br>usando o sistema                                                                                     | Use o sistema operacional e o navegador especificados.                                                                                                    |
| Selecionar o menu no quadro<br>esquerdo não altera a<br>conexão do quadro direito. | especificados.                                                                                                    |                                                                                                    |
| A tela está distorcida.                                                            | _                                                                                                    | Altere o tamanho da janela<br>do navegador.                                                                                                    |
| As últimas informações<br>não são exibidas.                                        | -                                                                                                    | Clique no botão [Atualizar].                                                                                                    |
| Clicar no botão [Aplicar]<br>não reflete as novas<br>configurações.                | Verifique se o valor digitado<br>está correto.                                                                                 | Digite o valor correto. Se a<br>entrada não for válida, ela<br>será alterada dentro do limite<br>automaticamente.                                                                    |

| Problemas                                              | Método de confirmação                                     | Ação                                                                 |
|--------------------------------------------------------|-----------------------------------------------------------|----------------------------------------------------------------------|
| Clicar no botão [Aplicar]<br>exibirá mensagens como "o | Verifique se a ID do usuário<br>e a senha estão corretas. | Digite a ID do usuário e<br>a senha corretas.                        |
| ineficaz ou irreconhecível",<br>ou "sem dados".        |                                                           | Reinicialize a máquina.                                              |
| Não é possível excluir o trabalho.                     | _                                                         | Espere alguns minutos e<br>clique no botão [Atualizar]<br>novamente. |

### Serviços de digitalização

Esta seção explica os procedimentos de solução de problemas e as restrições ao usar a função de digitalização.

### Solução de problemas

| Causa                                                                       | Método de confirmação                                                                                                    | Ação                                                                                           |
|-----------------------------------------------------------------------------|----------------------------------------------------------------------------------------------------|------------------------------------------------------------------------------------------------|
| Não é possível localizar os<br>documentos digitalizados na<br>caixa postal. | Verifique se a máquina está<br>ligada. Se a máquina for<br>desligada, todos os dados<br>digitalizados nas caixas<br>postais serão excluídos.                                       | Tente digitalizar novamente.                                                                   |
| Não é possível executar um trabalho de digitalização.                       | Verifique se as caixas postais<br>não estão cheias de<br>documentos digitalizados. A<br>caixa postal tem uma<br>capacidade limitada para<br>armazenar documentos<br>digitalizados. | Exclua os documentos<br>desnecessários das caixas<br>postais e tente digitalizar<br>novamente. |

As causas possíveis, os métodos de confirmação e as ações são os seguintes.

### Restrições

Esta seção explica as restrições que se aplicam ao usar a função de digitalização.

**NOTA:** Para obter informações sobre o driver de digitalização em rede e o Visualizador 3 de caixas postais, consulte o CD-ROM do Driver de Impressão PCL.

## Utilização simultânea de um driver de digitalização em rede e o Visualizador 3 de caixas postais

Um único computador que utiliza um driver de digitalização em rede e o Visualizador 3 simultaneamente não pode conectar-se à máquina.

No máximo 3 computadores podem recuperar um documento da máquina simultaneamente, utilizando um driver de digitalização em rede ou o Visualizar 3 de caixas postais.

### Utilização de arquivos TIFF

Os arquivos TIFF são compactados utilizando-se o método de compactação MMR ou MH. O software que aceita esses métodos de compactação precisa abrir arquivos TIFF.

#### Limite de capacidade de gravação

A capacidade máxima de gravação de uma única página é 297 x 432 mm. O maior tamanho padrão é A3 ou 11 x 17 polegadas.

#### Número de páginas de documentos armazenadas (caixa postal)

O número máximo de páginas de documentos que podem ser gravadas em uma caixa postal em uma única operação de gravação é 999 páginas. O número máximo também é alterado de acordo com o tamanho do documento e a resolução.

#### Ao recuperar um documento de uma caixa postal

Se estiver usando um aplicativo compatível com TWAIN ou o Visualizador 3 de caixas postais para importar dados digitalizados para o computador, os documentos armazenados serão excluídos da caixa postal depois de serem recuperados. Se estiver usando os Serviços de Internet do CentreWare, os documentos armazenados não serão excluídos da caixa postal mesmo depois de serem recuperados.

### Conexão de Internet/Intranet

Esta seção explica os procedimentos de solução de problemas e as restrições ao usar as conexões de Internet e Intranet.

### Solução de problemas

Os possíveis problemas e ações são os seguintes.

#### Quando você não pode conectar-se à Internet/Intranet

| Problemas                                                                    | Ação                                                                                                    |
|------------------------------------------------------------------------------|----------------------------------------------------------------------------------------------------|
| O endereço IP não está<br>configurado corretamente.                          | Verifique a configuração do endereço IP. Se o endereço IP<br>não estiver configurado corretamente, forneça um<br>endereço IP fixo, ou use DHCP ou Autonet para atribuir<br>um endereço IP. |
| O endereço de gateway IP<br>não está configurado<br>corretamente.            | Digite o endereço de gateway IP correto se estiver<br>conectado a um servidor proxy ou a um servidor da Web<br>por meio de um gateway IP.                                                  |
| A máscara de sub-rede<br>não está configurada<br>corretamente.               | Digite a máscara de sub-rede correta que corresponde ao ambiente operacional.                                                                                                    |
| A rede está desativada<br>ou desconectada.                                   | Verifique as conexões do cabo de rede. Um ambiente<br>de estrutura expandida é recomendado para formar<br>um ambiente poderoso contra interrupções de rede.                                |
| A comunicação não é<br>possível devido à carga<br>no aplicativo do servidor. | Espere um pouco e tente novamente.                                                                                                    |
| Problemas                                                                                                    | Ação                                                                                                    |
|----------------------------------------------------------------------------------------------------|----------------------------------------------------------------------------------------------------|
| Não é possível conectar-se<br>devido às restrições de<br>acesso ao servidor proxy,<br>firewal ou servidor da Web. | <ul> <li>Verifique se algumas das seguintes restrições de acesso estão definidas.</li> <li>Restrições de endereço (porta)</li> <li>Restrições de uso de SSL</li> <li>Restrições de acesso do usuário (incluindo privilégios de acesso)</li> <li>Bloqueio de conteúdo</li> <li>Restrições de esquema (por exemplo, HTTP desativado)</li> <li>Restrições de tamanhos de dados de transferência</li> <li>Restrições do método utilizado (por exemplo, POST desativado)</li> <li>Restrições do cabeçalho HTTP (por exemplo, navegadores específicos)</li> <li>Restrições de tempo (por exemplo, acesso limitado por tempo)</li> <li>NOTA: SSL não é aceito na máquina.</li> </ul> |

#### Quando você não pode conectar-se a um servidor da Web

| Problemas                                                                                                    | Ação                                                                                                    |
|----------------------------------------------------------------------------------------------------|----------------------------------------------------------------------------------------------------|
| As configurações não são<br>para usar o servidor proxy.                                                                     | Em um ambiente proxy, o servidor da Web não pode ser<br>conectado sem as configurações do servidor proxy. Insira<br>as configurações para usar o servidor proxy.                                       |
| As configurações são para<br>usar um servidor proxy em<br>um ambiente não proxy.                                            | Para ambientes onde a conexão por meio de um proxy<br>não é necessária, como a conexão com uma intranet,<br>as configurações não devem ser definidas para usar um<br>servidor proxy.                   |
| O endereço do servidor<br>proxy não está configurado<br>corretamente.                                                       | Ao configurar um servidor proxy, não será possível conectar<br>o servidor da Web se o endereço do servidor proxy não<br>estiver definido corretamente. Digite o endereço correto do<br>servidor proxy. |
| O nome do usuário e/ou<br>a senha são digitados<br>incorretamente quando a<br>autenticação do servidor<br>proxy é definida. | Registre o nome do usuário e a senha na máquina para conceder acesso de conexão ao servidor proxy.                                                                                                    |

#### Restrições

Esta seção explica as restrições que se aplicam ao usar conexões de Internet ou intranet.

#### Conexões de Internet/Intranet

A conexão com a Internet ou uma intranet depende de várias configurações, incluindo o servidor da Web de destino, o aplicativo do servidor utilizado, o servidor proxy e os tipos de firewall.

Ao conectar-se à Internet ou uma intranet utilizando software aplicativo do servidor, proxy ou firewall fornecido por outra empresa, serão necessárias as seguintes condições.

 Sistema operacional Windows 2000, Windows XP, Windows Server 2003 ou Windows Vista

- Conformidade com as seguintes condições:
  - RFC2616: Hypertext Transfer Protocol HTTP/1.1 (Conexões normais, conexões SSL, autenticação Proxy)
  - RFC2617: Autenticação HTTP: Autenticação de acesso básico e digest (Suporte apenas para a Autenticação básica, não há suporta para as outras)
  - RFC2817: Atualização para TLS no HTTP/1.1
  - RFC2818: HTTP sobre TLS

## Centro Xerox de Atendimento ao Cliente

Se você precisar de qualquer ajuda adicional sobre como utilizar sua máquina:

- 1) Consulte o Guia do Usuário ou o Guia de Administração do Sistema.
- Visite nosso site do cliente em www.xerox.com ou entre em contato com o Centro Xerox de Atendimento ao Cliente.

Tenha em mãos o número de série ao entrar em contato com a Xerox.

O Centro Xerox de Atendimento ao Cliente solicitará as seguintes informações: a natureza do problema, o número de série da máquina, o código de erro (se houver), assim como o nome e o local de sua empresa. Siga as etapas abaixo para localizar o número de série da máquina.

- **1.** Abra o navegador da Web e digite o endereço IP da máquina no campo [Endereço] para acessar os Serviços de Internet do CentreWare.
- 2. Clique na guia [Propriedades].
- Clique em [Descrição]. Em [Número de série], será exibido o número de série.

**NOTA:** O número de série está localizado também na parte interna da Tampa lateral esquerda. Consulte *Número de série na página 7*.

## Exibição/Edição de informações de suporte

O procedimento a seguir explica como exibir as informações de suporte para a máquina, incluindo um link para atualizações de software e contatos para suporte técnico. As informações dessa página, exceto o site de atualização do software, podem ser editadas.

- **1.** Abra o navegador da Web e digite o endereço IP da máquina no campo [Endereço] para acessar os Serviços de Internet do CentreWare.
- 2. Clique na guia [Suporte].
- 3. Siga as etapas abaixo para editar as informações exibidas na página [Suporte].
  - 1) Clique no botão [Alterar configurações].
  - 2) Edite as informações.
  - 3) Clique em [Aplicar].
  - 4) Se solicitado, digite a ID do usuário e senha do Administrador do sistema e clique em [OK].

**NOTA:** Por padrão, a ID do usuário do Administrador do sistema é "11111" e a senha não é definida.

#### Atualizações do software

Clique neste link para acessar nosso site de atualização de software: http://www.xerox.com

#### Administrador do sistema

#### Nome

Identifica o Administrador do sistema. Para editar esta informação, digite até 40 caracteres.

#### Telefone

Exibe o telefone de seu Administrador do sistema. Para editar esta informação, digite até 40 caracteres.

#### Local

Exibe o local de seu Administrador do sistema. Para editar esta informação, digite até 40 caracteres.

#### **Suporte Xerox**

#### Telefone do Centro Xerox de Atendimento ao Cliente

Exibe o telefone do representante do Atendimento ao Cliente. Para editar esta informação, digite até 20 caracteres.

#### **Telefone dos Serviços**

Exibe o telefone do representante dos Serviços. Para editar esta informação, digite até 40 caracteres.

#### **Telefone para Suprimentos**

Exibe o telefone do representante do suporte para consumíveis. Para editar esta informação, digite até 20 caracteres.

# 10 Apêndice

Este capítulo fornece a lista do menu de configurações do sistema, as especificações da máquina e a lista de acessórios opcionais.

As seguintes informações são fornecidas neste capítulo:

Configurações do sistema – página 113 Especificações – página 126 Acessórios opcionais – página 129

# Configurações do sistema

Esta seção descreve como entrar no Modo Configurações do sistema e como definir as configurações do sistema.

**NOTA:** Se você tiver alterado qualquer configuração no Modo Configurações do sistema, a máquina será reinicializada automaticamente para registrar e ativar as novas configurações. Todos os documentos digitalizados armazenados nas caixas postais serão excluídos na reinicialização.

## Entrar no Modo Configurações do sistema

O seguinte procedimento descreve como entrar no Modo Configurações do sistema.

Dependendo de o Auditron de cópia estar ativado ou desativado na máquina, o procedimento para entrar no Modo Configurações do sistema pode ser diferente.

Para obter mais informações o Auditron de cópia, consulte *Contabilidade e Segurança na página 63.* 

#### Se o Auditron de cópia estiver desativado

 Pressione o botão <Login/Logout> por quatro segundos.

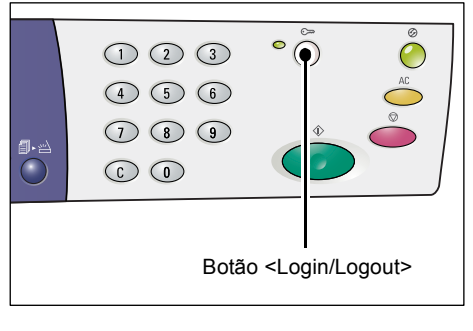

Aparecerão hífens piscando no visor.

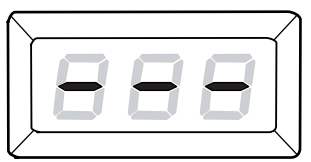

114

 Digite a ID do Administrador do sistema utilizando o teclado numérico.

**NOTA:** A ID do Administrador do sistema padrão é "11111".

**3.** Pressione o botão <Iniciar> para confirmar a ID digitada.

Configurações do sistema. A letra [P] piscará no visor.

A máquina entra no Modo

#### Se o Auditron de cópia estiver ativado

 Quando o Auditron de cópia estiver ativado, [Id] aparece piscando no visor. Digite a ID do administrador do sistema utilizando o teclado numérico.

**NOTA:** A ID do Administrador do sistema padrão é "11111".

**2.** Pressione o botão <Iniciar> para confirmar a ID digitada.

 Se a senha do Administrador do sistema não for definida, a máquina entrará no Modo Cópia e será exibido [1] no visor. Prossiga com a Etapa 5.

**NOTA:** Por padrão, a senha do Administrador do sistema não é definida.

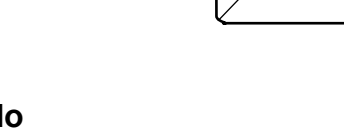

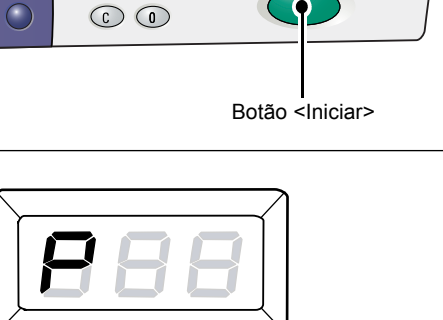

• 🔘

• ()

123

4 5 6

789

Teclas numéricas

1 2 3 4 5 6 7 8 9

 $\bigcirc$ 

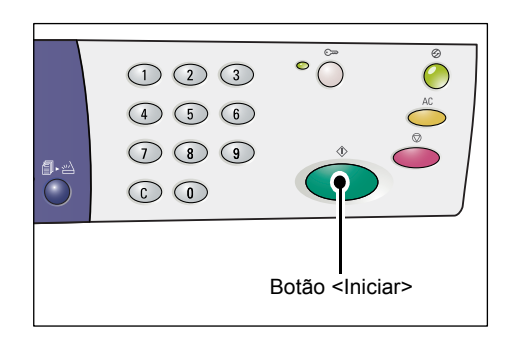

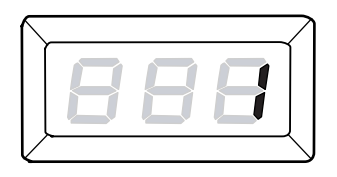

 Se a senha do Administrador do sistema for definida serão exibidos [----] no visor.
 Prossiga com a próxima etapa.

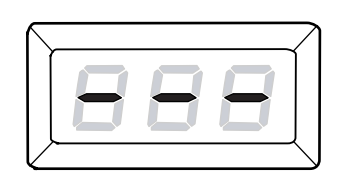

**3.** Digite a senha utilizando o teclado numérico.

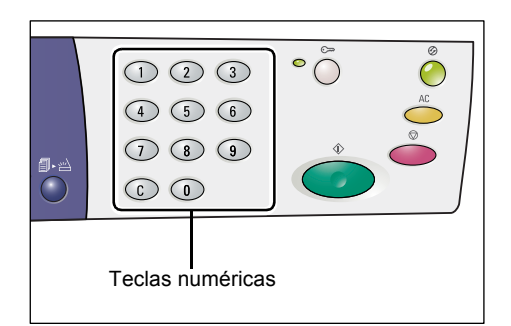

Por razões de segurança, à medida que você inserir cada dígito da senha, será exibido um hífen no visor em vez do número real digitado.

**4.** Pressione o botão <Iniciar> para confirmar a senha digitada.

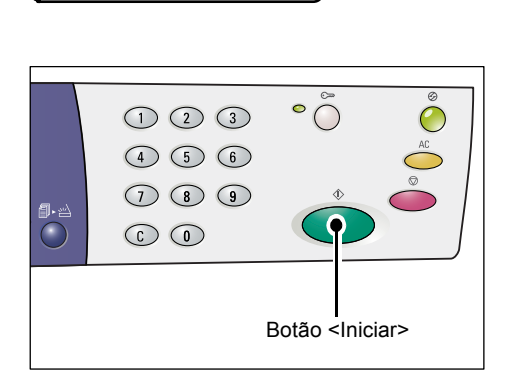

- Se a senha digitada estiver correta, a máquina entrará no Modo Cópia e será exibido [1] no visor.
- **5.** Pressione o botão <Login/Logout> por quatro segundos.

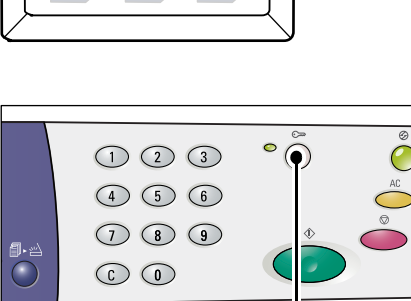

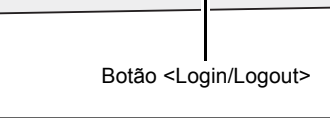

A máquina entra no Modo Configurações do sistema. A letra [P] piscará no visor.

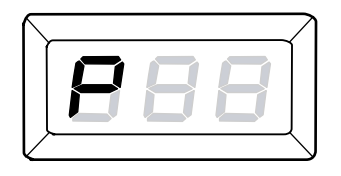

## Definição das Configurações do sistema

Depois que a máquina entrar no Modo Configurações do sistema, siga as etapas abaixo.

- **1.** Digite o número do menu que você deseja configurar usando o teclado numérico referente à *Lista de configurações do sistema na página 117*.
- 2. Pressione o botão < Iniciar> para confirmar o número do menu digitado.

O valor do número do menu definido atualmente aparecerá piscando no Visor.

**NOTA:** Se você optar por alterar o valor, pressione o botão <AC> ou o botão <Iniciar>. A letra [P] piscará no visor.

**3.** Digite um novo valor utilizando o teclado numérico referente à *Lista de configurações do sistema na página 117*.

**NOTA:** Quando você começar a digitar um novo valor, será automaticamente apagado o valor configurado anteriormente no visor.

**4.** Pressione o botão <Iniciar> para confirmar o valor digitado.

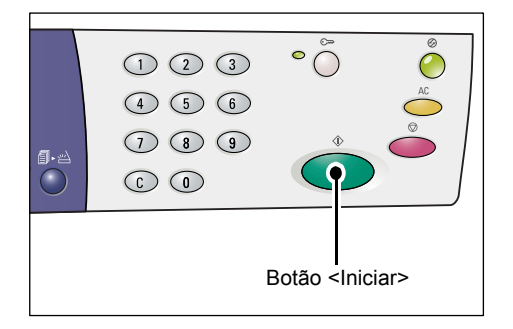

A letra [P] piscará no visor.

**5.** Pressione o botão <Login/Logout> para fazer o logout.

A máquina sai do Modo Configurações do Sistema.

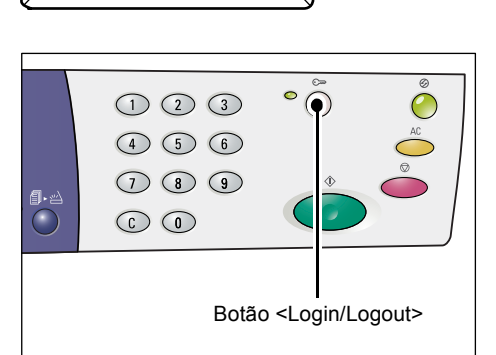

# Lista de configurações do sistema

| Número<br>do menu | Menu                                          | Descrição                                                                                                    | Valor                                                                                  |  |
|-------------------|-----------------------------------------------|----------------------------------------------------------------------------------------------------|----------------------------------------------------------------------------------------|--|
| 1                 | Relógio da máquina (Ano)                      | Digite o ano atual com dois dígitos.                                                                                                    | 00 a 99 (ano)                                                                          |  |
| 2                 | Relógio da máquina (Mês)                      | Digite o mês atual.                                                                                                    | 1 a 12 (mês)                                                                           |  |
| 3                 | Relógio da máquina (Dia)                      | Digite o dia atual.                                                                                                    | 1 a 31 (dia)                                                                           |  |
| 4                 | Relógio da máquina (Hora)                     | Digite a hora atual.                                                                                                    | 0 a 23 (horas)                                                                         |  |
| 5                 | Relógio da máquina (Minuto)                   | Digite o minuto atual.                                                                                                    | 0 a 59 (minuto)                                                                        |  |
| 6                 | Formato da data                               | Especifique o formato da data.<br>O formato da data definido<br>aqui é impresso no Relatório<br>de configuração ou é exibido<br>nos Serviços de Internet do<br>CentreWare.                                                                                                    | 1: 20aa/mm/dd<br>2: mm/dd/20aa<br>3: dd/mm/20aa                                        |  |
|                   |                                               | do local onde você comprou a<br>máquina.                                                                                                    |                                                                                        |  |
| 7                 | Formato da hora                               | Especifique o formato da hora.<br>O formato da hora definido<br>aqui é impresso no Relatório<br>de configuração ou é exibido<br>nos Serviços de Internet do<br>CentreWare.<br><b>NOTA:</b> O valor padrão depende<br>do local onde você comprou a                                                                                                    | 1: Formato de 12 horas<br>2: Formato de 24 horas                                       |  |
| 11                | Tempo de espera de limpeza<br>automática      | Quando a máquina completar um<br>trabalho de cópia, ela cancelará<br>as funções que<br>foram selecionadas para aquele<br>trabalho de cópia específico após<br>um determinado período de<br>tempo.<br>Selecione o tempo que a máquina<br>levará para cancelar as funções<br>de cópias selecionadas, depois<br>que o trabalho de impressão<br>estiver completo. | 0: Desativada<br>1: 20 segundos<br>2: 30 segundos<br>3: 60 segundos*<br>4: 90 segundos |  |
| 12                | Tempo de transição para Modo<br>Baixo consumo | Especifique o tempo de transição<br>antes de a máquina entrar em<br>Modo Economia de Energia<br>depois da operação do último<br>usuário.<br>Para obter informações sobre o<br>Modo Baixo consumo, consulte<br>o Guia do usuário.                                                                                                    | 5 a 240 minutos<br>(Padrão: 5 minutos)                                                 |  |

| Número<br>do menu | Menu                                                                                                    | Descrição                                                                                                    | Valor                                                                                                    |
|-------------------|----------------------------------------------------------------------------------------------------|----------------------------------------------------------------------------------------------------|----------------------------------------------------------------------------------------------------|
| 13                | Tempo de transição para<br>o Modo Repouso                                                                                                    | Especifique o tempo de transição<br>antes de a máquina entrar em<br>Modo Repouso depois da<br>operação do ultimo usuário.<br>Para obter mais informações<br>sobre o Modo Repouso, consulte<br>o Guia do Usuário.                                                                                                    | 5 a 240 minutos<br>(Padrão: 10 minutos)<br><b>NOTA:</b> Você deve<br>especificar um período<br>mais longo para o Modo<br>Repouso do que para o<br>Modo Economia de<br>Energia. |
| 14                | <digitalização concluída=""><br/>Tempo de espera de limpeza<br/>automática</digitalização>                                                                                         | Se o indicador ao lado do botão<br><digitalização concluída=""> estiver<br/>piscando durante um trabalho de<br/>cópia ou digitalização, e se o<br/>botão <digitalização concluída=""><br/>não for pressionado por um<br/>período de tempo especificado<br/>para indicar a última página de<br/>um documento, o lote atual de<br/>cópia ou digitalização se tornará<br/>o último no trabalho.</digitalização></digitalização>                                                                                                    | 0: Desativada<br>1: 20 segundos<br>2: 30 segundos<br>3: 60 segundos*<br>4: 90 segundos                                                                                         |
| 21                | Tabela de tamanhos do papel                                                                                                    | Especifique a tabela de tamanhos<br>de papel utilizada quando o<br>Alimentador de originais detecta<br>tamanhos padrão de originais<br>automaticamente.<br><b>NOTA:</b> O valor padrão depende<br>do local onde você comprou a<br>máquina.<br><b>NOTA:</b> Dependendo da tabela<br>de tamanhos de papel que a<br>máquina está programada para<br>usar, são alterados os tamanhos<br>dos documentos que podem ser<br>detectados pelo Alimentador de<br>originais. Consulte <i>Tamanhos de</i><br><i>documentos que podem ser</i><br><i>detectados pelo Alimentador de</i><br><i>originais na página 125.</i> | Sistema métrico<br>0: Série A/B (8K/16K)<br>Polegadas<br>1: Série em polegadas<br>(8,5 x 13")<br>2: Série em polegadas<br>(8,5 x 13,4")<br>3: Série em polegadas               |
| 22                | Prioridade da bandeja para<br>Auto Seleção do papel<br><b>NOTA:</b> Essa função fica<br>disponível somente quando a<br>máquina está equipada com a<br>Bandeja do papel 2 opcional. | Especifique a prioridade da<br>bandeja para Auto Seleção do<br>papel se houver mais de uma<br>bandeja carregada com o mesmo<br>tamanho e mesma orientação do<br>papel.<br><b>NOTA:</b> A Bandeja manual não<br>está disponível.                                                                                                    | 1: Bandeja 1*<br>2: Bandeja 2                                                                                                    |

| Número<br>do menu | Menu                                               | Descrição                                                                                                    | Valor                                                                                                    |
|-------------------|----------------------------------------------------|----------------------------------------------------------------------------------------------------|----------------------------------------------------------------------------------------------------|
| 23                | Página ímpar 2 Faces                               | Para Impressão em frente e<br>verso, especifique se uma página<br>em branco ao documento que<br>contém um número ímpar de<br>páginas, de forma que o o<br>documento imprima como se<br>tivesse um número par de<br>páginas. | 0: Desligado *<br>1: Ligado                                                                                                    |
| 24                | Idioma                                             | Selecione o idioma a ser exibido<br>no Relatório de configuração.                                                                                                    | 2: Inglês*<br>3: Francês<br>4: Alemão<br>5: Italiano<br>6: Espanhol<br>8: Russo<br>14: Holandês<br>15: Dinamarquês<br>16: Sueco<br>17: Finlandês<br>18: Norueguês<br>19: Português (Brasil)<br>20: Búlgaro<br>21: Polonês<br>22: Húngaro<br>23: Romeno<br>24: Tcheco<br>25: Grego<br>26: Turco<br>30: Catalão |
| 51                | Vida útil restante do Cartucho<br>do fotorreceptor | Mostra a vida útil restante do<br>Fotorreceptor em porcentagem.                                                                                                    | 0 - 100%                                                                                                    |
| 52                | Contador de total                                  | Mostra o número total de cópias<br>e impressões feitas na máquina.                                                                                                    | 0 - 999,999                                                                                                    |
| 53                | Número de série da máquina                         | Mostra o número de série da<br>máquina.                                                                                                    |                                                                                                    |
| 101               | Ethernet                                           | Selecione a taxa de transmissão<br>de Ethernet.                                                                                                    | 0: Auto*<br>1: 10 Mbps Half-Duplex<br>2: 10 Mbps Full-Duplex<br>3: 100 Mbps Half-Duplex<br>4: 100 Mbps Full-Duplex                                                                                                    |
| 102               | Método de obtenção de<br>endereço IP               | Selecione o método de obtenção<br>do endereço IP.                                                                                                    | 0: STATIC<br>1: DHCP<br>2: BOOTP<br>3: RARP<br>4: DHCP/Autonet*                                                                                                    |
| 103               | Endereço IP (1° bloco)                             | Digite um valor no primeiro bloco do endereço IP.                                                                                                    | 0 - 255                                                                                                    |
| 104               | Endereço IP (2° bloco)                             | Digite um valor no segundo bloco 0 - 255<br>do endereço IP.                                                                                                    |                                                                                                    |
| 105               | Endereço IP (2° bloco)                             | Digite um valor no terceiro bloco 0 - 255<br>do endereço IP.                                                                                                    |                                                                                                    |
| 106               | Endereço IP (4° bloco)                             | Digite um valor no quarto bloco<br>do endereço IP.                                                                                                    | 0 - 255                                                                                                    |

| Número<br>do menu | Menu                                  | Descrição                                                                                                    | Valor                        |  |
|-------------------|---------------------------------------|----------------------------------------------------------------------------------------------------|------------------------------|--|
| 107               | Máscara de sub-rede<br>(1° bloco)     | Digite um valor no primeiro bloco da máscara de sub-rede.                                                                                                    | 0 - 255                      |  |
| 108               | Máscara de sub-rede<br>(2° bloco)     | Digite um valor no segundo bloco<br>da máscara de sub-rede.                                                                                                    | 0 - 255                      |  |
| 109               | Máscara de sub-rede<br>(3° bloco)     | Digite um valor no terceiro bloco<br>da máscara de sub-rede.                                                                                                    | 0 - 255                      |  |
| 110               | Máscara de sub-rede<br>(4° bloco)     | Digite um valor no quarto bloco<br>da máscara de sub-rede.                                                                                                    | 0 - 255                      |  |
| 111               | Endereço de gateway<br>(1° bloco)     | Digite um valor no primeiro bloco do endereço de gateway.                                                                                                    | 0 - 255                      |  |
| 112               | Endereço de gateway<br>(2° bloco)     | Digite um valor no segundo bloco do endereço de gateway.                                                                                                    | 0 - 255                      |  |
| 113               | Endereço de gateway<br>(3° bloco)     | Digite um valor no terceiro bloco do endereço de gateway.                                                                                                    | 0 - 255                      |  |
| 114               | Endereço de gateway<br>(4° bloco)     | Digite um valor no quarto bloco<br>do endereço de gateway.                                                                                                    | 0 - 255                      |  |
| 115               | Filtro IP                             | Selecione se deseja restringir<br>o acesso à máquina por<br>endereço IP.                                                                                                    | 0: Ligado<br>1: Desligado*   |  |
| 120               | USB                                   | Selecione se deseja ativar ou desativar a porta USB.                                                                                                    | 0: Desativada<br>1: Ativada* |  |
| 121               | SNMP                                  | Selecione se deseja ativar ou desativar a porta SNMP.                                                                                                    | 0: Desativada<br>1: Ativada* |  |
| 122               | LPD                                   | Selecione se deseja ativar ou desativar a porta LPD.                                                                                                    | 0: Desativada<br>1: Ativada* |  |
| 123               | Port9100                              | Selecione se deseja ativar ou desativar a Port9100.                                                                                                    | 0: Desativada<br>1: Ativada* |  |
| 124               | Serviços de Internet do<br>CentreWare | Selecione se deseja ativar ou<br>desativar a porta dos Serviços<br>de Internet do CentreWare.                                                                                                    | 0: Desativada<br>1: Ativada* |  |
| 125               | WebDAV                                | Selecione se deseja ativar ou desativar a porta WebDAV.                                                                                                    | 0: Desativada<br>1: Ativada* |  |
| 126               | SOAP                                  | Selecione se deseja ativar ou<br>desativar a porta SOAP.0: Desativada<br>1: Ativada*                                                                                                    |                              |  |
| 127               | Download de Software                  | Especifique se a máquina irá<br>permitir ou impedir os downloads<br>de software.                                                                                                    | 0: Permitir*<br>1: Impedir   |  |
| 130               | Folha de identificação                | <ul> <li>Especifique se deseja adicionar<br/>folhas de classificação (folhas<br/>de identificação). Isso é útil para<br/>classificar as folhas impressas<br/>diferentes do resto. Você pode<br/>adicionar folhas de identificação<br/>antes e/ou no final do trabalho<br/>de impressão.</li> <li>NOTA: A impressão de folhas de<br/>identificação também incrementa<br/>a contagem de impressão.</li> <li>Desligado *<br/>1: Página inicial<br/>2: Página inicial<br/>3: Página inicial<br/>6: Desligado *<br/>1: Página inicial<br/>3: Página inicial<br/>6: Desligado *<br/>1: Página inicial<br/>3: Página inicial<br/>6: Desligado *<br/>1: Página inicial<br/>3: Página inicial<br/>6: Desligado *<br/>1: Página inicial<br/>7: Página inicial<br/>7:</li></ul> |                              |  |

| Número<br>do menu | Menu                                             | Descrição                                                                                                    | Valor                                                                                                    |
|-------------------|--------------------------------------------------|----------------------------------------------------------------------------------------------------|----------------------------------------------------------------------------------------------------|
| 131               | Bandeja de folhas de<br>identificação            | Especifique a bandeja para folhas<br>de identificação.<br><b>NOTA:</b> Se [2] (Bandeja 2) estiver<br>selecionado e a máquina não<br>estiver equipada com a Bandeja<br>de papel 2 opcional, as folhas<br>de identificação não serão<br>impressas.                                                                   | 1: Bandeja 1*<br>2: Bandeja 2                                                                                                    |
| 132               | Área de impressão                                | Especifique a área imprimível.<br>Selecione [1] (Padrão) para cortar<br>uma margem de 4,1 mm (0,16<br>polegadas) de largura ao longo<br>das quatro bordas do papel.<br>Selecione [2] (Avançado) para<br>cortar uma margem de 2 mm<br>(0,08 polegadas) ao longo das<br>bordas.                                      | 1: Padrão*<br>2: Avançado                                                                                                    |
| 151               | Prioridade da bandeja (Cópia)                    | Selecione a prioridade da bandeja<br>para o trabalho de cópia.<br><b>NOTA:</b> Se [2] (Bandeja 2) estiver<br>selecionado e a máquina não<br>estiver equipada com a Bandeja<br>de papel 2 opcional, a Bandeja 1<br>será selecionada.                                                                                | 1: Bandeja 1*<br>2: Bandeja 2<br>3: Bandeja manual                                                                                                    |
| 152               | Taxa de Redução/Ampliação                        | Selecione a taxa de zoom padrão.<br>NOTA: Os valores selecionáveis<br>mudam de acordo com a<br>configuração na Tabela de<br>tamanhos de papel (número do<br>menu: 21).<br>NOTA: O valor de [1] (Pré-ajuste)<br>é o valor especificado em Definir<br>a taxa de zoom de redução/<br>ampliação (número do menu: 153). | Polegadas<br>0: 100%*<br>1: Pré-ajuste<br>2: 50%<br>3: 78%<br>4: 129%<br>5: 200%<br>Sistema métrico<br>0: 100%*<br>1: Pré-ajuste<br>2: 50%<br>3: 70%<br>4: 141%<br>5: 200% |
| 153               | Definir a taxa de zoom para<br>Redução/Ampliação | Especifique a taxa de zoom<br>predefinida para uma das<br>seleções do botão <redução <br="">Ampliação&gt;.<br/>Para obter informações sobre<br/>o botão <redução ampliação="">,<br/>consulte o Guia do Usuário.</redução></redução>                                                                                | 50 - 200%<br>(Padrão: 64%)                                                                                                    |
| 154               | Tipo de documento                                | Selecione o tipo de documento<br>padrão.                                                                                                    | 1: Texto*<br>2: Texto e Foto<br>3: Foto                                                                                                    |
| 155               | Densidade                                        | Selecione o nível de densidade padrão.                                                                                                    | 0: Mais claro<br>1: Claro<br>2: Normal*<br>3: Escuro<br>4: Mais escuro                                                                                                    |

| Número<br>do menu | Menu                                                                                                    | Descrição                                                                                                    | Valor                                                                                                |
|-------------------|----------------------------------------------------------------------------------------------------|----------------------------------------------------------------------------------------------------|----------------------------------------------------------------------------------------------------|
| 156               | 2 Faces<br>(Copiando)                                                                                                    | Selecione se deseja fazer cópias<br>de 1 ou 2 faces de documentos<br>de 1 ou 2 faces para um trabalho<br>de cópia.                                                                                                    | $1: 1 \rightarrow 1^*$<br>$2: 1 \rightarrow 2$<br>$3: 2 \rightarrow 2$<br>$4: 2 \rightarrow 1$       |
| 161               | Supressão de fundo (Cópia)                                                                                                    | A máquina remove<br>automaticamente a cor do<br>fundo de um documento original<br>para um trabalho de cópia.<br>Selecione se deseja suprimir<br>a cor do plano de fundo.                                                                                                    | 0: Desativada<br>1: Ativada*                                                                         |
| 162               | Nitidez (Cópia)                                                                                                    | Selecione o nível de nitidez<br>padrão para trabalhos de cópias.                                                                                                    | 0: Menor nível de nitidez<br>1: Menos Nítido<br>2: Normal*<br>3: Nítido<br>4: Maior nível de nitidez |
| 163               | Troca automática de bandejas<br><b>NOTA:</b> Essa função fica<br>disponível somente quando a<br>máquina está equipada com a<br>Bandeja do papel 2 opcional. | Quando a bandeja fica sem papel<br>durante um trabalho de cópia,<br>a máquina automaticamente<br>selecionará outra bandeja que<br>esteja carregada com o<br>mesmo tamanho e a mesma<br>orientação do papel. Esta<br>função denomina-se Troca<br>automática de bandejas.<br>Escolha se irá ativar ou desativar<br>a função Troca automática de<br>bandejas. | 0: Desativada<br>1: Ativada*                                                                         |
| 164               | Auto Seleção do papel                                                                                                    | O Alimentador de Documentos<br>detecta o tamanho do documento<br>e seleciona automaticamente o<br>papel. Esta função denomina-se<br>Seleção Automática do Papel.<br>Escolha se irá ativar ou desativar<br>a função Seleção Automática do<br>Papel.                                                                                                    | 0: Desativada<br>1: Ativada*                                                                         |
| 201               | Adicionar original<br>(Digitalização)                                                                                                    | Selecione se deseja ativar ou<br>desativar a digitalização da<br>próxima página de um documento<br>ao executar um trabalho de<br>digitalização usando o Vidro de<br>originais.                                                                                                    | 1: Ativada<br>2: Desativada                                                                          |
| 202               | Supressão de fundo<br>(Digitalização)                                                                                                    | A máquina remove<br>automaticamente a cor do fundo<br>de um documento original para<br>um trabalho de digitalização.<br>Selecione o nível de Supressão<br>do Fundo.                                                                                                    | 0: Normal<br>1: Nível 1*<br>2: Nível 2<br>3: Nível 3<br>4: Nível 4                                   |

| Número<br>do menu | Menu                                                                                                    | Descrição                                                                                                    | Valor                                             |
|-------------------|----------------------------------------------------------------------------------------------------|----------------------------------------------------------------------------------------------------|---------------------------------------------------|
| 351               | Modo Conta                                                                                                    | Selecione se deseja ativar ou<br>desativar o Modo Conta na<br>máquina.<br><b>NOTA:</b> Se [0] (Desativado) estiver<br>selecionado, o Auditron de cópia<br>(número do menu: 352) e o<br>Auditron de impressão (número<br>do menu: 353) serão desativados<br>mesmo que estejam definidos<br>como [1] (Ativado). | 0: Desativada*<br>1: Ativada*                     |
| 352               | Auditron de cópia                                                                                                    | Selecione se deseja ativar ou<br>desativar a função Auditron de<br>cópia, a qual controla e faz a<br>contagem das cópias feitas na<br>máquina em uma base por conta<br>do usuário.<br><b>NOTA:</b> Para ativar essa função,<br>selecione [1] (Ativado) no Modo<br>Conta (número do menu: 351).                | 0: Desativada<br>1: Ativada*                      |
| 353               | Auditron de impressão                                                                                                    | Selecione se deseja ativar ou<br>desativar a função Auditron de<br>impressão, a qual controla e<br>faz a contagem das impressões<br>feitas na máquina em uma base<br>por conta do usuário.<br><b>NOTA:</b> Para ativar essa função,<br>selecione [1] (Ativado) no Modo<br>Conta (número do menu: 351).        | 0: Desativada<br>1: Ativada*                      |
| 398               | Eliminação da contagem de todas as contas                                                                                                    | Digitar "0" elimina as contagens<br>de cópia e impressão para todas<br>as contas de usuários.                                                                                                    |                                                   |
| 401 a 499         | Contagem das cópias para o<br>Número da conta 1 a 99<br><b>NOTA:</b> Ao digitar o número do<br>menu, digite 4 mais o número<br>da conta. Por exemplo, para o<br>número da conta 45, digite<br>"445" como o número do<br>menu.     | Mostra o número total de cópias<br>feitas sob um número de conta<br>de 1 a 99.                                                                                                    | 0 - 99,999                                        |
| 501 a 599         | Contagem das impressões<br>para o Número da conta 1 a 99<br><b>NOTA:</b> Ao digitar o número do<br>menu, digite 5 mais o número<br>da conta. Por exemplo, para<br>o número da conta 45, digite<br>"545" como o número do<br>menu. | Mostra o número total de<br>impressões feitas sob um<br>número de conta de 1 a 99.                                                                                                    | 0 - 99,999                                        |
| 600               | ID do usuário do Administrador<br>do sistema.                                                                                                    | Especifique a ID do usuário<br>do Administrador do sistema.                                                                                                    | Até 32 caracteres<br>numéricos<br>(Padrão: 11111) |

| Número<br>do menu | Menu                                                                                                    | Descrição                                                                                                | Valor                                                                                                    |
|-------------------|----------------------------------------------------------------------------------------------------|----------------------------------------------------------------------------------------------------|----------------------------------------------------------------------------------------------------|
| 601 a 699         | ID do usuário do Número da<br>conta 1 - 99<br><b>NOTA:</b> Ao digitar o número do<br>menu, digite 6 mais o número<br>da conta. Por exemplo, para<br>o número da conta 45, digite<br>"645" como o número do<br>menu.                       | Especifique a ID do usuário para<br>um número da conta de 1 a 99,<br>usando três dígitos.                | 000 - 999<br><b>NOTA:</b> Digitar "0" apaga<br>todas as informações<br>registradas para o número<br>da conta selecionado,<br>incluindo ID do usuário,<br>senha, limite de trabalho<br>de cópia/impressão e<br>contagem de cópias/<br>impressões. |
| 700               | Senha do Administrador do<br>sistema                                                                                                    | Especifique a senha do usuário<br>do Administrador do sistema.                                           | 4 a 12 caracteres<br>numéricos<br><b>NOTA:</b> Por padrão, a<br>senha do Administrador<br>do sistema não é definida.                                                                                                    |
| 701 a 799         | Senha do Número da conta<br>1 a 99<br><b>NOTA:</b> Ao digitar o número do<br>menu, digite 7 mais o número<br>da conta. Por exemplo, para<br>o número da conta 45, digite<br>"745" como o número do<br>menu.                               | Especifique uma senha para um<br>número de conta de 1 a 99.                                              | 4 a 12 caracteres<br>numéricos<br><b>NOTA:</b> Por padrão, a<br>senha para o número<br>da conta 1 a 99 não<br>é definida. Digitar "0"<br>inicializa a senha como<br>nulo.                                                                        |
| 801 a 899         | Limite do trabalho de cópia do<br>Número de conta 1 a 99<br><b>NOTA:</b> Ao digitar o número do<br>menu, digite 8 mais o número<br>da conta. Por exemplo, para<br>o número da conta 45, digite<br>"845" como o número do<br>menu.         | Especifique o número máximo de<br>páginas permitido para copiar em<br>um número de conta de 1 a 99.      | 1 - 99,999<br>(Padrão: 99.999)<br><b>NOTA:</b> Se você alterar um<br>limite de trabalho de cópia<br>para uma conta de<br>usuário selecionada, o<br>número atual de cópias<br>feitas com a conta do<br>usuário será zerado.                       |
| 901 a 999         | Limite do trabalhos de<br>impressão do Número de<br>conta 1 a 99<br><b>NOTA:</b> Ao digitar o número do<br>menu, digite 9 mais o número<br>da conta. Por exemplo, para<br>o número da conta 45, digite<br>"945" como o número do<br>menu. | Especifique o número máximo<br>de páginas permitido para<br>imprimir em um número de<br>conta de 1 a 99. | 1 - 99,999<br>(Padrão: 99.999)<br><b>NOTA:</b> Se você alterar um<br>limite de trabalho de<br>impressão para uma<br>conta de usuário<br>selecionada, o número<br>atual de impressões feitas<br>com a conta do usuário<br>será zerado.            |

\*: Configuração padrão

# Tamanhos de documentos que podem ser detectados pelo Alimentador de originais

Alterne a tabela de tamanhos de papel conforme necessário no Modo Configurações do sistema (número do menu: 21).

**NOTA:** Quando um tamanho de documento não detectável é colocado no Alimentador de originais, o código de erro [2] aparecerá no visor. Para obter mais informações, consulte *Códigos de erro na página 76*.

|                                    | Valor selecionado para sistema métrico/polegadas<br>(número do menu: 21) |                                         |                                           |                          |
|------------------------------------|--------------------------------------------------------------------------|-----------------------------------------|-------------------------------------------|--------------------------|
| Tamanho do                         | Sistema<br>métrico                                                       | Polegadas                               |                                           |                          |
| documento<br>detectável            | 0: Série A/B<br>(8K/16K)                                                 | 1: Série em<br>polegadas<br>(8,5 x 13") | 2: Série em<br>polegadas<br>(8,5 x 13,4") | 3: Série em<br>polegadas |
| A5 ABC                             | 0                                                                        | 0                                       | Х                                         | Х                        |
| A5 ABL                             | 0                                                                        | Х                                       | Х                                         | Х                        |
| 5,5 x 8,5" ABC                     | Х                                                                        | Х                                       | 0                                         | 0                        |
| 5,5 x 8,5" ABL                     | Х                                                                        | 0                                       | 0                                         | 0                        |
| B5 ABC                             | 0                                                                        | Х                                       | Х                                         | Х                        |
| B5 ABL                             | 0                                                                        | 0                                       | 0                                         | 0                        |
| A4 ABC                             | 0                                                                        | 0                                       | 0                                         | 0                        |
| A4 ABL                             | 0                                                                        | 0                                       | 0                                         | 0                        |
| 8,5 x 11" ABC                      | 0                                                                        | 0                                       | 0                                         | 0                        |
| 8,5 x 11" ABL                      | 0                                                                        | 0                                       | 0                                         | 0                        |
| 8,5 x 13" ABC                      | Х                                                                        | 0                                       | Х                                         | Х                        |
| 8,5 x 13,4" ABC                    | Х                                                                        | Х                                       | 0                                         | Х                        |
| 8,5 x 14" ABC                      | Х                                                                        | Х                                       | Х                                         | 0                        |
| B4 ABC                             | 0                                                                        | 0                                       | 0                                         | 0                        |
| 7,25 x 10,5" ABL                   | Х                                                                        | 0                                       | 0                                         | 0                        |
| 16K ABL                            | 0                                                                        | Х                                       | Х                                         | Х                        |
| 8K ABC                             | 0                                                                        | Х                                       | Х                                         | Х                        |
| A3 ABC                             | 0                                                                        | 0                                       | Х                                         | Х                        |
| 11 x 17" ABC                       | 0                                                                        | 0                                       | 0                                         | 0                        |
| Tamanho do papel<br>fora do padrão | Х                                                                        | Х                                       | X                                         | Х                        |

O: Disponível / X: Não disponível

# Especificações

Esta seção indica as principais especificações desta máquina. Observe que as especificações e a aparência do produto podem ser modificadas sem aviso prévio.

| Тіро                                                                                                    | Console                                                                                                    |                                                                                                    |
|----------------------------------------------------------------------------------------------------|----------------------------------------------------------------------------------------------------|----------------------------------------------------------------------------------------------------|
| Método de cópia                                                                                                    | Xerografia a laser                                                                                                    |                                                                                                    |
| Resolução da<br>digitalização                                                                                                  | 600 x 600 dpi (23,6 >                                                                                                    | < 23,6 pontos/mm)                                                                                                    |
| Resolução de saída                                                                                                    | 600 x 600 dpi (23,6 x                                                                                                    | x 23,6 pontos/mm)                                                                                                    |
| Gradação                                                                                                    | 256 níveis                                                                                                    |                                                                                                    |
| Tempo de aquecimento                                                                                                    | 27 segundos ou mer                                                                                                    | nos (a temperatura ambiente de 22°C)                                                                                                    |
| Copiar documento                                                                                                    | O tamanho máximo<br>ambos, folhas e livro                                                                                                    | é de 297 x 432 mm (A3, 11 x 17") para<br>s                                                                                                    |
| Método de revelação                                                                                                    | Revelação a seco (ú                                                                                                    | nico componente)                                                                                                    |
| Tipo de tabela de documentos                                                                                                   | Definido                                                                                                    |                                                                                                    |
| Tipo fotossensível                                                                                                    | OPC                                                                                                    |                                                                                                    |
| Sistema de fusíveis                                                                                                    | Cilindro térmico                                                                                                    |                                                                                                    |
| Método de digitalização                                                                                                    | Digitalização do scar<br>imagem CCD                                                                                                    | nner de mesa usando sensor de                                                                                                    |
| Tamanho de papel<br>para cópias                                                                                                | [Bandejas 1 - 2]<br>Máximo:<br>[Bandeja manual]<br>Máximo:<br>(279 x 432 mm)<br>Mínimo:<br>Tamanho não padr<br>Largura de perda da<br>menos, borda de fug<br>da frente de 4 mm ou | A3 ABC (297 x 420 mm), 11 x 17" ABC<br>(279 x 432 mm)<br>A5 ABC (148 x 210 mm)<br>A3 ABC (297 x 420 mm), 11 x 17" ABC<br>A5 ABC (148 x 210 mm)<br>fao: direção X de 182 para 432 mm<br>direção Y de 140 para 297 mm<br>imagem: borda de ataque de 4 mm ou<br>ja de 4 mm ou menos e parte superior/parte<br>u menos. |
| Gramatura de papel<br>para cópias                                                                                              | Bandeja 1:<br>Bandeja 2:<br>Bandeja manual:                                                                                                    | 60 - 90 g/m²<br>60 - 90 g/m²<br>60 - 110 g/m²                                                                                                    |
| Tempo de saída da<br>primeira cópia<br><b>NOTA:</b> Os valores<br>podem variar<br>dependendo da<br>configuração da<br>máquina. | 7,5 segundos*<br>*: Ao usar A4 ABL ou<br>Vidro de documento,                                                                                                    | u 8,5 x 11" ABL, taxa de zoom 100%,<br>, Bandeja 1 e impressão em 1 Face.                                                                                                    |

| Ampliação                                                                                                    | Tamanho para tamar<br>% de pré-ajustes<br>Polegadas<br>Sistema métrico<br>Variável 1%:                                                                                                    | nho1:1±0,7%<br>1:0,500, 1:0,640<br>1:0,500, 1:0,707<br>0,5-1:2,00 (incre                                                                                                    | ), 1:0,785, 1:1,294, 1:2,000<br>/, 1:0,820, 1:1,414, 1:2,000<br>emento de 1%)         |
|----------------------------------------------------------------------------------------------------|----------------------------------------------------------------------------------------------------|----------------------------------------------------------------------------------------------------|---------------------------------------------------------------------------------------|
| Velocidade de cópia<br>contínua<br><b>NOTA:</b> A velocidade<br>pode ser reduzida<br>devido ao ajuste da<br>qualidade da imagem.<br><b>NOTA:</b> O rendimento<br>pode ser menor<br>dependendo da bandeja<br>do papel. | <ul> <li>WorkCentre 5020/Df</li> <li>Bandeja 1 - 2:</li> <li>B5 ABL, A4 ABL:</li> <li>B5 ABC, A4 ABC:</li> <li>B4 ABC:</li> <li>A3 ABC:</li> <li>Bandeja manual<sup>*</sup>:</li> <li>B5 ABL, A4 ABL:</li> <li>B5 ABL, A4 ABL:</li> <li>B5 ABC, A4 ABC:</li> <li>B4 ABC:</li> <li>A3 ABC:</li> </ul> | V<br>Cópia contínua o<br>zoom de 100%<br>20 folhas/minuto<br>15 folhas/minuto<br>10 folhas/minuto<br>Cópia contínua o<br>zoom de 100%<br>10 folhas/minuto<br>15 folhas/minuto<br>10 folhas/minuto<br>10 folhas/minuto | em 1 lado/taxa de<br>)<br>)<br>em 1 face/taxa de<br>)<br>)                            |
| Método/capacidade da<br>alimentação do papel                                                                                                    | <as equip<br="" máquinas="">250 folhas (Bandeja<br/>(Bandeja de alimenta<br/>Capacidade máxima<br/><b>NOTA:</b> Quando for u</as>                                                                                                    | adas com a Banc<br>1) + 500 folhas (I<br>ação manual)<br>de alimentação o<br>tilizado papel P ≯                                                                                                    | deja de papel 2 opcional><br>Bandeja 2) + 50 folhas<br>de papel: 800 folhas<br>Kerox. |
| Páginas de cópia<br>contínuas                                                                                                    | 999 páginas<br><b>NOTA:</b> A máquina p<br>estabilização da ima                                                                                                    | ode pausar tempo<br>gem.                                                                                                    | orariamente para realizar a                                                           |
| Capacidade da Bandeja<br>de saída                                                                                                    | Bandeja de saída:<br>*: Quando for utilizad                                                                                                    | Aprox. 250 folha<br>lo papel P Xerox                                                                                                    | as (A4) <sup>*</sup>                                                                  |
| Fonte de energia                                                                                                    | 110 - 127 V, 220 - 24                                                                                                    | 0 V CA                                                                                                    |                                                                                       |
| Consumo de energia                                                                                                    | WorkCentre 5020/Df<br>Consumo de energia<br>Modo Baixo consum<br>Modo Repouso:<br>WorkCentre 5020/Df<br>Consumo de energia<br>Modo Baixo consum<br>Modo Repouso:                                                                                                    | N (110 V)<br>n máximo: 1.<br>o: 10<br>20<br>N (220 V)<br>n máximo: 1.<br>o: 10<br>20<br>20<br>20<br>20<br>20<br>20<br>20<br>20<br>20<br>20<br>20<br>20<br>20                                                          | 320 VA<br>07 W ou menos<br>0 W ou menos<br>320 VA<br>07 W ou menos<br>0 W ou menos    |
| Dimensões                                                                                                    | Largura 595 x Profur<br>Alimentador de origir                                                                                                    | ndidade 532 x Alt<br>nais)                                                                                                    | ura 605 mm (com um                                                                    |
| Gramatura                                                                                                    | 39,0 kg (86,8 lb)<br><b>NOTA:</b> O peso do to<br>opcionais não estão                                                                                                    | ner, o papel e qua<br>incluídos.                                                                                                    | aisquer acessórios                                                                    |
| Exigências de espaço<br>mínimas                                                                                                    | Largura 1370 x Profu                                                                                                    | Indidade 1055 m                                                                                                    | m (53,94 x 41,54")                                                                    |
| Capacidade de memória                                                                                                    | 128 MB<br><b>NOTA:</b> A memória é<br>impressão e digitaliz                                                                                                    | compartilhada er<br>ação.                                                                                                    | ntre as funções de cópia,                                                             |

### Especificações da função Imprimir

| Тіро                                | Embutido                                                                                                    |
|-------------------------------------|----------------------------------------------------------------------------------------------------|
| Velocidade de<br>impressão contínua | A mesma velocidade da cópia                                                                                                    |
| Resolução                           | 600 x 600 dpi (23,6 x 23,6 pontos/mm)                                                                                                    |
| Linguagem de descrição<br>da página | PCL6, PCL5e                                                                                                    |
| Protocolos compatíveis              | Ethernet: TCP/IP (LPD, Port9100)                                                                                                    |
| Sistemas operacionais<br>suportados | Microsoft® Windows® 2000 Professional<br>Microsoft® Windows® XP Professional<br>Microsoft® Windows® XP Home Edition<br>Microsoft® Windows® Server® 2003 Standard Edition<br>Microsoft® Windows® Vista <sup>™</sup><br>Edição de 64 bits do Windows® |
|                                     | <b>NOTA:</b> Para obter as últimas informações sobre os sistemas operacionais que são suportados pela máquina, entre em contato com o Centro Xerox de atendimento ao cliente.                                                                       |
| Interface                           | Ethernet (100BASE-TX/10BASE-T), USB 2.0                                                                                                    |
| Emulação                            | PCL                                                                                                    |

## Especificações da função Digitalização

| Тіро                                | Scanner monocromático                                                                                                    |
|-------------------------------------|----------------------------------------------------------------------------------------------------|
| Tamanho da<br>digitalização         | Máximo:         297 x 432 mm (A3, 11 x 17")           Mínimo:         128 x 210 mm (A5                                                                                                    |
| Resolução da<br>digitalização       | 600 x 600 dpi, 400 x 400 dpi, 300 x 300 dpi, 200 x 200 dpi<br>(23,6 x 23,6, 15,7 x 15,7, 11,8 x 11,8, 7,9 x 7,9 pontos/mm)                                                                                                    |
| Sistemas operacionais<br>suportados | Microsoft® Windows® 2000 Professional<br>Microsoft® Windows® XP Professional<br>Microsoft® Windows® XP Home Edition<br>Microsoft® Windows® Server® 2003 Standard Edition<br>Microsoft® Windows® Vista <sup>™</sup><br>Edição de 64 bits do Windows® |
|                                     | <b>NOTA:</b> Para obter as últimas informações sobre os sistemas operacionais que são suportados pela máquina, entre em contato com o Centro Xerox de atendimento ao cliente.                                                                       |
| Protocolos compatíveis              | TCP/IP (Serviços de Internet do CentreWare, WebDAV)                                                                                                    |
| Gradação da<br>digitalização        | Binário monocromático                                                                                                    |
| Velocidade de<br>digitalização      | 20 folhas/minuto<br>(Para Gráfico ITU-T N° 1 A4/8,5 x 11" 🖞 200 dpi)<br><b>NOTA:</b> A velocidade de digitalização varia de acordo com os<br>documentos.                                                                                            |
| Interface                           | Ethernet (100BASE-TX/10BASE-T)                                                                                                    |
| Formato de saída                    | TIFF, PDF <sup>*</sup><br>*: Aceito somente quando os documentos são importados usando<br>os Serviços de Internet do CentreWare.                                                                                                    |

| Tipo do alimentador de<br>originais     | Alimentador automátic                             | co de originais em frente e verso (AAOFV)                    |
|-----------------------------------------|---------------------------------------------------|--------------------------------------------------------------|
| Tamanho/tipo do<br>documento            | Máximo: 22<br>Mínimo: 1<br>52,3 - 128 g/m²        | 297 x 432 mm (A3 ABC, 11 x 17" ABC)<br>148 x 210 mm (A5 ABC) |
| Capacidade                              | 50 folhas <sup>*</sup><br>*: Quando for utilizado | papel 80 g/m².                                               |
| Velocidade de alteração<br>do documento | 20 folhas/minuto (A4/8                            | 3,5 x 11" 🖞 1 Face)                                          |

#### Especificações do alimentador de originais

## Área imprimível

A área que pode ser impressa sobre o papel é a seguinte.

#### Área imprimível padrão

A área imprimível padrão é uma superfície sobre o papel que inclui as margens de 4 mm sobre todas as quatro bordas do papel. A área real imprimível, porém, pode variar dependendo da linguagem de controle da impressora (plotadora).

#### Área imprimível estendida

Com a configuração da área imprimível estendida, a superfície imprimível pode ser estendida para o máximo de 297 x 432 mm. Porém, a área que não pode ser impressa pode variar dependendo do tamanho do papel.

## Acessórios opcionais

Os itens opcionais a seguir estão disponíveis para o WorkCentre 5020/DN. Para comprar quaisquer desses itens opcionais, entre em contato com o Centro Xerox de Atendimento ao Cliente.

| Nome do produto    | Descrição                                                                                                    |
|--------------------|----------------------------------------------------------------------------------------------------|
| Bandeja do papel 2 | Acrescenta uma bandeja adicional que pode ser usada como<br>Bandeja 2.                                                        |
| Cavalete           | Eleva e estabiliza a máquina para uma melhor utilização; as pequenas rodas acopladas permitem locomover a máquina facilmente. |

**NOTA:** Os acessórios opcionais estão sujeitos a mudanças sem aviso. Para obter informações mais recentes, entre em contato com o Centro Xerox de atendimento ao cliente.

# 11 Índice remissivo

## Numérico

2 Faces (Cópia) - Configurações do sistema ...122

### Α

| Acessórios opcionais                            |     |
|-------------------------------------------------|-----|
| Bandeja de papel 21                             | 29  |
| Cavalete1                                       | 29  |
| Adicionar original (Digitalização) -            |     |
| Configurações do sistema1                       | 22  |
| Adicione o toner                                | .12 |
| Adicione toner                                  | .12 |
| Administrador do sistema8,                      | 64  |
| Área de impressão - Configurações do sistema    | 121 |
| Área imprimível                                 |     |
| Área imprimível padrão1                         | 29  |
| Área imprimível padrão1                         | 29  |
| ativação do Modo Conta                          | .64 |
| Atolamento no Alimentador de originais          | .74 |
| atolamentos                                     | .96 |
| atolamentos de documentos1                      | 03  |
| atolamentos de papel                            | .96 |
| Atributos da bandeja do papel                   | .38 |
| atualização, software                           | .39 |
| Auditron de cópia 63, 1                         | 113 |
| Auditron de cópia - Configurações do sistema .1 | 23  |
| Auditron de impressão63,                        | 65  |
| Auditron de impressão - Configurações do        |     |
| sistema1                                        | 23  |
| Auto Seleção do papel - Configurações do        |     |
| sistema1                                        | 22  |

## В

| Bandeja de folhas de identificação -        |      |
|---------------------------------------------|------|
| Configurações do sistema                    | .121 |
| Bandeja de papel 2                          | .129 |
| Bandejas do papel - Serviços da Internet do |      |
| CentreWare                                  | 35   |

## С

| Caixa postal                             |        |
|------------------------------------------|--------|
| configuração de uma caixa postal         | 54     |
| criação de uma caixa postal              | 56     |
| definição das opções de digitalização    | 57     |
| edição de uma caixa postal               | 61     |
| exclusão de uma caixa postal             | 61     |
| Lista de documentos da caixa postal .    | 55     |
| Cartucho do fotorreceptor                | 11, 15 |
| Cavalete                                 | 129    |
| Centro Xerox de Atendimento ao Cliente . | 7, 110 |
| códigos de erro                          | 76     |
| Conexão de Internet/Intranet, solução de |        |
| problemas                                | 108    |
| configuração da máquina                  | 38     |
|                                          |        |

| Configuração geral                        | 38    |
|-------------------------------------------|-------|
| Configuração SNMP                         | 48    |
| Configurações da unidade                  | 38    |
| Configurações de economia de energia      | 38    |
| Configurações de tamanho do papel         | 38    |
| Configurações do administrador do sistema | 71    |
| Configurações do sistema 113.             | 120   |
| Surviva de concluída > Tempo de           |       |
| espera de limpeza automática              | 118   |
| 2 Faces (Cópia)                           | 122   |
| Adicionar original (Digitalização)        | 122   |
| Área de impressão                         | 121   |
| Auditron de cónia                         | 123   |
| Auditron de impressão                     | 123   |
| Auto Seleção do papel                     | 120   |
| Randoja do folhas do identificação        | 122   |
| Contodor total                            | 121   |
|                                           | .119  |
|                                           | 123   |
| Contagem das Impressoes                   | 123   |
| Defina a taxa de zoom para Redução/       | 404   |
| Ampliação                                 | 121   |
| Densidade                                 | 121   |
| Eliminação da contagem de todas as        |       |
| contas                                    | 123   |
| Endereço de gateway                       | 120   |
| Endereço IP                               | . 119 |
| Ethernet da máquina                       | .119  |
| Filtro IP                                 | 120   |
| Folha de identificação                    | 120   |
| Formato da data                           | .117  |
| Formato da hora                           | .117  |
| ID do Administrador do sistema            | 123   |
| ID do usuário do Número da conta          | 124   |
| Idioma                                    | .119  |
| Limite de trabalho de impressão           | 124   |
| Limite do Trabalho de contas              | 124   |
| LPD                                       | 120   |
| Máscara de sub-rede                       | .119  |
| Método de obtenção de endereço IP         | .119  |
| Modo Conta                                | 123   |
| Nitidez (Cópia)                           | 122   |
| Número de série da máquina                | .119  |
| Página ímpar 2 Faces                      | .118  |
| Port9100                                  | 120   |
| Prioridade da bandeia (Cópia)             | 121   |
| Prioridade da bandeia para Auto Seleção   |       |
| do papel                                  | .118  |
| Relógio da máguina                        | .117  |
| Senha do Administrador do sistema         | 124   |
| Senha do Número da conta                  | 124   |
| Servicos de Internet do CentreWare        | 120   |
| SNMP                                      | 120   |
| SOAP                                      | 120   |
| Supressão de Eundo (Cópia)                | 122   |
|                                           | 122   |

| Supressão de Fundo (Digitalização)<br>Tabela de tamanhos de papel | 122<br>118 |
|-------------------------------------------------------------------|------------|
| Taxa de Reduçao/Ampliação                                         | 121        |
| Tempo de Cancelamento automatico                                  | 117        |
| l empo de transição para Modo Baixa                               |            |
|                                                                   | 117        |
| Tempo de transição para Modo Repous                               | 0118       |
| Lipo de documento                                                 | 121        |
| l roca automatica de bandejas                                     | 122        |
| USB                                                               | 120        |
| Vida util restante do Fotorreceptor                               | 119        |
| WebDAV                                                            | 120        |
| consumiveis                                                       | 11         |
| Consumiveis - Serviços de Internet do                             | 00         |
|                                                                   |            |
|                                                                   | 05         |
|                                                                   | 65         |
| Auditron de impressao                                             | 65         |
| configuração do limite de trabalho de                             | 07         |
| copia                                                             | 67         |
| configuração do limite de trabalho de                             | 07         |
|                                                                   |            |
| criação/edição de contas de usuario                               |            |
| exclusão de contas do usuario                                     | 67         |
| gerenciamento de contas do usuario                                | 65         |
| gerenciamento dos contadores                                      |            |
| Impressoes/Limites                                                |            |
| redefinição da contagem total                                     |            |
|                                                                   | 64         |
|                                                                   |            |
| Contador total - Configurações do sistema                         | 119        |
| Contagem das copias - Configurações do                            | 400        |
|                                                                   | 123        |
| Contagem das impressões - Configurações                           | 400        |
|                                                                   | 123        |
| criação/edição de contas de usuário                               | 65         |

## D

| Definir a taxa de zoom de Redução/Ampliação -<br>Configurações do sistema |   |
|---------------------------------------------------------------------------|---|
| Bandeia 1 75                                                              |   |
| Bandeja 2                                                                 |   |
| Bandeja manual75                                                          |   |
| Documento presente75                                                      |   |
| Substituição do cartucho do fotorreceptor75                               |   |
| Toner                                                                     |   |
| Digitalização                                                             |   |
| Configuração da comunicação em rede51                                     |   |
| Configuração do computador54                                              |   |
| procedimento53                                                            |   |
| Visão geral de digitalização51                                            |   |
| <digitalização concluída=""> Tempo de espera de</digitalização>           |   |
| limpeza automática - Configurações do sistema 118                         | 3 |
| Download de software - Configurações                                      |   |
| do sistema120                                                             |   |

## Ε

| Eliminação da contagem de todas as contas -<br>Configurações do sistema | 23  |
|-------------------------------------------------------------------------|-----|
| eliminação de atolamentos de nanel                                      | 96  |
| Endereco de dateway - Configurações do                                  | 50  |
| cistema                                                                 | 20  |
| Endoraça ID. Configuraçãos do sistema                                   | 110 |
| Endereço IP - Configurações do sistema                                  | 70  |
| Endereço IP de ongem                                                    | 12  |
| Especificações da função Copiar                                         | ~-  |
|                                                                         | 27  |
| Capacidade da Bandeja de saída 1                                        | 27  |
| Capacidade de memória1                                                  | 27  |
| Consumo de energia 1                                                    | 27  |
| Copiar documento 1                                                      | 26  |
| Dimensões 1                                                             | 27  |
| Exigências de espaço 1                                                  | 27  |
| Fonte de energia1                                                       | 27  |
| Gradação1                                                               | 26  |
| Gramatura1                                                              | 27  |
| Método de cópia1                                                        | 26  |
| Método de digitalização1                                                | 26  |
| Método de revelação1                                                    | 26  |
| Método/capacidade da alimentação do                                     |     |
| papel 1                                                                 | 27  |
| Páginas de cópia contínuas                                              | 27  |
| Resolução da digitalização                                              | 26  |
| Resolução de saída                                                      | 26  |
| Sistema de fusíveis                                                     | 26  |
| Tamanho de nanel para cónias                                            | 20  |
| Tamando de paper para copias                                            | 20  |
|                                                                         | 20  |
|                                                                         | 20  |
| 1 ipo 1                                                                 | 26  |
|                                                                         | 26  |
| lipo fotossensivel 1                                                    | 26  |
| Velocidade de cópia continua 1                                          | 27  |
| Especificações da função Digitalização                                  |     |
| Formato de saída1                                                       | 28  |
| Gradação da digitalização 1                                             | 28  |
| Interface 1                                                             | 28  |
| Protocolos compatíveis 1                                                | 28  |
| Resolução da digitalização1                                             | 28  |
| Sistemas operacionais suportados 1                                      | 28  |
| Tamanho da digitalização1                                               | 28  |
| Tipo 1                                                                  | 28  |
| Velocidade de digitalização1                                            | 28  |
| Especificações da função Imprimir                                       |     |
| Emulação1                                                               | 28  |
| Interface 1                                                             | 28  |
| Linguagem de descrição da página 1                                      | 28  |
| Protocolos compatíveis                                                  | 28  |
| Resolução                                                               | 28  |
| Sistemas operacionais suportados                                        | 28  |
| Tino                                                                    | 20  |
| Velocidade de impressão contínua                                        | 20  |
| Especificações de alimentador de originais                              | 20  |
| Capacidado                                                              | 120 |
| Tamanha/ting da dagumanta                                               | 129 |
| ramanno/upo do documento                                                | 29  |
| Nelecidade de eltereção de decumente                                    | 29  |
| velocidade de alteração do documento 1                                  | 29  |
| Ethemet - Configurações do sistema                                      | 119 |

| exclusão de contas do usuário | 67 |
|-------------------------------|----|
| exclusão dos trabalhos        | 31 |
| exibição do contador          | 40 |

## F

| Faixa estreita de vidro18                     |
|-----------------------------------------------|
| Filme                                         |
| Filtro IP72                                   |
| Filtro IP - Configurações do sistema 120      |
| Fio do corotron                               |
| Folha de identificação - Configurações do     |
| sistema 120                                   |
| Formato da data - Configurações do sistema117 |
| Formato da hora - Configurações do sistema117 |
| Frasco de toner11                             |

## G

| gerenciamento de contas do usuário | 65 |
|------------------------------------|----|
| Gerenciamento de trabalhos         | 38 |
| gerenciamento dos contadores       | 67 |

## I

| ID de login do Administrador       | 71   |
|------------------------------------|------|
| ID do Administrador do sistema -   |      |
| Configurações do sistema           | 123  |
| ID do usuário do Número da conta - |      |
| Configurações do sistema           | 124  |
| Idioma - Configurações do sistema  | .119 |
| Imagens copiadas em preto          | 40   |
| Imagens digitalizadas armazenadas  | 40   |
| Imagens impressas em preto         | 40   |
| Impressões/Limite                  | 66   |
| Informações de suporte             | .111 |

# L

| Limite de cópia em preto          | 66  |
|-----------------------------------|-----|
| Limite de impressão em preto      | 66  |
| Limite de trabalho de cópia       | 67  |
| Limite de trabalho de cópia -     |     |
| Configurações do sistema          | 124 |
| Limite de trabalho de impressão   | 67  |
| Limite de trabalho de impressão - |     |
| Configurações do sistema          | 124 |
| limpeza da máquina                | 17  |
| Lista de regras de Filtro de IP   | 72  |
| LPD - Configurações do sistema    | 120 |
|                                   |     |

## Μ

| manutenção                             | 11     |
|----------------------------------------|--------|
| máquina                                |        |
| informações                            | 37     |
| limpeza                                | 17     |
| número de série                        | 7, 110 |
| status                                 |        |
| Máscara de IP de origem                | 72     |
| Máscara de sub-rede - Configurações do |        |
| sistema                                | 119    |
| Máximo de tentativas de login          | 71     |
| Método de obtenção de endereco IP -    |        |
| Configurações do sistema               | 119    |
|                                        |        |

| Modo Baixo Consumo                    |     |
|---------------------------------------|-----|
| Modo Configurações do sistema         | 113 |
| Modo Conta                            | 64  |
| Modo Conta - Configurações do sistema | 123 |
| Modo Repouso                          |     |

## Ν

| Nitidez (Cópia) - Configurações do sistema 1 | 22  |
|----------------------------------------------|-----|
| Número da regra                              | 72  |
| Número de série7, 37, 1                      | 110 |
| Número de série da máquina -                 |     |
| Configurações do sistema                     | 119 |
|                                              |     |

## 0

| opções de digitalização |  |
|-------------------------|--|
|-------------------------|--|

## Ρ

| Página ímpar 2 Faces - Configurações do |     |
|-----------------------------------------|-----|
| sistema                                 | 118 |
| Port9100 - Configurações do sistema     | 120 |
| Porta USB                               |     |
| Ambiente de Porta USB                   | 45  |
| Configuração da comunicação da          |     |
| porta USB                               |     |
| Configuração do computador              |     |
| Impressão de teste                      |     |
| Lista de verificação das informações    |     |
| Prioridade da bandeja (Cópia) -         |     |
| Configurações do sistema                | 121 |
| Prioridade da bandeja para Auto Seleção |     |
| do papel - Configurações do sistema     | 118 |
| Problemas relacionados à rede           | 104 |
| Propriedades - Serviços de Internet do  |     |
| CentreWare                              |     |
|                                         |     |

# R

| redefinição da contagem total         | 70  |
|---------------------------------------|-----|
| Redigitar senha do Administrador      | 71  |
| Relatório de configuração             | 39  |
| Relógio da máquina - Configurações do |     |
| sistema                               | 117 |
| Rolo do alimentador de originais      | 19  |

## S

| Senha do Administrador<br>Senha do Administrador do sistema - | 71  |
|---------------------------------------------------------------|-----|
| Configurações do sistema                                      | 124 |
| Senha do Número da conta - Configurações                      |     |
| do sistema                                                    | 124 |
| Serviço de cópia - Acesso de função                           | 66  |
| Serviço de impressão - Acesso de função                       | 66  |
| Serviços - Serviços de Internet do                            |     |
| CentreWare                                                    | 29  |
| Serviços de digitalização, solução de                         |     |
| problemas                                                     | 107 |
| Serviços de Internet do CentreWare                            | 21  |
| Ambientes dos Serviços de Internet do                         |     |
| CentreWare                                                    | 22  |
| Configuração da comunicação em rede                           | 22  |
| Digitalização                                                 | 30  |
| J 3                                                           |     |

| funções padrão                              | 28       |
|---------------------------------------------|----------|
| cheñes de interface                         | ا ک      |
| Dropriododoo                                | 20<br>20 |
| Propriedades                                | 20       |
|                                             | 400      |
| solução de problemas                        | 106      |
| Status                                      | 29       |
|                                             | 30       |
|                                             | 27       |
| I rabalhos                                  | 30       |
| Serviços de Internet do CentreWare -        |          |
| Configurações do sistema                    | 120      |
| Site da Xerox                               | 7        |
| site, Xerox                                 | 7        |
| SNMP                                        | 52       |
| SNMP - Configurações do sistema             | 120      |
| SOAP                                        | 52       |
| SOAP - Configurações do sistema             | 120      |
| Software, download                          | 39       |
| Solução de problemas                        |          |
| Conexão de Internet/Intranet                | 108      |
| Serviços de digitalização                   | 107      |
| Serviços de Internet do CentreWare          | 106      |
| TCP/IP                                      | 104      |
| Status - Servicos de Internet do CentreWare | 29       |
| Status da máguina                           |          |
| bandejas .                                  | 35       |
| consumíveis                                 | 36       |
| informações da máquina                      | 37       |
| Status do trabalho                          |          |
| exclusão dos trabalhos                      |          |
| trabalhos ativos                            | 31       |
| trabalhos concluídos                        |          |
| substituição do cartucho do fotorrecentor   | 15       |
| Suportes - Servicos de Internet do          |          |
| CentreWare                                  | 30       |
| Supressão de fundo (Cónia) -                |          |
| Configurações do sistema                    | 122      |
| Supressão de fundo (Digitalização)          |          |
| Configurações do sistema                    | 100      |
| Comgurações do sistema                      |          |
| т                                           |          |

| Tabela d | e solução | de problemas | 91 |
|----------|-----------|--------------|----|
|----------|-----------|--------------|----|

| Tabela de tamanhos do papel -           |          |
|-----------------------------------------|----------|
| Configurações do sistema                | 118      |
| Tampa 1 de acesso                       | . 98, 99 |
| Tampa 2 de acesso                       | 99, 101  |
| Tampa do vidro de originais             | 17       |
| Taxa de Redução/Ampliação -             |          |
| Configurações do sistema                | 121      |
| TCP/IP (LPD ou Port9100)                | 41       |
| Ambientes TCP/IP (LPD ou Port9100)      | 42       |
| Configuração da comunicação em rede     | 42       |
| Configuração do computador              | 44       |
| Impressão de teste                      | 44       |
| Lista de verificação das informações    | 41       |
| TCP/IP, solução de problemas            | 104      |
| Tempo de espera de limpeza automática - |          |
| Configurações do sistema                | 117      |
| Tempo de transição para o Modo Baixo    |          |
| consumo - Configurações do sistema      | 117      |
| Tempo de transição para o Modo Repouso- |          |
| Configurações do sistema                | 118      |
| Tipo de documento - Configurações do    |          |
| sistema                                 | 121      |
| Total de imagens                        | 40       |
| Trabalhos - Serviços de Internet do     |          |
| CentreWare                              | 30       |
| trabalhos ativos                        | 31       |
| trabalhos concluídos                    | 32       |
| Troca automática de bandejas -          |          |
| Configurações do sistema                | 122      |
|                                         |          |

# U

| USB - Configurações do sistema | 120  |
|--------------------------------|------|
| Usuários de contas             | . 64 |
| Usuários gerais                | . 64 |

## V

| verificação dos trabalhos concluídos     | 32  |
|------------------------------------------|-----|
| Vida útil restante do Cartucho do        |     |
| fotorreceptor - Configurações do sistema | 119 |
| Vidro de originais                       | 17  |

## W

| WebDAV                            | 52  |
|-----------------------------------|-----|
| WebDAV - Configurações do sistema | 120 |